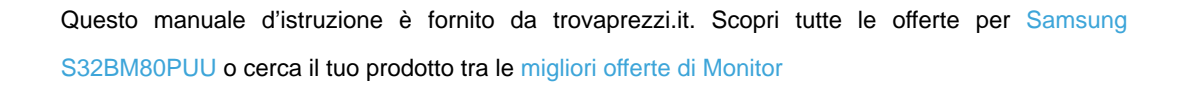

## SAMSUNG

trovaprezzi.it

# E-MANUAL

Grazie per aver acquistato questo prodotto Samsung. Per ricevere assistenza completa, si prega di registrare il prodotto sul sito

www.samsung.com

modello \_\_\_\_\_\_ N. di serie \_\_\_\_\_

Per accedere direttamente alla pagina nella quale vengono fornite le informazioni relative all'uso del manuale per le persone con deficit visivi, selezionare il link Info sulla schermata Menu. Link "Info sulla schermata Menu "

## Sommario

## Guida

### Connessioni

- 6 Guida alla connessione
- 8 Connessione alla rete
- 11 Visualizzare lo schermo del dispositivo mobile sul Prodotto
- 14 Passaggio tra dispositivi esterni connessi al Prodotto
- 17 Note sulla connessione

### Telecomando e periferiche

- 21 Controllo dei dispositivi esterni mediante un telecomando Samsung - Uso del Configurazione telecomando universale
- 22 Uso dello Anynet+ (HDMI-CEC)
- 23 Controllo del Prodotto con una tastiera, un mouse o un gamepad
- 25 Digitazione di testo con la tastiera Virtuale visualizzata sullo schermo

### Funzioni Smart

- 27 Uso dello Smart Hub
- 32 Informazioni su Media Schermo Principale
- 34 Informazioni su Menu Schermo Principale
- 39 Creazione di un account Samsung
- 41 Uso dello Workspace
- 47 Uso dello Accesso alla TV
- 48 Uso del servizio Apps
- 52 Uso di e-Manual
- 54 Uso di Internet
- 55 Uso dello SmartThings
- 58 Riprodurre immagini/video/musica
- 64 Uso dello Multi View
- 66 Uso dello Bixby
- 71 Uso di Barra dei giochi

#### Visione del Prodotto

75 Funzioni di supporto alla visione del Prodotto

#### Immagine e Audio

- 76 Uso dello Modalità intelligente
- 78 Regolazione della Qualità dell'immagine
- 81 Modifica di Dimensione immagine e Posizione
- 82 Impostazione dell'ambiente di visione per i dispositivi esterni
- 88 Configurare Modalità audio e Impostazioni avanzate
- 90 Uso delle funzioni di supporto audio

#### Sistema e Supporto

- 92 Uso delle funzioni Orario e Timer
- 94 Uso delle funzioni Risparmio energetico
- 95 Aggiornamento del software del Prodotto
- 96 Uso della funzione Impostazioni familiari
- 97 Funzioni Audio e Video per le persone con deficit visivo o uditivo
- 102 Uso di Assistente vocale nel Prodotto
- 103 Uso di altre funzioni

#### Note e precauzioni

- 105 Leggere prima dell'uso di Apps
- 106 Leggere prima di usare la funzione Internet
- 108 Leggere prima di riprodurre file contenenti foto, video o musica
- 114 Leggere prima dell'uso di dispositivi Bluetooth
- 115 Licenze
- 116 Installazione del software

## Risoluzione dei problemi

Problemi con le immagini

- 117 Lo schermo lampeggia o diventa nero
- 117 L'immagine non è luminosa o i colori non risultano chiari
- 118 I colori dell'immagine sono simili al bianco e nero e non sono come dovrebbero essere
- 119 Il Prodotto si spegne automaticamente
- 119 La qualità dell'immagine del Prodotto non sembra all'altezza di quella vista in negozio
- 120 Il video visualizzato appare sfocato
- 120 L'immagine è distorta
- 120 Sul bordo dello schermo è visibile una linea punteggiata
- 121 L'immagine non viene visualizzata a pieno schermo
- 121 La funzione Didascalie nel menu del Prodotto è disattivata
- 121 I sottotitoli vengono visualizzati sullo schermo del Prodotto
- 121 La funzione HDR del dispositivo esterno collegato si disattiva

#### Problemi audio e disturbi

- 122 Come posso collegare un dispositivo audio al Prodotto?
- 122 L'audio non viene riprodotto oppure il livello del volume risulta troppo basso anche se impostato al valore massimo.
- 122 L'immagine è buona ma senza audio.
- 123 HDMI (ARC) è connesso, ma non viene emesso alcuno suono.
- 123 Il suono riprodotto dagli altoparlanti è anomalo.
- 123 L'audio si è interrotto.
- 124 Quando si utilizza una funzione sul Prodotto o si cambia canale, il Prodotto fornisce un riscontro vocale. Il Prodotto spiega in fuoricampo le scene video visualizzate sullo schermo.
- 124 L'audio del Prodotto audio non viene riprodotto attraverso la soundbar o al ricevitore A/V.
- 124 L'audio non è chiaro.
- 125 Il volume del dispositivo esterno non può essere modificato.
- 125 Desidero spegnere e riaccendere il Prodotto e il dispositivo audio contemporaneamente.

#### Problemi di connettività con dispositivi esterni

126 Viene visualizzato il messaggio "Modal non supportata"

- 126 L'immagine è buona ma senza audio.
- 126 Vorrei collegare un PC ed un dispositivo mobile mediante il mirroring dello schermo.
- 127 Durante la connessione del Prodotto ad un dispositivo esterno non viene visualizzata alcuna schermata.
- 127 Vorrei collegare un altoparlante Bluetooth.
- 128 Lo schermo del PC non viene visualizzato o ha un tremolio.
- 129 Un tasto speciale sulla tastiera o un clic del mouse viene eseguito automaticamente.
- 129 La dimensione dell'immagine visualizzata non si adatta allo schermo, i colori dell'immagine sono sfocati o il testo non appare chiaro.
- 129 Un computer è stato collegato, ma l'opzione Impostazioni avanzate è disattivata.

#### Problemi di rete

130 Mancata connessione ad una rete wireless. Impossibile collegarsi a un router wireless. Impossibile collegarsi alla rete.

#### Problemi Anynet+ (HDMI-CEC)

- 131 Cos'è Anynet+?
- 131 Anynet+ non funziona. Il dispositivo collegato non è visualizzato.
- 132 Per avviare Anynet+. Desidero che anche i dispositivi collegati si accendano all'accensione del Prodotto.
- 132 Per uscire da Anynet+. Non accendere altri dispositivi perché si accende anche il Prodotto. Non è conveniente perché i dispositivi collegati (es. set-top box) si spengono insieme.
- 132 Sullo schermo viene visualizzato il messaggio "Connessione a un dispositivo Anynet+" o "Disconnessione da un dispositivo Anynet+".
- 132 Non è possibile avviare la riproduzione dal dispositivo Anynet+.

#### Problemi con il telecomando

- 133 Il telecomando non funziona.
- 133 I dispositivi esterni non possono essere azionati con il telecomando del Prodotto.
- 133 Quando si accende il prodotto con il telecomando, si accende anche un altro dispositivo.

#### Арр

Ho avviato una app, ma è in una lingua diversa dalla mia.Come faccio a cambiare la lingua?

- 134 La app non funziona correttamente. La qualità dell'immagine è scarsa.
- 134 La Schermo Principale dello Smart Hub continua ad apparire ogni volta che si accende il Prodotto.

#### File multimediali

- 135 Alcuni file si interrompono durante la riproduzione.
- 135 Alcuni file non vengono riprodotti.

#### Problemi Assistente vocale

- 136 Il comando vocale non funziona bene.
- 136 Bixby/Alexa risponde anche se non l'ho chiamato.
- 136 Ho pronunciato "Hi, Bixby/Alexa" ma Bixby/Alexa non risponde.
- 137 Il riconoscimento vocale non funziona con il Samsung Smart Remote a differenza di altre funzioni. Non si ha alcuna risposta anche dopo aver premuto il tasto Assistente vocale.
- 137 Durante il riconoscimento vocale, viene visualizzato un messaggio di carico elevato e la funzione non è operativa.
- 137 Desidero visualizzare le informazioni sulle previsioni meteo dell'area di interesse.

#### Altri problemi

- 138 Il Prodotto è caldo.
- 138 Il Prodotto emana odore di plastica.
- 138 Le impostazioni vengono azzerate dopo 5 minuti o ad ogni spegnimento del Prodotto.
- 138 Il Prodotto è inclinato su un lato.
- 138 Il piedistallo è instabile o scomposto.
- 139 Sullo schermo viene visualizzato un messaggio POP (banner interno del Prodotto).
- 139 Il Prodotto emette scricchiolii.
- 139 Il Prodotto emette un rumore fastidioso.
- 139 Il Prodotto descrive le scene in modalità fuoricampo.
- 140 D&R

#### Diagnostica dei problemi operativi del Prodotto

- 141 Auto diagnosi
- 142 Impossibile selezionare Informazioni sul segnale in Auto diagnosi.
- 142 Reimposta Smart Hub
- 142 Reimposta immagine

142 Reimposta audio

#### Ricevere assistenza

- 143 Reperimento delle informazioni di contatto per l'assistenza
- 143 Ricevere supporto tramite Gestione remota
- 143 Controllo del Rapporto sulla calibrazione
- 143 Richiesta di assistenza

## Guida alla accessibilità

### Schermata meun Apprendimento

- 144 Uso del telecomando
- 146 Uso del menu Accessibilità
- 150 Uso del Prodotto con Guida vocale attiva
- 151 Uso dello Smart Hub
- 153 Avvio dell'e-Manual.
- 154 Uso dello Bixby

# Guida

Imparare l'uso delle varie funzioni.

## Connessioni

È possibile vedere i programmi in onda collegando un cavo coassiale al Prodotto e accedendo alla rete usando un access point wireless. È anche possibile collegare dispositivi esterni usando vari tipi di connettori.

## Guida alla connessione

È possibile visualizzare informazioni dettagliate sui servizi esterni collegabili al Prodotto.

Ti guida mediante immagini alla connessione di diversi dispositivi esterni quali dispositivi video, console per giochi e PC. Selezionando il metodo scelto per la connessione al dispositivo esterno, verranno visualizzate le informazioni dettagliate sulla connessione.

- Dispositivo audio: HDMI (ARC), Bluetooth, Wi-Fi, Configurazione surround altoparlante Wi-Fi
- Dispositivo video: HDMI
- Smartphone: Condivisione schermo (Smart View), Condivisione schermo (Tap View), Samsung DeX, SmartThings, Condivisione della fotocamera, Apple AirPlay
- PC: HDMI, Display Port, USB-C, Condivisione schermo (Wireless), Easy Connection to Screen, Apple AirPlay
- Dispositivo di ingresso: Telecomando, Tastiera USB, Mouse USB, Gamepad USB, Fotocamera USB, Dispositivo Bluetooth
- Console di gioco: HDMI

### • Memoria esterna: Unità flash USB, Unità disco rigido (HDD)

- 🧨 Il metodo di connessione ed i dispositivi esterni disponibili può variare in base al modello.
- Alcune funzioni potrebbero non essere supportate in base al modello posseduto e all'area geografica di appartenenza.
- Usando **Risoluzione dei problemi HDMI**, è possibile verificare la connessione del cavo HDMI con i dispositivi esterni (l'operazione dura circa 2 minuti).

| Guida alla connessione |                         |                                                                                                    |  |  |
|------------------------|-------------------------|----------------------------------------------------------------------------------------------------|--|--|
|                        | Dispositivo audio       | HDMI (ARC)                                                                                                    |  |  |
|                        | Dispositivo video       | Bluetooth                                                                                                    |  |  |
|                        |                         | Wi-Fi                                                                                                    |  |  |
|                        | Smartphone              | Configurazione surround altoparlante Wi-Fi                                                                                                   |  |  |
| -                      | PC                      | Risoluzione dei problemi HDMI                                                                                                    |  |  |
| 9                      | Dispositivo di ingresso |                                                                                                    |  |  |
| æ                      | Console di gioco        | A                                                                                                    |  |  |
|                        | Memoria esterna         | e possibile collegare dispositivi audio, ad esempio<br>altopartanti, barre audio, cuffie o sistemi Home Theater, al<br>Schermo intelligente. |  |  |

L'immagine visualizzata sul Prodotto potrà differire dall'immagine sopra in base al modello posseduto e all'area geografica di appartenenza.

## Connessione alla rete

È possibile accedere alla rete mediante il proprio Prodotto.

### 

Consente di configurare le impostazioni di rete per connettersi a una rete disponibile.

### Connessione a una rete wireless

### 

🥒 Il nome del menu potrebbe differire in base al modello TV.

Controllare di disporre del nome dell'access point (SSID) e delle impostazioni della password prima di tentare la connessione. Il nome della rete (SSID) e la chiave di sicurezza sono disponibili nella schermata di configurazione del router wireless. Vedere la guida dell'utente del router wireless.

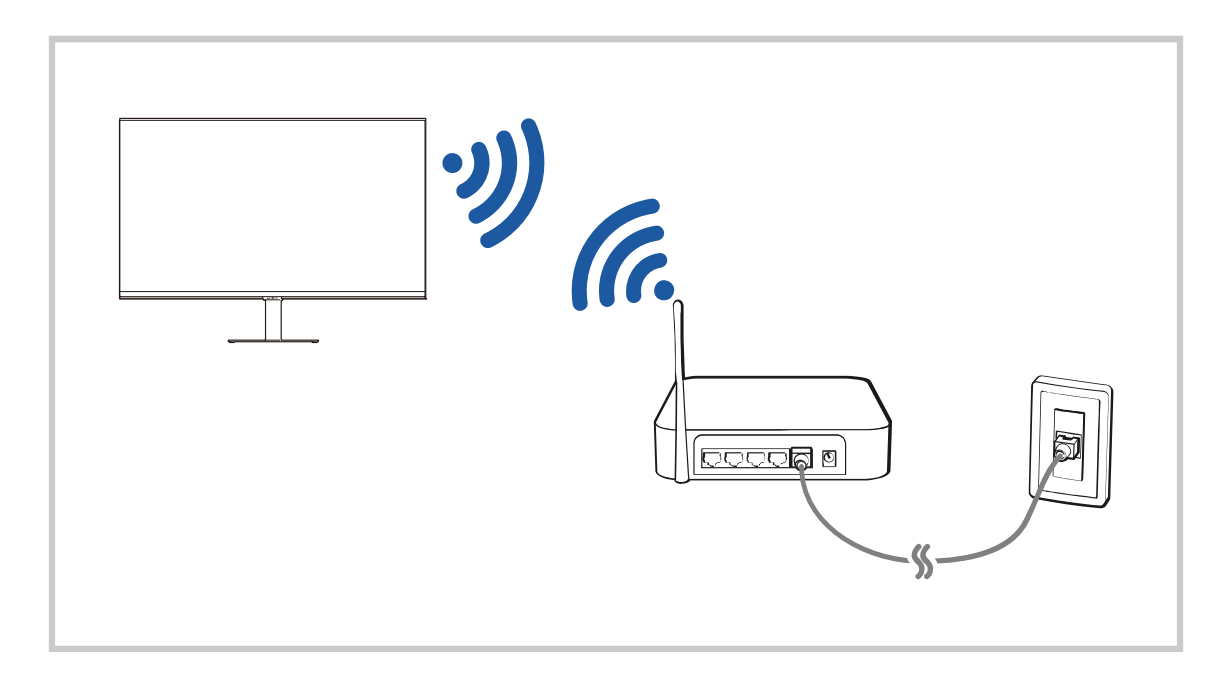

|        |                        | Constanting              |   |
|--------|------------------------|--------------------------|---|
|        |                        |                          | 5 |
|        | Selezionare la propria | a rete wireless.         |   |
| SGAZ   | -manual-1              |                          |   |
|        |                        |                          |   |
|        | readymetrics           |                          |   |
| (CERE) | ready                  |                          |   |
|        | Aggiorna               | Gestisci le reti salvate |   |

- L'immagine visualizzata sul Prodotto potrà differire dall'immagine sopra in base al modello posseduto e all'area geografica di appartenenza.
- Qualora non sia disponibile alcun router wireless, selezionare Aggiungi rete in basso nell'elenco e digitare il nome del network (SSID).
- Se il proprio router wireless è dotato del tasto WPS o PBC, selezionare Usa WPS in basso nell'elenco, quindi premere il tasto WPS o PBC sul router entro 2 minuti. Il Prodotto si collegherà automaticamente.
- Per visualizzare o eliminare nomi di network (SSID) ai quali si ha effettuato una connessione in precedenza, evidenziare
  Gestisci le reti salvate, quindi premere il tasto Selezione.
- Per disconnettere il Wi-Fi, selezionare Disconnetti in 
  > = Menu > 
  > Impostazioni > Tutte le impostazioni > Connessione > Rete > Stato rete. Prova ora

### Verifica dello stato della connessione di rete

Verificare lo stato attuale della rete.

### Ripristinare la rete

Ripristinare le impostazioni di rete ai valori predefiniti di fabbrica.

### Accensione del Prodotto mediante un dispositivo mobile

### 

### È possibile accendere il Prodotto usando un dispositivo mobile collegato alla stessa rete del Prodotto.

Questa funzione è disponibile solo con un dispositivo mobile collegato al Prodotto tramite l'app SmartThings o tramite la funzione Apple AirPlay.

Apple AirPlay potrebbe non essere supportato in base al modello o all'area geografica di appartenenza.

### Collegamento di un dispositivo di controllo IP al Prodotto

### 

### È possibile collegare un dispositivo di controllo IP al Prodotto da remoto per gestire il proprio dispositivo IP.

- Per utilizzare questa funzione, Accensione con dispositivo mobile deve essere attiva.
- L'attivazione di questa funzione può consentire ad altri dispositivi di controllo IP di controllare il Prodotto. Si consiglia di attivare questa funzione solo se è stato installato un controller personale di terze parti autorizzato ed appositamente configurato per un Prodotto Samsung e se la propria rete Wi-Fi è protetta da password.
- 🖉 Questa funzione potrebbe non essere supportata in base al modello posseduto.

### Consentire il collegamento ad una rete wireless

### 

È possibile abilitare la connessione ad una rete Wi-Fi.

🖉 Per connettere una rete wireless, è necessario che la funzione sia attiva.

### Modifica del nome del Prodotto

### 

È possibile modificare il nome del Prodotto sulla rete. Selezionare Personalizza nella parte bassa della schermata e modificare il nome.

## Visualizzare lo schermo del dispositivo mobile sul Prodotto

È possibile visualizzare lo schermo del dispositivo mobile sul Prodotto attraverso Smart View, Tap View o Multi View.

Per informazioni sulla condivisione dello schermo del proprio dispositivo mobile, vedere  $\textcircled{} > \equiv Menu > \mathscr{}$ Dispositivi connessi > Guida alla connessione > Smartphone > Condivisione schermo (Smart View). Prova ora

- Per disattivare Condivisione schermo (Smart View), scollegare il dispositivo mobile o premere il tasto 🕤 sul telecomando.
- Usando il menu Smart View sul proprio dispositivo mobile, è possibile cambiare le impostazioni quali ad esempio l'aspetto.
- Utilizzando un iPhone o un iPad usare la funzione AirPlay. Per ulteriori informazioni, vedere 
  → C Dispositivi connessi > Guida alla connessione > Smartphone > Apple AirPlay. Prova ora

🖉 Questa funzione potrebbe non essere supportata in base al modello posseduto ed all'area geografica di appartenenza.

• La funzione di condivisione dello schermo (Smart View/Apple AirPlay) del dispositivo mobile viene visualizzata sullo schermo Multi View del Prodotto (o sullo schermo del dispositivo mobile).

🖉 Questa funzione potrebbe non essere supportata in base al modello posseduto ed all'area geografica di appartenenza.

 Se il Prodotto è collegato a un router wireless e a un canale DFS, le prestazioni radio della funzione di condivisione dello schermo possono degradarsi. Per evitare che questo accada, cambiare le impostazioni del router per disabilitare l'uso del canale DFS. Per dettagli su come cambiare le impostazioni, fare riferimento al manuale utente fornito dal produttore del router.

### Uso dello Tap View

## Toccando il dispositivo mobile sul Prodotto, è possibile visualizzare lo schermo del dispositivo mobile o Multi View sullo schermo del Prodotto.

- 🖉 Questa funzione potrebbe non essere supportata in base al modello posseduto.
- Questa funzione è disponibile solo nei dispositivi mobile Samsung con sistema operativo Android 8.1 o successivo.

### 1. Eseguire la funzione Tap View sul proprio dispositivo mobile.

- 🖉 Per ulteriori informazioni sulla configurazione, vedere "Attivare Tap View".
- 2. Accendere lo schermo del proprio dispositivo mobile.
- 3. Premere il dispositivo mobile sul Prodotto. Lo schermo del Prodotto passerà a Multi View o allo schermo del dispositivo mobile.
- 4. Visualizzare lo schermo del dispositivo mobile o Multi View sullo schermo del Prodotto.
- 🖉 Lo schermo del Prodotto visualizzato potrebbe variare in base al modello.
- Questa funzione attiva Schermo/Mirroring suono rilevando le vibrazioni generate quando si tocca il dispositivo mobile sul Prodotto.
- Assicurarsi di toccare un punto lontano dallo schermo del Prodotto e dagli angoli della cornice. per non rischiare di graffiare o danneggiare lo schermo del dispositivo mobile o del Prodotto.
- Consigliamo di usare il dispositivo mobile con la cover montata e di toccarlo leggermente su qualsiasi bordo esterno del Prodotto.

### Attivazione di Tap View

### Attivare Tap View nella app SmartThings.

- 🖉 In base alla versione dell'app SmartThings, potrebbe essere necessario registrare il Prodotto con il dispositivo mobile.
- 🖉 Questa funzione potrebbe non essere supportata in base al modello posseduto.
- 1. Eseguire la app SmartThings sul proprio dispositivo mobile.
- 2. Selezionare Impostazioni ( $\equiv > \bigotimes$ ) nella app SmartThings del dispositivo mobile.
- 3. Impostare Tap View a On.
  - 🖉 Al primo collegamento, selezionare Consenti in una finestra a comparsa del Prodotto.

### Visualizzazione schermo mobile in Multi View

Quando si avvia la condivisione schermo con un dispositivo mobile (Smart View / Apple AirPlay / Tap View), lo schermo del Prodotto passa a Multi View o allo schermo del dispositivo mobile. Guardare più contenuti contemporaneamente sullo schermo Multi View.

- 🖉 Questa funzione potrebbe non essere supportata in base al modello posseduto.
- 🖉 Per maggiori informazioni, vedere "Uso dello Multi View".

## Passaggio tra dispositivi esterni connessi al Prodotto

È possibile passare dai programmi del Prodotto ai contenuti dei dispositivi esterni.

### 

## Quando si seleziona un dispositivo esterno collegato nella schermata Sorgente, l'uscita del dispositivo selezionato viene visualizzata sullo schermo del Prodotto.

- Per controllare un dispositivo (lettore Blu-ray, console di gioco e così via) che supporta un telecomando universale con il telecomando del Prodotto, collegare il dispositivo alla porta HDMI del Prodotto, quindi attivarlo. L'uscita visualizzata sul Prodotto viene impostata automaticamente sull'uscita del dispositivo, in alternativa è possibile configurare il telecomando universale per controllare il dispositivo automaticamente. Per maggiori informazioni, vedere "Controllo dei dispositivi esterni mediante un telecomando Samsung Uso del Configurazione telecomando universale".
- Una volta collegato il dispositivo USB alla porta USB, comparirà un messaggio che permetterà di selezionare facilmente i contenuti multimediali presenti sul dispositivo.
- 🖉 Questa funzione potrebbe non essere supportata in base al modello posseduto ed all'area geografica di appartenenza.

### Modificare il nome e l'icona di un dispositivo esterno

### 

È possibile cambiare il nome della porta alla quale collegare un dispositivo esterno o aggiungerla alla Schermo Principale.

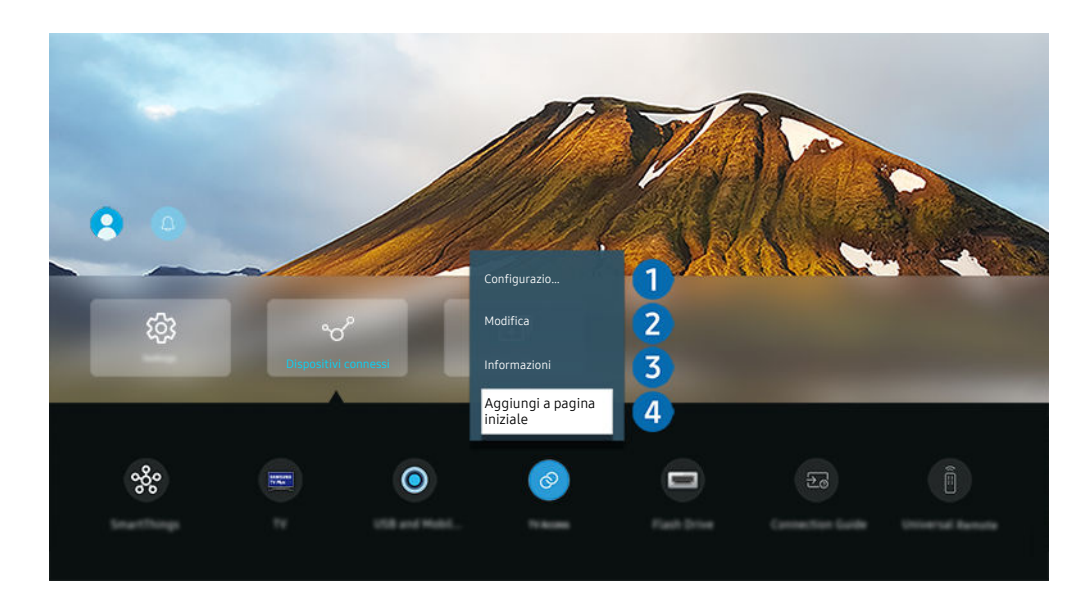

- L'immagine visualizzata sul Prodotto potrà differire dall'immagine sopra in base al modello posseduto e all'area geografica di appartenenza.
- 1. Spostare il focus su un dispositivo esterno collegato.
- 2. Premere il tasto direzionale Giù. Sono disponibili le seguenti funzioni:
  - 🖉 Le funzioni disponibili possono differire in base al tipo di porta.

## 1 Telecomando universale

È possibile controllare i dispositivi esterni connessi al Prodotto utilizzando un telecomando Samsung. Eseguire il menu **Configurazione telecomando universale** per registrare il dispositivo esterno.

- 🖉 Questa funzione potrebbe non essere supportata in base al modello posseduto ed all'area geografica di appartenenza.
- Per maggiori informazioni, vedere "Controllo dei dispositivi esterni mediante un telecomando Samsung Uso del Configurazione telecomando universale".

## 2 Modifica

È possibile rinominare le porte di ingresso e modificare le icone dei dispositivi.

## 3 Informazioni

E' possibile visualizzare informazioni dettagliate sul dispositivo esterno collegato.

### 4 Aggiungi a pagina iniziale

È possibile aggiungere la porta di un dispositivo esterno alla schermata Schermo Principale per una rapida commutazione.

## Uso di funzioni aggiuntive

È possibile usare le seguenti funzioni nella schermata Sorgente.

• USB e Fotocamera dispositivo mobile

Collegare una fotocamera USB o utilizzare l'app SmartThings sul dispositivo mobile per connettere una fotocamera.

Collegare una videocamera per utilizzare la videochiamata, l'allenamento a casa e altre nuove funzioni.

- Per dettagli sulla connessione, vedere Condivisione della fotocamera (
  > = Menu > ~ Dispositivi connessi
  > Guida alla connessione > Smartphone > Condivisione della fotocamera).
- Accesso alla TV

Attraverso il mirroring, si può guardare il TV dallo schermo del Prodotto.

- 🖉 Per maggiori informazioni, vedere "Uso dello Accesso alla TV".
- Guida alla connessione

Visualizza le istruzioni di collegamento del dispositivo.

🖉 Per maggiori informazioni, vedere "Guida alla connessione".

• Guida ai pulsanti del telecomando

È possibile visualizzare le istruzioni relative all'uso del telecomando.

🖉 Questa funzione potrebbe non essere supportata in base al modello posseduto ed all'area geografica di appartenenza.

### • Telecomando universale

Funzione che permette di registrare dispositivi esterni sul proprio telecomando Samsung e di controllarli usando il telecomando standard.

- 🖉 Questa funzione potrebbe non essere supportata in base al modello posseduto ed all'area geografica di appartenenza.
- Per maggiori informazioni, vedere "<u>Controllo dei dispositivi esterni mediante un telecomando Samsung Uso del</u> Configurazione telecomando universale".

## Note sulla connessione

Durante il collegamento con un dispositivo esterno, tenere nota di quanto segue:

- 👔 Il nome, il numero e la posizione dei connettori può variare in base al modello.
- Consultare il manuale operativo del dispositivo esterno durante la connessione del dispositivo al Prodotto. Il nome, il numero e la posizione dei connettori dei dispositivi esterni può variare in base al produttore.

### Note di connessione per HDMI

- Si consiglia l'uso dei seguenti tipi di cavi HDMI:
  - High Speed HDMI Cable
  - High Speed HDMI Cable with Ethernet
  - Premium High Speed HDMI Cable
  - Premium High Speed HDMI Cable with Ethernet
  - Ultra High Speed HDMI Cable
- Usare un cavo HDMI con un diametro massimo di 17 mm.
- L'uso di un cavo HDMI non certificato può provocare la visualizzazione di una schermata vuota o di un errore di connessione.
- Alcuni dispositivi e cavi HDMI potrebbero non essere compatibili con il Prodotto a causa di specifiche HDMI diverse.
- Questo Prodotto non supporta la funzione HEC (HDMI Ethernet Channel). Ethernet è una LAN (Local Area Network) realizzata con cavi coassiali basati su standard IEEE.
- Utilizzare un cavo di lunghezza inferiore a 3 m per ottenere la migliore qualità di visione UHD.
- Molte schede grafiche non sono dotate di porte HDMI, ma al loro posto hanno porte DVI o DisplayPort. Se il PC non supporta una uscita video HDMI, collegare il PC mediante un cavo DVI-HDMI o HDMI-DisplayPort.
- Quando il Prodotto è collegato a un dispositivo esterno come un lettore DVD/BD o un STB tramite HDMI, la modalità power sync verrà attivata automaticamente. Nella modalità power sync, il Prodotto continua a rilevare e a connettere i dispositivi esterni mediante un cavo HDMI. Questa funzione può essere disattivata rimuovendo il cavo HDMI del dispositivo collegato.

🖉 Questa funzione potrebbe non essere supportata in base al modello posseduto.

- Il rilevamento automatico del dispositivo funziona ogni volta che viene collegato un nuovo dispositivo esterno HDMI.
  - La funzione di rilevamento automatico dei dispositivi riconosce i dispositivi esterni per fornire all'utente un ambiente di visualizzazione ottimizzato.
  - Se è stato collegato un computer, premere il tasto direzionale Giù sul telecomando quando la funzione è attivata, come mostrato nella guida visualizzata nella parte inferiore dello schermo. Il nome del dispositivo è immediatamente impostato su PC.
  - Se un dispositivo connesso non viene riconosciuto dalla funzione di rilevamento automatico del dispositivo, il nome del dispositivo viene indicato come Sconosciuto e appare il menu utilizzato per impostare manualmente il nome del dispositivo. Dal menu, premere il tasto Configurazione per impostare manualmente il nome del dispositivo.
  - Se un computer collegato via HDMI viene riconosciuto come un dispositivo sconosciuto, la qualità dell'immagine potrebbe non apparire appropriata per il display di un computer. In questo caso, premere il tasto Configurazione per cambiare il nome del dispositivo in PC.
  - Se si seleziona il pulsante Più tardi, il menu si chiude e il nome del dispositivo connesso rimane Sconosciuto.
    È possibile cambiare manualmente il nome del dispositivo in seguito. Per dettagli su come impostare manualmente il nome di un dispositivo, fare riferimento a "Modificare il nome e l'icona di un dispositivo esterno."

### Note di connessione per dispositivi audio

- Per ottenere una qualità audio migliore del Prodotto, connettere una soundbar o un ricevitore A/V al Prodotto.
- Un rumore insolito proveniente da un dispositivo audio collegato durante l'uso può indicare un malfunzionamento del dispositivo audio. In tal caso, rivolgersi al costruttore del dispositivo audio per richiedere assistenza.
- Digital audio è disponibile solo con trasmissioni 5.1 CH.

### Note sulla connessione per USB Type-C

- Verificare la larghezza di banda del cavo USB Type-C se è disponibile. L'uscita potrebbe non essere adeguata a seconda delle condizioni e delle specifiche del cavo.
- Non collegare né scollegare rapidamente il connettore e il cavo di alimentazione perché l'operazione richiede del tempo.
- Per problemi di compatibilità, la funzione potrebbe non essere disponibile se un dispositivo Thunderbolt è collegato tramite cavo.
- Quando si carica con un cavo USB Type-C, potrebbero verificarsi malfunzionamenti in base al tipo di dispositivo. In questo caso, utilizzare il caricatore in dotazione o consultare il produttore del dispositivo.

### Note di connessione per computer

- Per le risoluzioni supportate dal Prodotto, fare riferimento al manuale del Prodotto disponibile sul sito Web di Samsung Electronics all'indirizzo https://www.samsung.com.
- Per collegare il PC al Prodotto in modalità wireless, entrambi devono essere collegati l'uno all'altro sulla stessa rete.
- Durante la condivisione di contenuti con altri dispositivi partecipanti alla rete come quelli appartenenti ad un sistema di storage IP (Internet Protocol), la condivisione potrebbe non essere supportata a causa della configurazione, qualità e funzionalità della rete, ad esempio se la rete è dotata di un dispositivo NAS (Network-Attached Storage).

### Note di connessione per dispositivi mobili

- Per utilizzare la funzione Smart View, il dispositivo mobile deve supportare una funzione di mirroring quale Screen Mirroring o Smart View. Per verificare se il dispositivo mobile è in grado di supportare la funzione di mirroring, vedere il manuale dell'utente del dispositivo mobile.
- La funzione Condivisione schermo (Smart View) potrebbe non operare in modo regolare in contesti 2,4 GHz. Per una migliore esperienza si consiglia adozione di 5,0 GHz. La modalità 5 GHz potrebbe non essere disponibile in base al modello in uso.
- Per utilizzare Wi-Fi Direct, il dispositivo mobile deve supportare la funzione Wi-Fi Direct. Per verificare se il proprio dispositivo mobile è in grado di supportare la funzione Wi-Fi Direct, vedere il manuale dell'utente del dispositivo mobile.
- Il dispositivo mobile e lo Smart Monitor devono essere connessi l'uno all'altro sulla stessa rete.
- Utilizzando un iPhone o un iPad usare la funzione AirPlay. Per ulteriori informazioni, vedere 
  → Dispositivi connessi > Guida alla connessione > Smartphone > Apple AirPlay. Prova ora

🖉 Questa funzione potrebbe non essere supportata in base al modello posseduto ed all'area geografica di appartenenza.

- La riproduzione video e audio potrebbe funzionare ad intermittenza a causa delle condizioni di rete.
- Durante la condivisione di contenuti con altri dispositivi partecipanti alla rete come quelli appartenenti ad un sistema di storage IP (Internet Protocol), la condivisione potrebbe non essere supportata a causa della configurazione, qualità e funzionalità della rete, ad esempio se la rete è dotata di un dispositivo NAS (Network-Attached Storage).

## Telecomando e periferiche

È possibile controllare le operazioni del Prodotto con il Samsung Smart Remote. Abbinare dispositivi esterni, ad esempio una tastiera, per una facilità d'uso.

# Controllo dei dispositivi esterni mediante un telecomando Samsung - Uso del Configurazione telecomando universale

Controllare il Prodotto e i dispositivi esterni collegati con un telecomando Samsung.

### 

È possibile controllare tutti i dispositivi esterni connessi al Prodotto utilizzando un telecomando Samsung. Eseguire il menu **Telecomando universale** per registrare i dispositivi esterni.

- 🖉 Questa funzione potrebbe non essere supportata in base al modello posseduto ed all'area geografica di appartenenza.
- È inoltre possibile utilizzare la funzione Anynet+ (HDMI-CEC) per controllare i dispositivi Samsung esterni con il telecomando del Prodotto senza dover eseguire ulteriori configurazioni. Per maggiori informazioni, vedere "Uso dello Anynet+ (HDMI-CEC)".
- 🖉 Alcuni dispositivi esterni connessi al Prodotto potrebbero non supportare la funzione telecomando universale.
- Non posizionare alcun oggetto davanti al dispositivo esterno e al logo del Prodotto. Ciò può provocare una impropria trasmissione dei segnali dal telecomando.
- 🧨 Il Prodotto memorizza sia il dispositivo esterno sia la relativa porta di connessione (HDMI 1, HDMI 2 e così via).
- In caso di difficoltà nel controllo dei dispositivi esterni con il Telecomando universale, provare a regolare la posizione dei dispositivi esterni.
- Questa funzione potrebbe non funzionare correttamente in base alle condizioni ambientali di installazione del Prodotto e alle funzioni dei dispositivi esterni.

## Uso dello Anynet+ (HDMI-CEC)

Controllare un dispositivo esterno connesso mediante Anynet+ (HDMI-CEC) con il telecomando.

È possibile utilizzare il telecomando del Prodotto per controllare i dispositivi esterni collegati al Prodotto tramite un cavo HDMI in grado di supportare Anynet+ (HDMI-CEC). Da notare che è possibile impostare ed attivare Anynet+ (HDMI-CEC) solo con il telecomando.

### Collegare un dispositivo esterno mediante Anynet+ ed utilizzarne i menu

- 1. Impostare Anynet+ (HDMI-CEC) su On.
- 2. Collegare un dispositivo conforme a HDMI-CEC al Prodotto.
- 3. Accendere il dispositivo esterno collegato.

Il dispositivo viene collegato automaticamente al Prodotto. Una volta completata la connessione, è possibile accedere al menu del dispositivo collegato tramite il telecomando del Prodotto e controllare il dispositivo.

🥒 Il completamento della procedura potrebbe richiedere fino a 2 minuti.

### Leggere prima di collegare un dispositivo Anynet+ (HDMI-CEC)

- I dispositivi Anynet+ (HDMI-CEC) devono essere connessi al Prodotto tramite un cavo HDMI. Alcuni cavi HDMI potrebbero non supportare le funzioni Anynet+ (HDMI-CEC).
- È possibile configurare il telecomando universale del Prodotto per controllare ricevitori via cavo, lettori Blu-ray e sistemi home theatre di altri produttori che non supportano HDMI-CEC. Per maggiori informazioni, vedere "Controllo dei dispositivi esterni mediante un telecomando Samsung - Uso del Configurazione telecomando universale".
- 🖉 Non è possibile utilizzare la funzione Anynet+ per controllare dispositivi esterni che non supportano l'interfaccia HDMI-CEC.
- In determinate condizioni, il telecomando del Prodotto potrebbe non funzionare. Se ciò accadesse, impostare il dispositivo nuovamente come un dispositivo Anynet+ (HDMI-CEC).
- Anynet+ (HDMI-CEC) funziona solo con dispositivi esterni che supportano HDMI-CEC e solo quando tali dispositivi sono accesi o in modalità standby.
- Anynet+ (HDMI-CEC) può controllare un massimo di 12 dispositivi esterni compatibili (fino a 3 dello stesso tipo) fatta eccezione per i dispositivi home theatre. Anynet+ (HDMI-CEC) può controllare un solo sistema home theatre.
- Per ascoltare un audio 5.1 canali proveniente da un dispositivo esterno, collegare il dispositivo al Prodotto tramite un cavo HDMI e un sistema home theatre 5.1 direttamente al connettore di uscita audio digitale del dispositivo esterno.
- Se un dispositivo esterno è stato impostato sia per Anynet+ sia per un telecomando universale, il dispositivo potrà essere controllato solo mediante il telecomando universale.

## Controllo del Prodotto con una tastiera, un mouse o un gamepad

Collegare una tastiera, un mouse o un gamepad per rendere più facile il controllo del Prodotto.

### 

È possibile collegare una tastiera, un mouse o un gamepad per controllare facilmente il Prodotto.

### Collegare una tastiera USB, un mouse o un gamepad

Collegare la tastiera, un mouse o un gamepad alla porta USB.

- 🖉 Se si collega un mouse sarà disponibile solo nella app Internet e nella funzione Workspace.
- 🖉 Sono supportate X porte USB per gamepad.
- Per ulteriori informazioni, vedere Dispositivo di ingresso in Guida alla connessione () > = Menu > % Dispositivi connessi > Guida alla connessione > Dispositivo di ingresso)

### Collegare una tastiera, un mouse o un gamepad Bluetooth

### 

- Se il dispositivo non viene rilevato, posizionare la tastiera vicino al Prodotto e selezionare Aggiorna. Il Prodotto esegue una nuova scansione per rilevare i nuovi dispositivi disponibili.
- 🖉 Se si collega un mouse sarà disponibile solo nella app Internet.
- 🖉 Per ulteriori informazioni, vedere il manuale d'uso del dispositivo Bluetooth.
- 🖉 Questa funzione potrebbe non essere supportata in base al modello posseduto ed all'area geografica di appartenenza.

## Uso della tastiera e del mouse

| Tasto                   | Descrizione                                                                                                 |
|-------------------------|----------------------------------------------------------------------------------------------------|
| Tasti direzionali       | Utilizzare per spostarsi sul menu o spostare il focus per evidenziare elementi sullo Schermo<br>Principale. |
| Tasto Windows           | Visualizza le impostazioni del Prodotto                                                                     |
| Tasto Enter             | Seleziona o esegue l'elemento evidenziato                                                                   |
| Tasto ESC               | Ritorna alla schermata precedente.                                                                          |
| Tasto F1 / F2 / F3 / F4 | Tasti colorati — 📕 / 📕 / 📕                                                                                  |
| Tasto F5                | Visualizza la schermata Schermo Principale.                                                                 |
| tasto F6                | Visualizza la schermata Sorgente.                                                                           |
| tasto F7                | Visualizza la schermata Elenco canali.                                                                      |
| tasto F8                | Esclude l'audio                                                                                             |
| Tasto F9 / F10          | Regola il volume                                                                                            |
| tasto F11 / F12         | Cambia il canale visualizzato                                                                               |
| Pagina Su / Pagina Giù  | Scorre una pagina web visualizzata nella app Internet.                                                      |
|                         | Disponibile solo nella app Internet.                                                                        |
| Clic sinistro           | È possibile selezionare un menu o un collegamento per avviare una funzione come si<br>farebbe su un PC.     |
|                         | Disponibile solo nella app Internet. E' possibile utilizzare le seguenti funzioni:                          |
|                         | 🧪 Le opzioni visualizzate nel menu variano in base alla voce selezionata.                                   |
| Clic destro             | • Apri                                                                                                    |
|                         | Apri collegamento in nuova scheda                                                                           |
|                         | Attiva modalità di scorrimento                                                                              |

🥒 Il funzionamento del tasto varia in base all'applicazione usata o alla tastiera.

### Impostazione dei dispositivi di immissione

### 

• Impostaz. tastiera Prova ora

È possibile impostare la tastiera con le seguenti funzioni Lingua tastiera e Tipo di tastiera.

• Impostazioni mouse Prova ora

È possibile impostare il mouse con le seguenti funzioni Pulsante principale e Veloc. puntat..

## Digitazione di testo con la tastiera Virtuale visualizzata sullo schermo

Utilizzare la tastiera virtuale per digitare testo sul Prodotto.

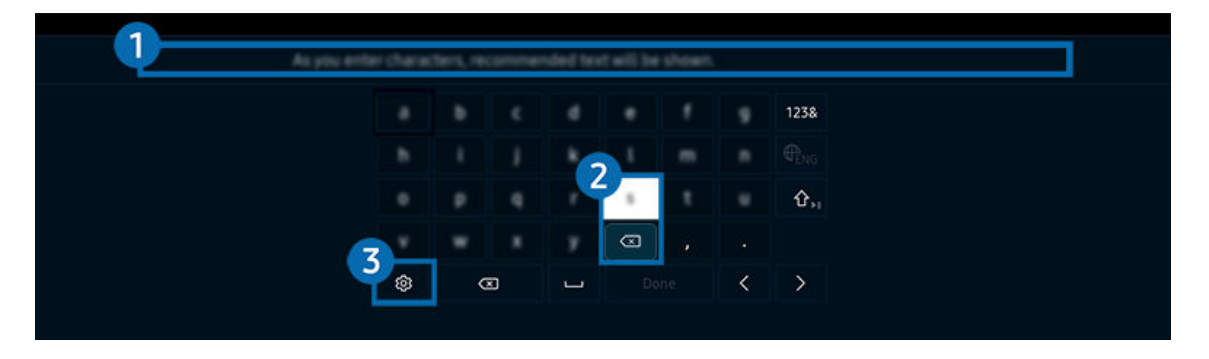

L'immagine visualizzata sul Prodotto potrà differire dall'immagine sopra in base al modello posseduto e all'area geografica di appartenenza.

## 1 Testo consigliato

Quando si digita una parola che si desidera ricercare, questa funzione mostra i suggerimenti relativi tra i quali è possibile scegliere la parola desiderata.

## 2 Pulsanti di modifica

Selezionando uno dei Pulsanti di modifica dopo aver digitato caratteri sulla tastiera virtuale, è possibile utilizzare la funzione di modifica.

## 3 Opzioni

Selezionare 🕸 nella schermata della tastiera virtuale. Sono disponibili le seguenti opzioni:

🖉 Le opzioni disponibili possono differire in base alla funzione attualmente in funzione.

- Testo consigliato
- Ripristina i dati di testo suggeriti
- Mostra pulsanti di modifica
- Lingua

### Inserimento del testo mediante il microfono del telecomando e la tastiera virtuale visualizzata

Quando sullo schermo viene visualizzata la tastiera virtuale, tenere premuto il tasto 🚇 sul Samsung Smart Remote, parlare nel microfono del Samsung Smart Remote, quindi rilasciare il tasto. Ciò che si pronuncia viene visualizzato sullo schermo come testo.

- 🖉 L'inserimento di testo con la voce potrebbe non essere supportato per alcune funzioni.
- 🖉 Questa funzione potrebbe non essere supportata in base al modello posseduto ed all'area geografica di appartenenza.
- Il Samsung Smart Remote potrebbe non essere supportato in base al modello posseduto o all'area geografica di appartenenza.

## Funzioni Smart

Con lo Smart Hub è possibile godere di diverse app.

## Uso dello Smart Hub

### Visualizzare le descrizioni delle funzioni base dello Smart Hub.

Dallo Smart Hub, è possibile usare la funzione di ricerca in Internet, installare ed usare varie app, visualizzare foto e video o ascoltare musica memorizzata su dispositivi di memoria esterni ed eseguire altre funzioni.

- 🖉 Alcuni servizi Smart Hub sono a pagamento.
- 🖉 Per utilizzare lo Smart Hub, il Prodotto deve essere connesso alla rete.
- Alcune funzioni dello Smart Hub possono non essere disponibili in base al service provider, alla lingua o all'area geografica di appartenenza.
- 👔 La mancata disponibilità del servizio Smart Hub può essere causata da un'interruzione nel collegamento alla rete.

### Visualizzazione della schermata Home

Premere il tasto 🙆.

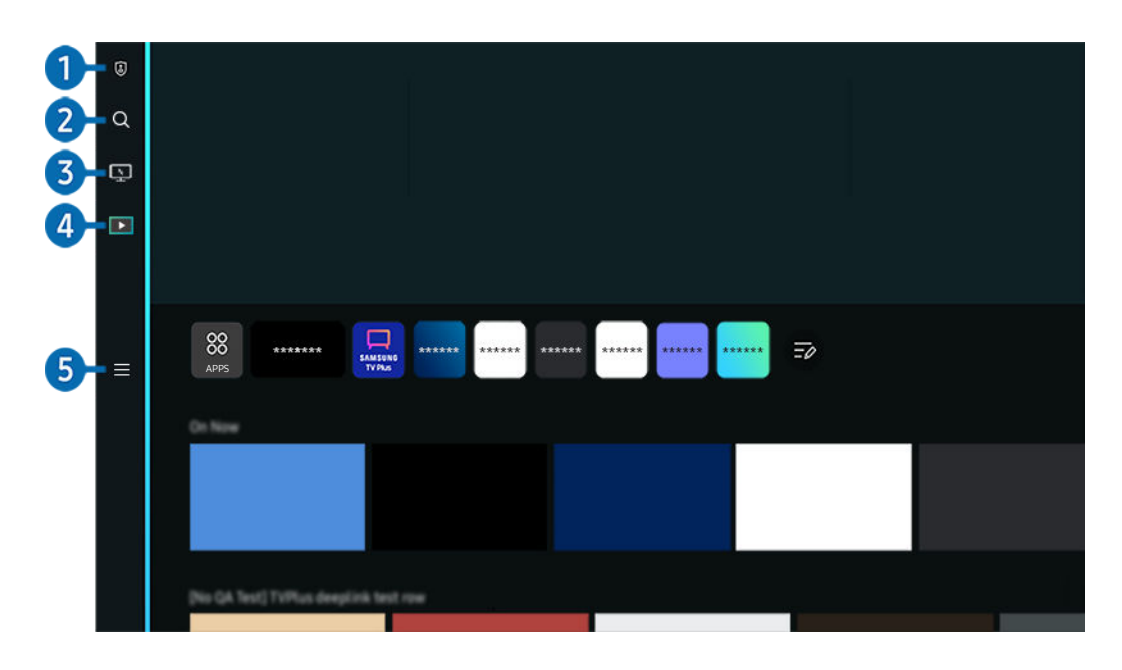

L'immagine visualizzata sul Prodotto potrà differire dall'immagine sopra in base al modello posseduto e all'area geografica di appartenenza.

## 1 🕃 Scelte sulla privacy

Dal Prodotto, gestire con facilità la politica sulla riservatezza per lo Smart Hub e verificare come vengono protette le informazioni.

- Per usare Smart Hub, è necessario accettare la licenza di uso dello Smart Hub e la raccolta e l'uso delle informazioni personali. Senza fornire il consenso, non è possibile usare le funzioni e servizi aggiuntivi. È possibile visualizzare l'intero contenuto di Termini e privacy accedendo a > = Menu > @ Impostazioni > Tutte le impostazioni > Generale e privacy > Termini e privacy. Prova ora
- Se non si desidera più utilizzare il servizio Smart Hub, annullare l'accettazione dell'accordo. Per rifiutare l'accordo di licenza Smart Hub, selezionare Ripristina Smart Hub (
  > = Menu > 
  > Supporto > Manutenzione dispositivo > Auto diagnosi > Ripristina Smart Hub). Prova ora

## 2 Q Ricerca

### Cercare canali, programmi, film e app offerte dallo Smart Hub.

- 🖉 Per utilizzare il servizio Ricerca, assicurarsi che il Prodotto sia connesso a una rete.
- 🖉 Questa funzione potrebbe non essere supportata in base al modello posseduto ed all'area geografica di appartenenza.

## 3 🖳 Workspace

Utilizzare il Prodotto per accedere al PC tramite PC remoto o Condivisione schermo (Wireless).

- 🖉 Questa funzione potrebbe non essere supportata in base al modello posseduto ed all'area geografica di appartenenza.
- 🖉 Per ulteriori informazioni su **Workspace**, vedere "Uso dello Workspace".

## 4 🖪 Media

Visualizzare una varietà di programmi TV. Installare varie app offerte dallo Smart Hub, ad esempio notizie, sport, meteo e giochi e utilizzare le app dal Prodotto.

🖉 Per ulteriori informazioni su Media, vedere "Informazioni su Media Schermo Principale".

## 5 ≡ Menu

Gestire i dispositivi esterni connessi al Prodotto e configurare le impostazioni per varie funzioni disponibili sul Prodotto.

🖉 Per ulteriori informazioni su Menu, vedere "Informazioni su Menu Schermo Principale".

### Avviare Smart Hub automaticamente

### 

Attivando Esecuzione automatica Smart Hub lo Smart Hub si apre automaticamente quando si accende il Prodotto. Accedere a questa opzione per attivare o disattivare la funzione.

### Avviare automaticamente l'ultima app utilizzata

### 

Se la funzione Esecuzione automatica ultima applicazione è impostata su on, all'accensione del Prodotto verrà visualizzata l'ultima app usata. Questa funzione può essere attivata o disattivata. Premere il tasto Selezione nel menu corrente.

- 🖉 Questa funzione potrebbe non essere supportata in base alla app.
- 🖉 Questa funzione potrebbe non essere supportata in base al modello posseduto.

### Mirroring automatico da Multi View

### 

Se si utilizza lo screen mirroring sul dispositivo mobile, Multi View visualizza automaticamente lo schermo del dispositivo. Accedere a questa opzione per attivare o disattivare la funzione.

- 👔 È disponibile sullo schermo per qualsiasi trasmissione, dispositivo esterno o app che supporti la modalità Multi View.
- Questa funzione potrebbe non essere supportata in base al modello posseduto.

### Trasmissione automatica in modalità Multi View

### 

La trasmissione di contenuto di YouTube dal dispositivo mobile visualizza automaticamente il contenuto su Multi View.

- 👔 È disponibile sullo schermo per qualsiasi trasmissione, dispositivo esterno o app che supporti la modalità Multi View.
- 🖉 Questa funzione potrebbe non essere supportata in base al modello posseduto.

### Verifica delle connessioni Smart Hub

### Reimpostare lo Smart Hub

> = Menu > @ Impostazioni > Supporto > Manutenzione dispositivo > Auto diagnosi
 > Ripristina Smart Hub Prova ora

- E' possibile ripristinare le impostazioni dello Smart Hub. Per reimpostare lo Smart Hub, digitare il PIN. Il PIN predefinito è "0000". È possibile impostare il PIN in 
  > = Menu > 
  > Impostazioni > Tutte le impostazioni > Generale e privacy > Gestione sistema > Cambia PIN. (Prova ora)
- Cambia PIN potrebbe non essere supportato in base al modello o all'area geografica di appartenenza.

## Informazioni su Media Schermo Principale

Visualizzare una varietà di programmi TV. Installare varie app offerte dallo Smart Hub, ad esempio notizie, sport, meteo e giochi e utilizzare le app dal Prodotto.

### 🌀 > tasto direzionale sinistro > 📭 Media

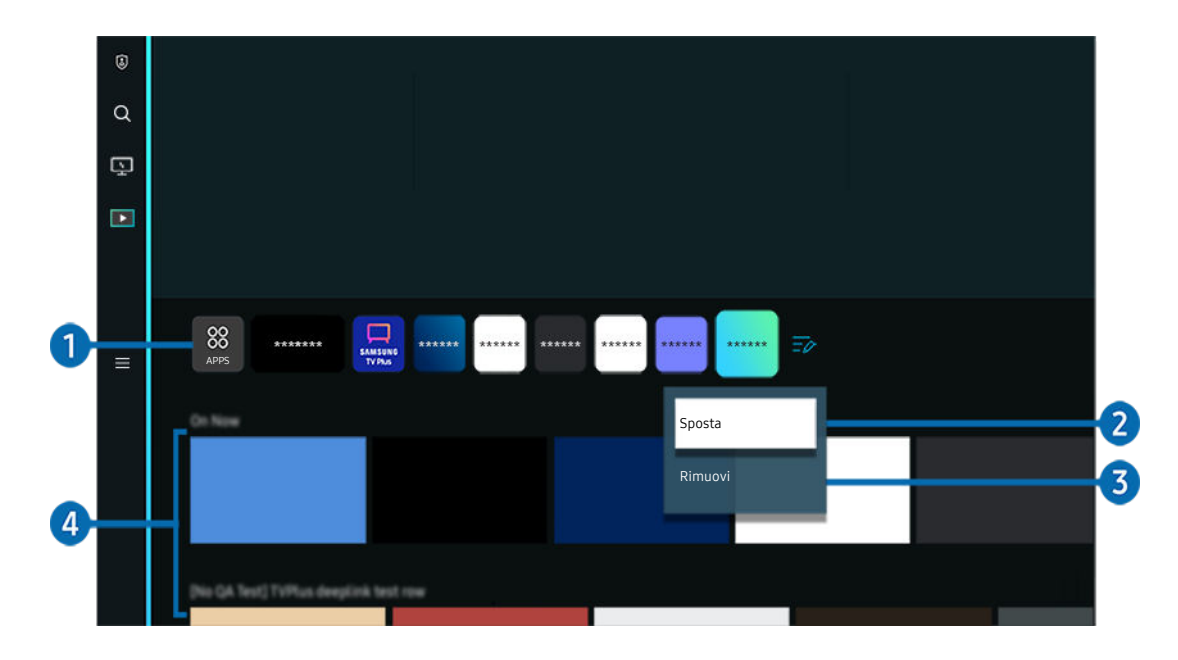

L'immagine visualizzata sul Prodotto potrà differire dall'immagine sopra in base al modello posseduto e all'area geografica di appartenenza.

### **1** 88 Apps

Installare varie app offerte dallo Smart Hub, ad esempio notizie, sport, meteo e giochi e utilizzare le app dal Prodotto.

- 🖉 Per utilizzare Apps, assicurarsi che il Prodotto sia connesso a una rete.
- 🖉 Per ulteriori informazioni su Apps, vedere "Uso del servizio Apps".

### 2 Spostare un elemento nella schermata Home Screen

Dalla fine dell'elenco di Apps, selezionare Modifica elenco. Evidenziare l'app da spostare e premere il tasto direzionale giù sul telecomando e selezionare. Selezionare Sposta dal menu delle opzioni. Utilizzare il tasto sinistro o destro per riposizionare l'app e premere Selezione. L'app viene riposizionata sullo Schermo Principale.

### 3 Eliminare un elemento nella schermata Home Screen

Dalla fine dell'elenco di Apps, selezionare Modifica elenco. Evidenziare l'app da disinstallare e premere il tasto direzionale giù sul telecomando. Selezionare Rimuovi dal menu delle opzioni. L'app viene rimossa dall'elenco Schermo Principale.

### 4 Guida universale

**Guida universale** è una app che permette di cercare contenuti divertenti quali ad esempio show televisivi, sceneggiati e film in un unico posto. **Guida universale** può consigliare dei contenuti personalizzati in base alle vostre preferenze.

### È possibile utilizzare questa funzione sul proprio dispositivo mobile mediante l'app SmartThings Samsung.

- 🖉 Per accedere a Guida universale, premere il tasto Giù del telecomando nella Schermo Principale.
- 🖉 Per visualizzare i contenuti di queste app sul Prodotto, è necessario installarle sul Prodotto.
- Durante la visione di alcuni contenuti a pagamento, è necessario effettuare il pagamento mediante le app ad essi associate.
- Alcuni contenuti possono avere restrizioni in base alle condizioni della rete e allo stato di abbonamento ad alcuni canali a pagamento.
- 🖉 Il controllo genitori è necessario laddove vi siano minori che utilizzano questo servizio.
- 🖉 Le immagini possono sembrare sfocate in base alle condizioni di visualizzazione della sorgente delle immagini.
- 🖉 Questa funzione potrebbe non essere supportata in base al modello posseduto ed all'area geografica di appartenenza.

### Opzioni Media

- Questo menu si trova nella parte inferiore della schermata principale di Media. Per configurare le impostazioni delle opzioni, scorrere verso il basso fino in fondo.
- Preferenze: Selezionare un servizio preferito per ricevere raccomandazioni di contenuti in base alle proprie preferenze.
- **Continua visione**: Scegliere i fornitori di contenuti per Continue Watching. È possibile continuare a guardare diversi show in un unico luogo da tutti i fornitori di contenuti riportati sotto supportati da Continue Watching.
- Blocco canale: Passare al menu Blocco canale. Attivare o disattivare tutte le impostazioni di controllo genitori.

## Informazioni su Menu Schermo Principale

Gestire i dispositivi esterni connessi al Prodotto e configurare le impostazioni per varie funzioni disponibili sul Prodotto.

### $\bigcirc$ > tasto direzionale sinistro > $\equiv$ Menu

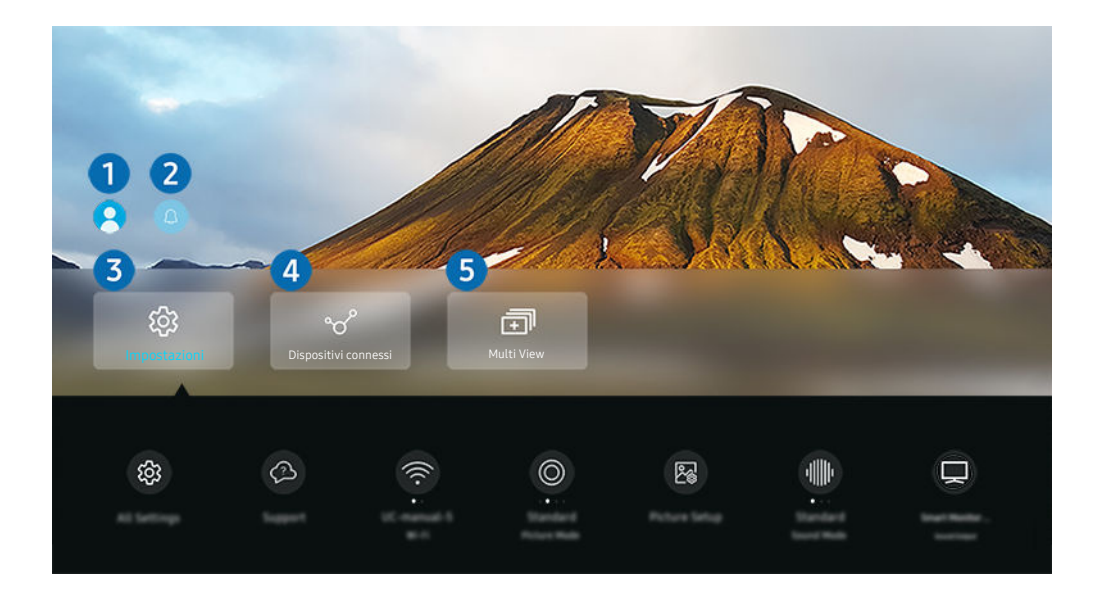

L'immagine visualizzata sul Prodotto potrà differire dall'immagine sopra in base al modello posseduto e all'area geografica di appartenenza.

## 1 Account Samsung

Accedere alla schermata Account Samsung per creare un nuovo account o accedere al proprio account.

🖉 Per maggiori informazioni, vedere "Creazione di un account Samsung".

## 2 Q Notifica

È possibile visualizzare un elenco delle notifiche per tutti gli eventi che possono verificarsi sul Prodotto. Giunto il tempo di effettuare una prenotazione della visione o della registrazione o all'occorrere di un evento su un dispositivo registrato, compare una notifica sullo schermo.

Se si evidenzia Notifica e si preme il tasto Seleziona, sulla destra viene visualizzata una finestra di notifica per rendere disponibili le seguenti opzioni:

• 🖞 Elimina tutti

Tutte le notifiche possono essere eliminate.

• 🕸 Impostazioni

È possibile selezionare i servizi per i quali si desiderano ricevere le notifiche.

Selezionando Consenti suono, le notifiche vengono visualizzate unitamente ad un segnale acustico.

## 3 Impostazioni

Evidenziare il menu Impostazioni per visualizzare le opzioni di impostazione rapida sotto il menu. È possibile utilizzare Impostazioni rapide per configurare rapidamente le funzionalità utilizzate di frequente.

• Tutte le impostazioni

Visualizza il menu Impostazioni per configurare impostazioni specifiche.

• Supporto

Visualizza il menu delle impostazioni Supporto.

• Rete / Wi-Fi

Verificare la connessione di rete. Per verificare la connessione di rete o modificare le impostazioni di connessione, premere il tasto direzionale giù e selezionare Stato rete o Impostazioni di rete.

• Modalità intelligente

In Modalità intelligente, il Prodotto riconosce ed analizza l'ambiente circostante, il rumore, il contenuto e gli schemi di utilizzo per fornire la migliore esperienza visiva possibile. Le opzioni sotto possono essere attivate e disattivate. Creare il proprio ambiente di visione preferito.

🖉 Questa funzione potrebbe non essere supportata in base al modello posseduto ed all'area geografica di appartenenza.

• Modalità immagine

Modificare la modalità immagine per un'esperienza di visualizzazione ottimale. Premere il tasto Seleziona per modificare la Modalità immagine.

### Configurazione immagine

Configurare con facilità le impostazioni dello schermo: Luminosità, Contrasto, Nitidezza, Colore e Tinta (V/R).

• Modalità audio

Selezionare la modalità audio desiderata per ottenere la migliore esperienza di ascolto. Per cambiare la modalità dell'audio, premere il tasto Selezione. Per regolare i dettagli, premere il tasto direzionale giù, quindi selezionare Configurazione equalizzatore.

### • Uscita audio

È possibile selezionare gli altoparlanti che il Prodotto utilizza per l'uscita audio. Per cambiare l'uscita audio, premere il tasto Selezione.

### • Bluetooth Elenco altoparlanti

Collegare il Prodotto agli altoparlanti Bluetooth. A tale scopo, selezionare Bluetooth Elenco altoparlanti per cercare automaticamente i dispositivi audio Bluetooth.

La connessione ad un altoparlante Bluetooth potrebbe non essere supportata in base al modello posseduto o all'area geografica di appartenenza.

### • Modalità gioco

È possibile impostare la Modalità gioco per ottimizzare lo schermo del Prodotto e vivere un'esperienza di gioco migliore. Per attivare/disattivare Modalità gioco, premere il tasto Seleziona. Per impostare le opzioni dettagliate, premere il tasto direzionale giù, quindi selezionare Vai a Impostazioni modalità gioco.

- 🖉 Questa funzione è disponibile solo quando viene usata una sorgente di ingresso esterna.
- 🖉 Per maggiori informazioni, vedere "Impostazione dell'ambiente di visione per i dispositivi esterni".
- 🖉 Questa funzione potrebbe non essere supportata in base al modello posseduto ed all'area geografica di appartenenza.

### Ultrawide Game View

### È possibile modificare le proporzioni dello schermo del gioco su Wide per un'esperienza immersiva.

- Ultrawide Game View è disponibile solo sui dispositivi sorgente che supportano uscite 21:9 e potrebbe funzionare in modo diverso a seconda del gioco e dei contenuti visualizzati.
- Quando la funzione Ultrawide Game View viene attivata o disattivata per la prima volta, l'impostazione per più display potrebbe necessitare di regolazioni.
#### Gestione dispositivo di ingresso

Configurare le impostazioni di connessione per un dispositivo di input connesso al Prodotto. A tale scopo, selezionare il tasto Selezione per visualizzare il menu che consente di visualizzare l'elenco dei dispositivi connessi e impostare opzioni.

#### • Didascalie

È possibile guardare i programmi Prodotto con i sottotitoli. Per attivare o disattivare la funzione Didascalie, premere il tasto Selezione. Per eseguire Collegamenti di accessibilità, premere il tasto direzionale giù, quindi selezionare Collegamenti di accessibilità.

🖉 Questa funzione potrebbe non essere supportata in base al modello posseduto ed all'area geografica di appartenenza.

#### • Timer stand-by

È possibile spegnere il Prodotto automaticamente all'ora desiderata. Per cambiare l'orario di spegnimento, premere il tasto Selezione. Per impostare l'ora per lo spegnimento automatico del Prodotto, premere il tasto direzionale giù e selezionare Attiva timer spegnimento.

#### • Toni colore

È possibile selezionare una tonalità di colori adatta per le proprie preferenze visive. Per modificare una tonalità di colori premere il tasto Selezione.

🖉 Questa funzione potrebbe non essere supportata in base al modello posseduto ed all'area geografica di appartenenza.

#### • Nitidezza schermo

È possibile ottimizzare le immagini che contengono molti soggetti in movimento. Per attivare/disattivare questa funzione premere il tasto Selezione. Per impostare le opzioni dettagliate, premere il tasto direzionale giù, quindi selezionare Impostazioni nitidezza schermo.

🖉 Questa funzione potrebbe non essere supportata in base al modello posseduto ed all'area geografica di appartenenza.

#### • Formato audio dell'uscita digitale

È possibile selezionare un formato di uscita per l'audio digitale. L'opzione **Dolby Digital+** è disponibile solo mediante la porta HDMI (ARC) per i dispositivi esterni che supportano il formato **Dolby Digital+**.

🖉 HDMI (ARC) è supportato su alcuni modelli. Verificare il nome della porta HDMI del modello di prodotto acquistato.

#### • Risparmio energetico

Visualizzare il menu **Risparmio energetico**. Per ridurre il consumo energetico, modificare le preferenze di alimentazione e altre opzioni di risparmio energia.

🖉 Queste funzioni possono non essere supportate in base al modello posseduto o all'area geografica di appartenenza.

## ④ ∽ Dispositivi connessi

#### Selezionare un dispositivo esterno connesso al Prodotto.

🖉 Per maggiori informazioni, vedere "Passaggio tra dispositivi esterni connessi al Prodotto".

## 5 🗇 Multi View

#### Durante la visione del Prodotto, è possibile visualizzare simultaneamente più schermate in modo suddiviso.

- 🖉 Per maggiori informazioni, vedere "Uso dello Multi View".
- 🖉 Questa funzione potrebbe non essere supportata in base al modello posseduto ed all'area geografica di appartenenza.

# Creazione di un account Samsung

#### Creare e gestire il proprio account Samsung.

## 

- È possibile visualizzare l'intero testo di Termini e condizioni in 
   > = Menu > 
   > Impostazioni > Tutte le impostazioni > Generale e privacy > Gestione sistema > Account Samsung > Account pers. > Termini e cond., Informat. privacy una volta effettuato l'accesso all'account Samsung.
- 🖉 Seguire le istruzioni sullo schermo del Prodotto per creare o accedere all'Account Samsung.
- 👔 È possibile utilizzare l'Account Samsung sul Prodotto, sul dispositivo mobile e sul sito Web con un solo ID.

## Accesso all'account Samsung

Menu > @ Impostazioni > Tutte le impostazioni > Generale e privacy > Gestione sistema > Account Samsung > Accedi

#### Creazione di un nuovo account

#### Gestione del proprio account Samsung.

Accedendo al proprio account Samsung, è possibile usare le seguenti funzioni:

• Disconnetti

Quando più persone condividono lo stesso Prodotto, è possibile disconnettersi dal proprio account per impedire che venga utilizzato da altri.

Per uscire dal proprio Account Samsung () > = Menu > Per uscire dal proprio Account Samsung () > = Menu > Per uscire l'icona dell'account > Generale e privacy > Gestione sistema > Account Samsung), evidenziare l'icona dell'account, quindi premere il pulsante Selezione. Alla comparsa della schermata, selezionare Disconnetti.

#### Modifica profilo

#### E' possibile eliminare le informazioni personali.

- Al fine di proteggere i dati personali, selezionare Modifica profilo quindi Metodo di acc. è impostato a Seleziona l'ID e immetti la password (alta sicurezza).
- Se si desidera essere connessi automaticamente all'account ogni volta che si accende il Prodotto fare clic su Mantieni l'accesso.
- Quando lo stesso Prodotto viene utilizzato da più persone, disattivare Mantieni l'accesso per proteggere le informazioni personali.

#### • Impostazione PIN

Impostare o modificare il PIN.

#### • Informazioni sul pagamento

È possibile visualizzare e gestire le informazioni relative ai pagamenti.

• Esegui backup

È possibile effettuare il backup delle impostazioni del Prodotto nella memoria Cloud. Quando si ripristina o sostituisce il Prodotto, è anche possibile ripristinare le impostazioni archiviate nel cloud.

#### • Registrazione prodotto

È possibile registrare il Prodotto corrente o visualizzare le informazioni registrate. Una volta effettuata la registrazione del prodotto è possibile ricevere facilmente alcuni servizi.

🖉 È possibile visualizzare o eliminare contenuti registrati nel sito web Samsung (https://account.samsung.com).

#### • Impostazioni di personalizzazione

Selezionare per modificare le impostazioni del Servizio di personalizzazione e degli Annunci personalizzati.

🖉 Questa funzione potrebbe non essere supportata in base al modello posseduto.

#### • Sincronizza Internet

Una volta effettuato l'accesso al proprio account Samsung e configurato le impostazioni di Sincronizza Internet, è possibile condividere i segnalibri dei siti web ed i preferiti registrati su altri dispositivi.

#### • Rimuovi account

È possibile eliminare un account dal Prodotto. L'eliminazione dell'account Samsung dal Prodotto non implica l'avvenuta eliminazione dell'iscrizione.

Per eliminare la sottoscrizione al proprio account Samsung, visitare il sito web degli account Samsung (https:// account.samsung.com).

#### • Termini e cond., Informat. privacy

#### Visualizzare l'accordo di licenza e la politica sulla privacy

Per maggiori informazioni sui temi e condizioni, le politiche sulla privacy, selezionare Visualizza dettagli.

# Uso dello Workspace

Usare la funzione remota per connettersi e usare un PC Windows, Mac o dispositivo mobile dal Prodotto.

🙆 > tasto direzionale sinistro > 🔄 Workspace 🛛 Prova ora

Collegare un PC Windows, Mac o un dispositivo mobile al Prodotto per utilizzare facilmente il dispositivo.

🦉 Per un uso semplice del computer, collegare anticipatamente una tastiera e un mouse al Prodotto.

## Uso dello Condivisione schermo (PC Windows) / Screen Mirroring (Mac)

#### > tasto direzionale sinistro > 🔄 Workspace > PC Windows > Condivisione schermo

## tasto direzionale sinistro > Workspace > Mac > Screen Mirroring

# Seguire le istruzioni visualizzate sullo schermo per regolare le impostazioni del PC e collegare in modalità wireless il Prodotto al PC.

- 🖉 Questa funzione è disponibile solo nei PC che supportano la condivisione wireless dello schermo.
- 🖉 Questa funzione potrebbe non essere supportata in base al modello posseduto ed all'area geografica di appartenenza.
- 🖉 La connessione tramite il sistema operativo Windows è disponibile solo in Windows 10 e versioni successive.
- 🖉 La connessione mediante il SO Mac è disponibile in AirPlay.

## Uso dello Easy Connection to Screen

#### tasto direzionale sinistro > Y Workspace > PC Windows > Connessione semplice

È possibile usare facilmente la funzione di accesso remoto installando **Easy Connection to Screen** sul proprio PC.

Seguire le istruzioni visualizzate per scaricare e installare l'app per PC **Easy Connection to Screen**. Sarà quindi possibile connettere facilmente un PC remoto.

- 1. Scaricare l'app per PC **Easy Connection to Screen** dal sito http://smsng.co/easy, quindi installarla sul proprio PC.
- 2. Accedere con lo stesso Account Samsung sia per il Prodotto sia per il PC.
- 3. Quando il PC è acceso e connesso tramite la rete, sulla Schermo Principale del Workspace viene visualizzato il PC.
- 🖉 L'app per PC Easy Connection to Screen è disponibile solo in Windows 10 e versioni successive.
- A seconda dell'ambiente di rete, inclusi configurazione del firewall, tipo di router e potenza del segnale wireless, potrebbero verificarsi problemi di connessione, quali velocità ridotta, disconnessione o connessione limitata.

## Collegare un PC remoto

lo > Tasto direzionale sinistro > 🔄 Workspace > PC Windows > Connessione manuale Prova ora

🙆 > Tasto direzionale sinistro > 🔄 Workspace > Mac > Login remoto (Prova ora

Fornisce la **Remote Desktop Connection (RDP)** per la connessione remota ad un PC che esegue Windows e **Virtual Network Computing (VNC)** per un PC eseguito in un Mac. Per collegarsi da remoto ad un PC, è necessario digitare l'indirizzo IP del PC remoto o selezionare un profilo memorizzato. Immettere il nome utente e la password corretti. Qualora vi siano eventuali computer accessibili mediante la stessa rete, ne viene visualizzato l'IP.

- Per registrare un PC utilizzato di frequente, evidenziare Comparsa di una finestra, selezionare Aggiungi, e digitare le informazioni sul PC.
- Una volta che il PC entra in modalità di salvataggio, la connessione non è possibile. Si consiglia di annullare la modalità di risparmio energetico.
- 1. Configurare le impostazioni del proprio computer in modo da utilizzare la funzione Workspace.
  - ℓ La connessione a Windows tramite protocollo RDP è disponibile in Windows 10 Professional o successivo.
  - La connessione remota ad un PC eseguito in un Mac tramite il protocollo VNC è supportata solo per OS X 10.5 o successivi.
  - SO Windows:
    - 1) Fare clic con il tasto destro sull'icona **Questo PC** sulla desktop o in Windows Explorer, quindi fare clic su **Proprietà**.
    - 2) Fare clic su Desktop remoto e selezionare Attiva desktop remoto.
  - Mac OS:
    - 1) Selezionare Menu > Sistema > Preferenze quindi Condivisione.
    - 2) Spuntare la casella Condivisione schermo e Login remoto.
    - Eseguire la app di modifica della risoluzione scaricata dal App Store e cambiare la risoluzione in 1440 x 900 o inferiore.
    - Qualora in Mac OS non si cambi la risoluzione, durante la connessione di un computer remoto potrà comparire l'immagine precedente.

2. Inserire le impostazioni richieste per la connessione da remoto al computer.

|               | Gestire i profili utente                                                                                                    |
|---------------|----------------------------------------------------------------------------------------------------|
| 1 PC/Profilo  | Indirizzo IP o profilo                                                                                                    |
| 2 Nome utente | Inserire un nome utente.                                                                                                    |
| 3 Password    | Inserire una password.                                                                                                    |
|               | Ricorda le mie credenziali e aggiungi alla schermata Home Prodotto. Puoi connetterti direttamente dalla schermata Home tramite collegamenti.                                  |
|               |                                                                                                    |
|               | Connetti Aiuto                                                                                                    |
| 2 Password    | Ricorda le mie credenziali e aggiungi alla schermata Home Prodotto. Puoi connetterti direttamente dalla schermata Home tramite collegamenti.           Connetti         Aiuto |

L'immagine visualizzata sul Prodotto potrà differire dall'immagine sopra in base al modello posseduto e all'area geografica di appartenenza.

## 1 PC/Profilo

Digitare l'indirizzo IP o il profilo del PC al quale si desidera collegarsi.

- Per Windows, quando il computer da collegare appartiene allo stesso network (router/AP), eseguire il comando "cmd" in Impostazioni > Rete ed Internet > Visualizza proprietà di rete o in Avvio > Esegui, quindi eseguire il comando "ipconfig" per controllare l'indirizzo IPv4 del computer.
- Per un Mac, è possibile controllare l'indirizzo IP in Impostazioni > Accesso remoto.
- Quando il Prodotto e il computer non si trovano sulla stessa rete, è necessario conoscere l'IP pubblico e configurare il router e l'AP. Verificare che il router collegato al computer supporti l'instradamento delle porte. Qualora il fornitore delle funzione di sicurezza aggiuntive preveda un firewall, richiedere assistenza.

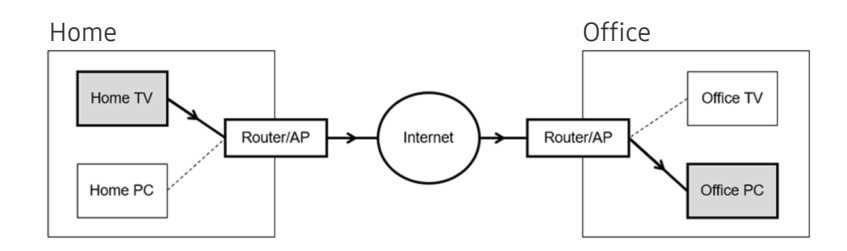

# 2 Nome utente

Digitare il Nome utente del computer. Come controllare il Nome utente

- SO Windows: Pannello di controllo > Controllo account utente
- Mac OS: Preferenze di sistema > Utenti& Gruppi

## 3 Password

Digitare la password per l'account di login.

🖉 Per l'uso del PIN, non digitare il PIN ma la apposita password del computer.

## Riprodurre contenuti multimediali su un PC remoto

Spostando il cursore del mouse nella parte alta dello schermo dopo aver effettuato l'accesso ad un computer remoto, comparirà la barra superiore. Cliccando l'icona della cartella di condivisione nella barra superiore, verranno visualizzate le cartelle condivise in Windows o in Mac OS. In una cartella è possibile riprodurre qualsiasi contenuto multimediale in essa contenuta.

#### Per maggiori informazioni, vedere "<u>Riprodurre immagini/video/musica</u>".

Per usare questa funzione, l'opzione di condivisione sul computer a cui accedere deve essere abilitata come mostrato sotto:

- SO Windows:
  - 1. Eseguire Windows Explorer ed accedere alla cartella da condividere.
  - 2. Fare clic con il tasto destro sulla cartella quindi su Proprietà.
  - 3. Alla comparsa della finestra Proprietà, selezionare la scheda Condivisione quindi Condivisione avanzata.
  - 4. Alla comparsa della finestra Condivisione avanzata, spuntare la casella Condividi questa cartella.
- Mac OS:
  - 1. Selezionare Menu > Preferenze di sistema quindi Condivisione.
  - 2. Spuntare la casella Condivisione file
  - 3. Per aggiungere una cartella da condividere, fare clic sul tasto Aggiungi+ in basso.
  - 4. Selezionare una cartella e fare clic su Aggiungi+.

🖉 Durante la riproduzione di un video mediante un computer remoto, è possibile avere delle discontinuità audio o video.

## Uso dello Samsung DeX

Eseguire Samsung DeX sul proprio dispositivo mobile per collegare il software al Prodotto.

Seguire le istruzioni a schermo per collegare Samsung DeX. Alcuni modelli potrebbero non venire individuati durante la connessione del Prodotto da un dispositivo mobile tramite Samsung DeX. In questo caso, seguire le istruzioni mostrate sullo schermo del dispositivo mobile per collegare il software.

🖉 Questa funzione è disponibile solo nei dispositivi mobili che supportano Samsung DeX wireless.

## Uso dello Microsoft 365

#### Una volta effettuato l'accesso al sito web Microsoft 365 è possibile leggere o creare un documento.

- 🖉 Eseguire il sito a pieno schermo.
- 🖉 Non è possibile modificare la URL nella pagina Microsoft 365.

## Aggiunta del Servizio web

Selezionare l'icona Aggiungi servizio web. Usando la funzione di segnalibro del browser Workspace, è possibile aggiungere o eliminare il link al servizio Web a o da Workspace.

- 🖉 Per usare il servizio Web è necessario effettuare l'accesso al proprio account Samsung.
- 🖉 Il numero di servizi Web che possono essere aggiunti a Workspace è limitato.
- Il browser Workspace non condivide i dati con Internet. (Browser web esterno a Workspace)

## Uso dello Servizio web

#### È possibile accedere al servizio Web selezionando l'icona del servizio Web aggiunta a Workspace.

- 🖉 La schermata dalla pagina web può differire da quella di un computer.
- 🖉 È possibile copiare o incollare qualsiasi testo. Sono supportati alcuni formati di file.
- Per un facile e sicuro accesso in Servizio web, vengono anche supportate le funzioni Workspace Pass e Samsung Pass.

Impostazione di Samsung Pass o Workspace Pass.

Impostare Samsung Pass o Workspace Pass da usare in (a) > tasto direzionale sinistro > (a) Workspace > Eseguire il browser Workspace (inoltre, selezionare Microsoft 365 o Aggiungi servizio web) > Menu > Impostazioni > Generale.

**Workspace** Pass permette di gestire con facilità l'ID e la password del servizio Web senza l'autenticazione biometrica sui dispositivi mobili. A tale scopo, è necessario accedere al proprio account Samsung. La password è crittografata per essere memorizzata in modo sicuro sul Prodotto.

Tuttavia, l'accesso a **Workspace** Pass potrebbe non funzionare in base alle politiche del sito web.

#### Workspace Pass funziona solo su Workspace.

- Per accedere in modo sicuro al servizio Web, è possibile usare la chiusura automatica del browser **Workspace** o eliminare i log della cronologia.
- 🖉 Prima di accedere al servizio Web, vedere "Leggere prima di usare la funzione Internet".
- Il browser Workspace non condivide i dati con Internet. (Browser web esterno a Workspace)

#### Il servizio Web supporta le seguenti scorciatoie della tastiera:

- F1: Tornare alla Schermo Principale del Workspace.
- F5: Aggiorna
- F8: Esclude l'audio
- F9/F10: Regola il volume.
- F11: Passa da una schermata piena ad una schermata predefinita.

# Uso dello Accesso alla TV

Attraverso il mirroring, si può guardare il TV dallo schermo del Prodotto.

Selezionare ed eseguire il mirroring del TV desiderato per visualizzare i contenuti del TV dallo schermo del Prodotto.

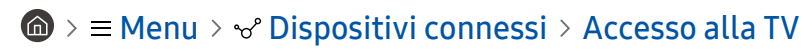

Questa funzione potrebbe non essere supportata in base al modello di TV posseduto.

## Collegarsi a un TV

Selezionare Accesso alla TV per visualizzare un elenco di possibili TV a cui collegarsi. Selezionare e collegare il TV desiderato al Prodotto.

Una volta stabilita una connessione a un TV, il Prodotto salva e mostra il TV nell'elenco dei dispositivi collegati. È possibile utilizzare questa icona in un secondo momento per collegarsi facilmente allo stesso TV.

Per scollegarsi dal TV, premere il tasto 😏 sul telecomando.

## Controllare il TV collegato dal Prodotto

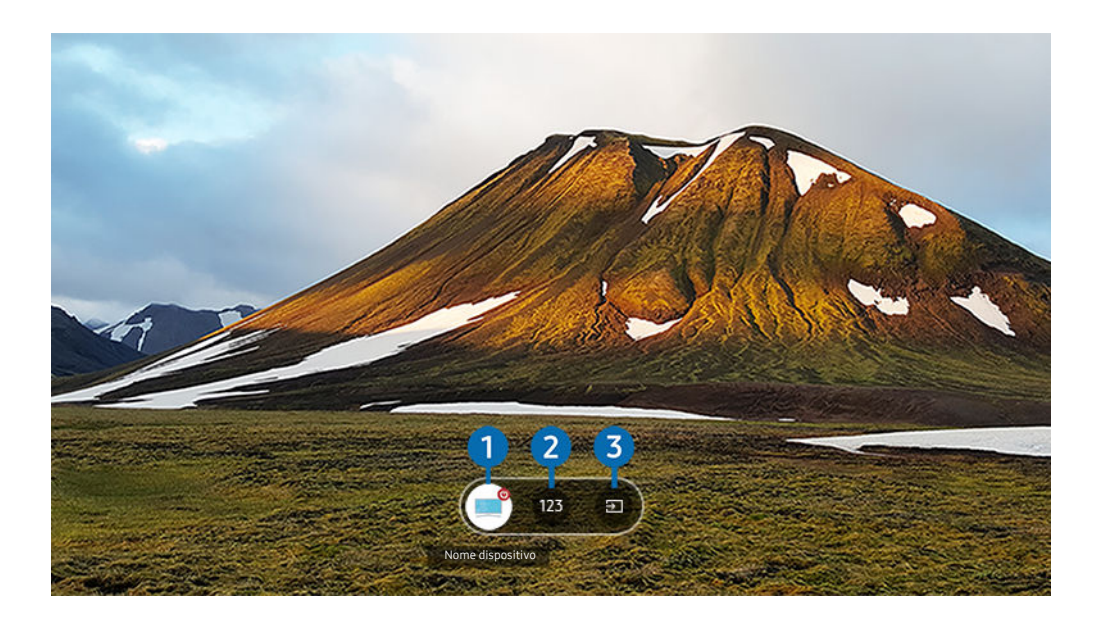

Quando un contenuto è in riproduzione, premere il tasto direzionale Su sul telecomando per visualizzare il menu di controllo di Accesso alla TV.

- 1 Accensione: per accendere o spegnere il TV collegato. (Solo attivazione/disattivazione pannello)
- 2 Tastierino numerico: premere il numero di un canale per cambiare il canale del TV collegato. È possibile selezionare il tasto canale su/giù.
- Sorgente: per cambiare la sorgente di ingresso collegata al TV.

# Uso del servizio Apps

Scaricare ed eseguire le varie app dallo Smart Hub.

## Media > 88 Apps

È possibile visualizzare un'ampia varietà di contenuti tra cui notiziari, eventi sportivi, previsioni meteo e giochi installando le app corrispondenti sul Prodotto.

- 🖉 Per utilizzare questa funzione, il Prodotto deve essere connesso alla rete.
- Quando Smart Hub viene avviato per la prima volta, le app predefinite vengono automaticamente installate. Le app predefinite possono differire in base al modello o all'area geografica.

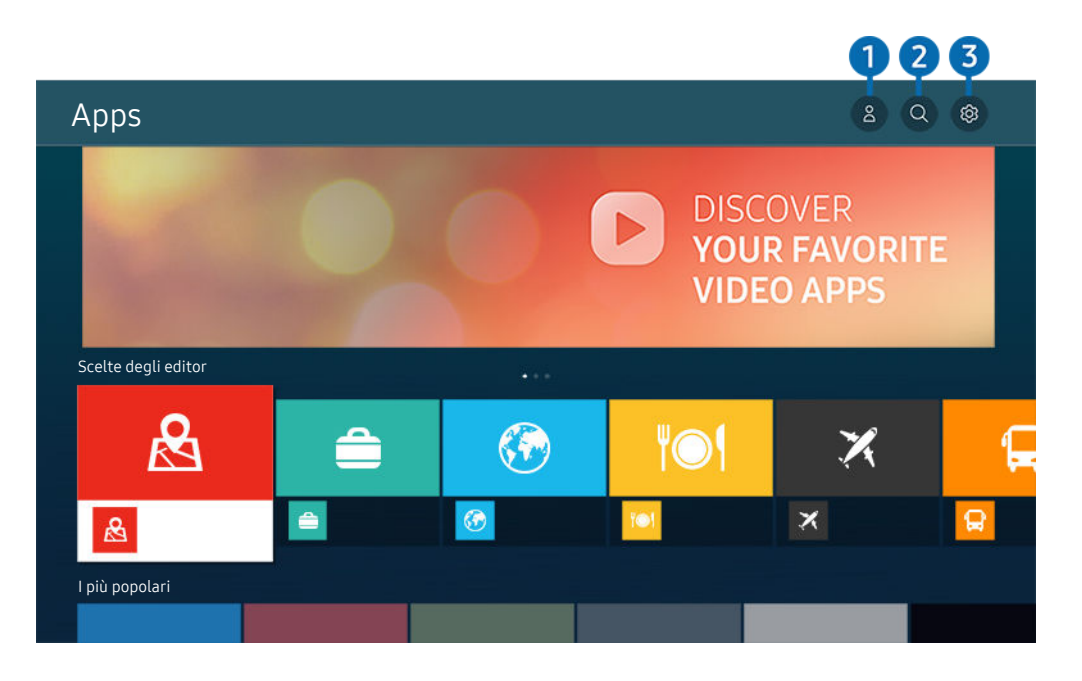

L'immagine visualizzata sul Prodotto potrà differire dall'immagine sopra in base al modello posseduto e all'area geografica di appartenenza.

## Account Samsung

#### Accedere alla schermata Account Samsung per creare un nuovo account o accedere al proprio account.

- 🖉 Se è stata effettuata la disconnessione dall'account Samsung, selezionare 🛆 Accedi per effettuare l'accesso.
- Per scaricare nuove app usando Apps, prima accedere al proprio account Samsung.

## 2 ♀ Ricerca applicazione

È possibile cercare le app disponibili.

## ③ Impostazioni

È possibile gestire le app installate.

## Installare una app

- 1. Spostare le app da installare e premere il tasto Selezione. Sullo schermo vengono visualizzate le informazioni dettagliate.
- 2. Selezionare Installa. Al termine dell'installazione, viene visualizzato il menu Apri.
- 3. Selezionare Apri per eseguire subito la app.
- 🖉 E' possibile visualizzare le app installate nella schermata Impostazioni.
- 🖉 Se la memoria interna del Prodotto non è sufficiente, è possibile installare le app su un dispositivo USB.
- È possibile eseguire un'app installata su un dispositivo USB solo se il dispositivo è collegato al Prodotto. Se il dispositivo USB viene scollegato mentre l'app è in esecuzione, l'app viene terminata.
- 🖉 Non è possibile eseguire un'app installata su un dispositivo USB su un PC o un altro Prodotto.

## Avvio di un'app

È possibile eseguire la app selezionata da Applicazione scaricata.

Le icone sottostanti vengono visualizzate all'interno dell'icona della app ed indicano:

- 🔘 : La app è installata su un dispositivo USB.
- 💿 : La app è dotata di password.
- ●: La app deve essere aggiornata.
- 🐵 : La app supporta la funzione di mirroring.

## Gestione delle app installate

Selezionare 🕸 Impostazioni in Apps. È possibile gestire le app installate.

|   | Impostazioni             |          |     |     |                               |                |
|---|--------------------------|----------|-----|-----|-------------------------------|----------------|
|   |                          |          |     |     | Aggiornamento autor<br>ATTIVO | natico :       |
|   | -                        |          |     |     |                               |                |
|   | 0                        | <u> </u> | APP |     | ~                             | Ć              |
|   |                          |          |     | IOI |                               | <b>' </b> == ' |
|   |                          |          |     |     |                               |                |
| 1 | Elimina                  |          |     |     |                               |                |
| 2 | Aggiungi a pagina inizia |          |     |     |                               |                |
| 3 | Blocco                   |          |     |     |                               |                |
| 4 | Sposta                   |          |     |     |                               |                |
| 5 | Reinstalla               |          |     |     |                               |                |
| 6 | Visualizza dettagli      |          |     |     |                               |                |

L'immagine visualizzata sul Prodotto potrà differire dall'immagine sopra in base al modello posseduto e all'area geografica di appartenenza.

#### Rimozione di un'app

- 1. Selezionare una app da eliminare.
- 2. Selezionare Elimina.

#### L'app selezionata viene eliminata.

- 🖉 Accertarsi che i dati dell'app da eliminare vengano rimossi insieme all'app.
- 🖉 Le app standard non possono essere disinstallate.

#### 2 Aggiungere app alla schermata Schermo Principale

- 1. Selezionare una app da aggiungere.
- 2. Selezionare Aggiungi a pagina iniziale.
- 3. Alla comparsa della Schermo Principale, spostare l'app selezionata nella posizione desiderata.
- 4. Premere il tasto Selezione.

#### La app selezionata viene aggiunta alla schermata Schermo Principale.

🖉 Se la app selezionata è già stata aggiunta alla Schermo Principale, questa funzione è disabilitata.

#### Blocco e sblocco delle app

- 1. Selezionare una app da bloccare o sbloccare.
- 2. Selezionare Blocca/Sblocca.

La app selezionata è bloccata o sbloccata.

- Per bloccare o sbloccare una app, digitare il PIN. Il PIN predefinito è "0000". È possibile impostare il PIN in 
   > =
   Menu > <sup>(a)</sup> Impostazioni > Tutte le impostazioni > Generale e privacy > Gestione sistema > Cambia PIN. Prova ora
- *Cambia* PIN potrebbe non essere supportato in base al modello o all'area geografica di appartenenza.

#### 4 Spostare le app

- 1. Selezionare una app da spostare.
- 2. Selezionare Sposta.
- 3. Spostare la app nella posizione desiderata.
- 4. Premere il tasto Selezione.

#### La app selezionata viene spostata.

🖉 Questa funzione potrebbe non essere supportata in base al modello posseduto ed all'area geografica di appartenenza.

#### 🟮 Reinstallare una app

- 1. Selezionare una app da reinstallare.
- 2. Selezionare Reinstalla.

La reinstallazione ha inizio.

#### 6 Controllo dei dettagli delle informazioni sulle app

- 1. Selezionare una app da verificare.
- 2. Selezionare Visualizza dettagli.

Sullo schermo vengono visualizzate le informazioni dettagliate sulla app.

🖉 È possibile classificare le app nella schermata delle Visualizza dettagli.

#### Aggiornare automaticamente le app

#### Per aggiornare automaticamente le app installate, impostare Aggiornamento automatico a ATTIVO.

🖉 La funzione di aggiornamento automatico è disponibile solo quando il Prodotto è connesso alla rete.

# Uso di e-Manual

#### Controllare e leggere il manuale incorporato nel Prodotto.

#### Avvio dell'e-Manual.

## 

#### È possibile visualizzare l'e-Manual integrato che contiene informazioni sulle funzioni principali del Prodotto.

- È possibile eseguire il download di una copia del e-Manual dal sito web Samsung da visualizzare o stampare sul proprio PC o dispositivo mobile (https://www.samsung.com).
- 🖉 Alcune schermate del menu non sono accessibili dal e-Manual.

## Uso dei tasti del e-Manual

|   |                     |                          |                          | 1234      |  |
|---|---------------------|--------------------------|--------------------------|-----------|--|
|   | e-Manual            |                          |                          | Q C 🚓 A-Z |  |
| 5 | Hanutenzione dispos | itivo                    |                          | Try New   |  |
|   |                     |                          |                          |           |  |
|   |                     | X                        | ŵ                        | e<br>F    |  |
|   | Guida               | Risoluzione dei problemi | Guida alla accessibilità | e-Manual  |  |
|   |                     |                          |                          |           |  |
|   |                     |                          |                          |           |  |

L'immagine visualizzata sul Prodotto potrà differire dall'immagine sopra in base al modello posseduto e all'area geografica di appartenenza.

## 1 Q (Ricerca)

Scegliere una voce dall'elenco dei risultati per caricare la pagina corrispondente.

## 2 🕚 (Argomenti visti di recente)

Selezionare un argomento dall'elenco di argomenti visualizzati di recente.

## 3 🚠 (Mappa del sito)

Visualizza gli elenchi per ogni elemento in e-Manual.

# 4 A-Z (Indice)

Selezionare una parola chiave per consultare la relativa pagina.

🖉 Questa funzione potrebbe non essere supportata in base al modello posseduto ed all'area geografica di appartenenza.

## **5** Manutenzione dispositivo

Ottimizzare e diagnosticare le condizioni del Prodotto. È possibile controllare e pulire lo spazio di archiviazione, diagnosticare problemi o richiedere assistenza tecnica.

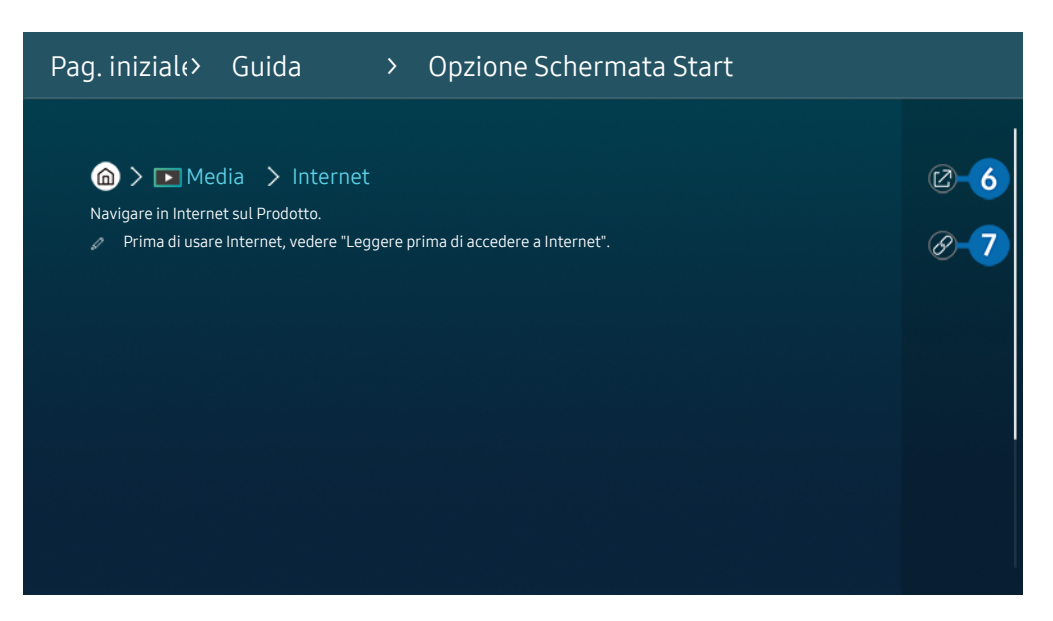

- 🖉 Le parole in blu (per es. Internet) indicano la voce di un menu.
- L'immagine visualizzata sul Prodotto potrà differire dall'immagine sopra in base al modello posseduto e all'area geografica di appartenenza.

## 6 🐵 (Prova ora)

Permette di accedere alla voce del menu corrispondente e di provare immediatamente la funzione.

# ⑦ ⊘ (Collega)

Accedere immediatamente all'argomento evidenziato di una pagina del e-Manual.

# Uso di Internet

Navigare in Internet sul Prodotto.

## Media > Internet

Selezionando Internet, è possibile visualizzare i siti web visitati di recente o i consigli presentati. Selezionando un sito web desiderato, è possibile accedervi direttamente.

- 🖉 È possibile usare la funzione Internet più facilmente dopo aver collegato una tastiera ed un mouse.
- 👔 È possibile scorrere le pagina del browser Web mediante i tasti direzionali del Samsung Smart Remote o del Telecomando.
- ℰ Le pagine di navigazione possono differire da quelle di un PC.
- Prima di usare Internet, vedere "Leggere prima di usare la funzione Internet".
- L'app Internet è dotata di un Impostazioni Samsung Pass (
   > Impostazioni > Media > Internet > Menu Internet > Impostazioni > Samsung Pass).

Con **Samsung Pass**, è possibile effettuare l'accesso al sito web in modo facile e sicuro. Visitando una seconda il sito web, è possibile effettuare l'accesso mediante l'autenticazione biometrica **Samsung Pass** del proprio dispositivo mobile senza dover digitare la propria ID e password.

Tuttavia, questo login **Samsung Pass** potrebbe non funzionare in base alle politiche del sito web. Per questo motivo, è necessario aver effettuato in precedenza l'accesso nel dispositivo mobile con un account Samsung registrato in **Samsung Pass**.

# Uso dello SmartThings

Consente al Prodotto di connettere e controllare i vari dispositivi rilevati nello stesso spazio.

#### 

# Utilizzando il Prodotto, è possibile controllare i dispositivi connessi via Bluetooth, BLE(Bluetooth Low Energy) o Wi-Fi utilizzando il telecomando.

- A seconda del Prodotto o della posizione del dispositivo, potrebbe non essere possibile attivare le funzioni con il telecomando. In questo caso, spostare il dispositivo.
- Questa funzione potrebbe non essere supportata in base al modello posseduto.
- Questa funzione potrebbe non essere supportata in base al tipo di dispositivo.

#### Registrazione di un dispositivo

- 1. Quando vi sono dispositivi rilevati vicino al Prodotto, sullo schermo del Prodotto viene visualizzata una finestra di registrazione.
  - 🖉 Quando non viene rilevato alcun dispositivo, il pop-up potrebbe non apparire.

#### 2. Selezionare Registrazione per registrare il dispositivo.

🖉 Selezionare Chiudi. La finestra di registrazione del dispositivo quindi scomparirà.

È possibile registrare un dispositivo in (a) > = Menu > ~ Dispositivi connessi > % SmartThings > Aggiungi dispositivo.

- 🖉 Eventuali dispositivi collegati tramite un dispositivo USB o un cavo HDMI vengono registrati automaticamente.
- Menu > ~ Dispositivi connessi > % SmartThings, è possibile visualizzare le opzioni disponibili per ogni dispositivo. Prova ora

Le opzioni supportabili possono variare in base al dispositivo.

## Layout della schermata SmartThings

## $\bigcirc$ > = Menu > $\lor$ Dispositivi connessi > % SmartThings Prova ora

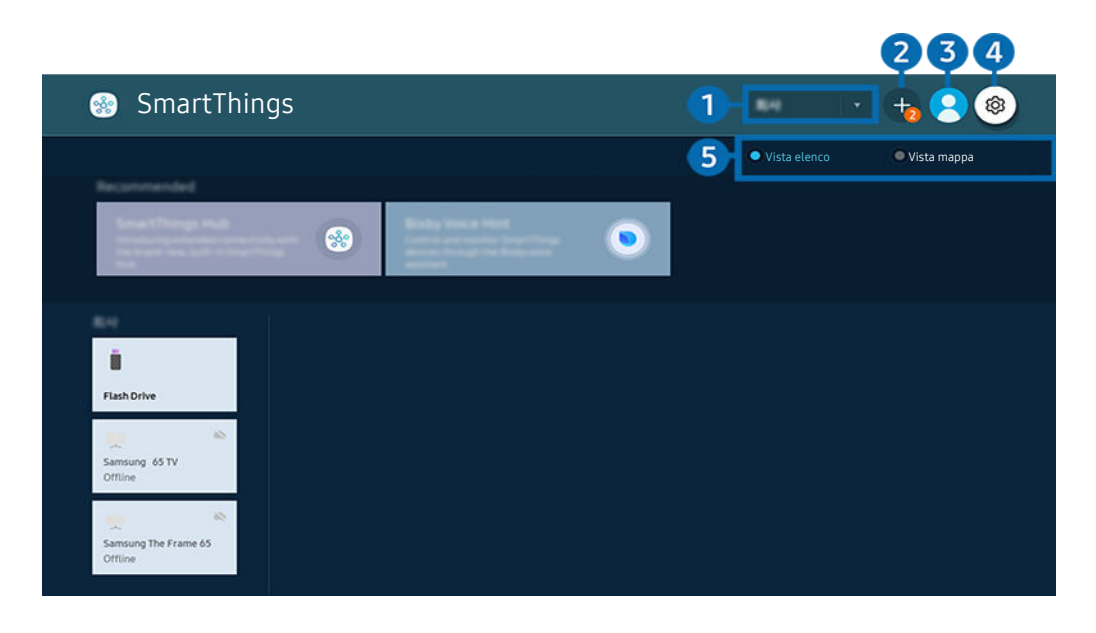

L'immagine visualizzata sul Prodotto potrà differire dall'immagine sopra in base al modello posseduto e all'area geografica di appartenenza.

#### Elenco categorie dispositivi

- 🖉 Le opzioni disponibili possono variare in base al dispositivo.
- Luogo

Visualizza tutti i luoghi connessi tramite l'app SmartThings.

• Dispositivi vicino a Schermo intelligente

Visualizza tutti i dispositivi rilevati collegabili e controllabili.

È possibile eseguire le opzioni di controllo dopo aver selezionato un dispositivo desiderato.

🖉 Le opzioni disponibili possono variare in base al dispositivo.

## 2 Aggiungi dispositivo

Visualizza l'elenco dei dispositivi registrabili sul Prodotto. È possibile registrare un qualsiasi dispositivo selezionando nell'elenco.

## 3 ≥ Account Samsung

Accedere alla schermata Account Samsung per creare un nuovo account o accedere al proprio account.

🖉 Se si ha effettuato l'uscita dal proprio Account Samsung, selezionare 🖄 Accedi per accedervi.

## 4 🕸 Impostazioni

E' possibile configurare le impostazioni di SmartThings.

## 5 Vista elenco / Vista mappa

Visualizza i dispositivi rilevati in una mappa o un elenco.

## Dispositivi disponibili

| Тіро                                               | Descrizione dettagliata                                                                                            |  |
|----------------------------------------------------|----------------------------------------------------------------------------------------------------|--|
|                                                    | Serie Galaxy (S6, Android 7.0 o successivi)                                                                        |  |
| Dispositivi mobili                                 | Serie iPhone (iOS 7.1 o successivi)                                                                                |  |
|                                                    | 🖉 La SmartThings deve essere installata in caso di dispositivi Android.                                            |  |
| Dispositivi per il telecomando<br>IR (IR Sniffing) | Condizionatore d'aria, depuratore d'aria, aspirapolvere, robot aspirapolvere, ventilatore elettrico, umidificatore |  |
| Dispositivi Bluetooth                              | oth Altoparlanti Bluetooth, cuffie, Soundbar, tastiera, mouse, game pad                                            |  |
| Dispositivi SmartThings                            | Per i dettagli sui dispositivi SmartThings, visitare https://www.smartthings.com/<br>products.                     |  |
| Dispositivi esterni                                | Lettore DVD, lettore Blue-ray, sistema home theatre, console giochi, box OTT, set-top box, dispositivo USB         |  |
|                                                    | 🖉 🛛 l dispositivi devono essere connessi ad una porta HDMI o USB.                                                  |  |

🖉 Per un elenco dettagliato dei dispositivi supportati, visita www.samsung.com.

🖉 Questa funzione potrebbe non essere supportata in base al dispositivo esterno.

# Riprodurre immagini/video/musica

Riprodurre i contenuti multimediali memorizzati sul proprio Prodotto, dispositivi USB, dispositivi mobili, videocamere, PC, ecc.

## (a) > ≡ Menu > ~ Dispositivi connessi > Dispositivo connesso Prova ora

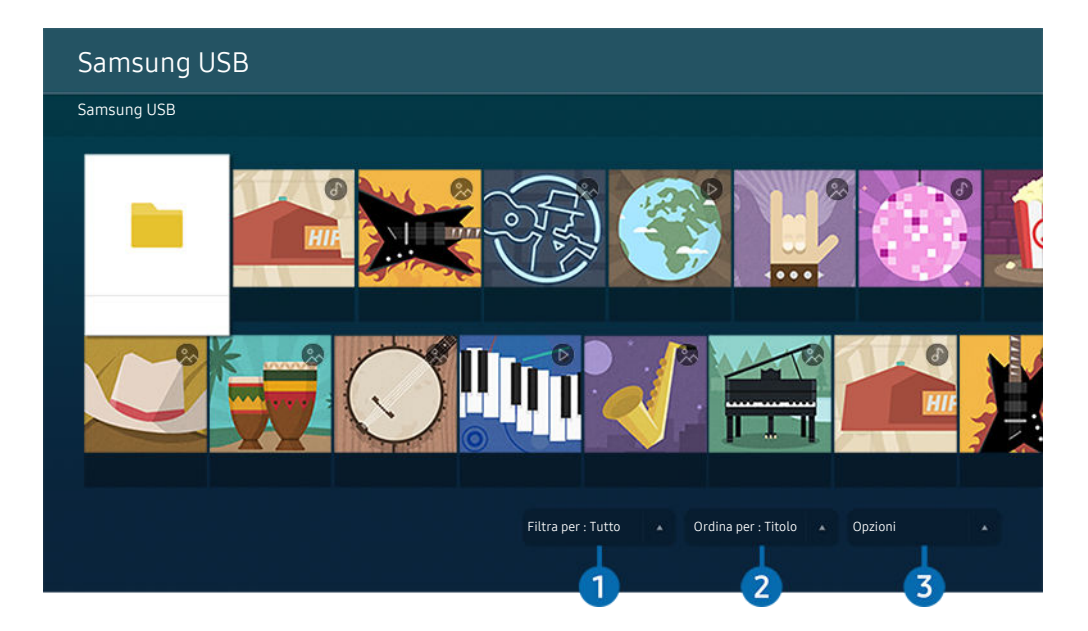

L'immagine visualizzata sul Prodotto potrà differire dall'immagine sopra in base al modello posseduto e all'area geografica di appartenenza.

# È possibile riprodurre sul Prodotto i contenuti memorizzati sui dispositivi di memoria, quali i dispositivi USB, i dispositivi mobili o una videocamera.

- Non è possibile riprodurre contenuti multimediali se questi, o il dispositivo di memoria, non sono supportati dal Prodotto.
   Per maggiori informazioni, vedere "Leggere prima di riprodurre file contenenti foto, video o musica".
- Eseguire il backup di file importanti prima di collegare un dispositivo USB. Samsung non potrà essere ritenuta responsabile per l'eventuale perdita o danneggiamento di file.

È possibile usare le seguenti funzioni nella schermata dell'elenco dei contenuti multimediali di un dispositivo di memoria.

## 1 Filtra per

Filtra i contenuti multimediali per tipologia di contenuto.

# 2 Ordina per

#### Ordina l'elenco dei contenuti.

🖉 Questa funzione potrebbe non essere supportata in base al tipo di dispositivo esterno.

## 3 Opzioni

Elimina o riproduce il contenuto multimediale selezionato dall'elenco dei contenuti multimediali. Selezionando Aggiorna, l'elenco dei contenuti viene ricaricato.

- 🖉 È possibile eliminare solo i contenuti registrati Per eliminare un contenuto, cambiare l'opzione Filtra per in Registrati.
- Registrati potrebbe non essere supportato in base all'area geografica di appartenenza.

## Riproduzione di contenuti multimediali memorizzati su computer o dispositivi mobili

- Selezionare un dispositivo con contenuti multimediali in > ≡ Menu > ∞<sup>o</sup> Dispositivi connessi > Sorgenti. Verrà visualizzato quindi un elenco di contenuti multimediali presenti nel dispositivo.
- 2. Selezionare un contenuto multimediale dall'elenco.

#### Il contenuto selezionato viene riprodotto.

- Il contenuto potrebbe non essere riprodotto in base al metodo di crittografia utilizzato o al formato del file. Alcune funzioni, inoltre, potrebbero avere alcune restrizioni.
- I contenuti presenti nei dispositivi collegati al Prodotto tramite la rete potrebbero non essere riprodotti in modo fluido a causa di problemi di comunicazione della rete. In questo caso, utilizzare un dispositivo USB.

#### Riprodurre contenuti multimediali sui dispositivi USB

- 1. Collegare un dispositivo di memoria USB alla porta USB.
- 2. Alla comparsa sullo schermo di un messaggio, selezionare Ricerca per passare facilmente all'elenco dei contenuti multimediali memorizzati sul dispositivo.
  - Se un dispositivo USB che contiene il contenuto da riprodurre è già connesso al Prodotto, selezionare il dispositivo USB nella schermata 
    > = Menu > ~ Dispositivi connessi > Sorgenti.
- 3. Dall'elenco, selezionare il contenuto multimediale da riprodurre.

Il contenuto selezionato viene riprodotto.

## Ascoltare l'audio del dispositivo mobile tramite gli altoparlanti del Prodotto usando Sound Mirroring

Ascoltare musica nel proprio spazio abitativo. Vengono generate visualizzazioni sul Prodotto che alterano e rispondono alla frequenza della musica.

- 1. Cercare e collegare il proprio Prodotto dall'elenco dei dispositivi 🕴 (Bluetooth) del proprio dispositivo mobile.
- 2. Selezionare un contenuto multimediale per riprodurlo sul proprio dispositivo mobile.

#### Il contenuto multimediale viene riprodotto attraverso gli altoparlanti del Prodotto.

- 🖉 Questa funzione potrebbe non essere supportata in base al modello posseduto.
- 👔 In alcuni modelli, l'immagine del contenuto riprodotto può differire in base al modello posseduto.
- 🖉 Se il Prodotto e la soundbar sono collegati in modalità wireless, l'operazione potrebbe avere alcune limitazioni.

## Tasti e funzioni disponibili durante la riproduzione di contenuti multimediali

# Premere il tasto Selezione durante la riproduzione di contenuti video, foto o registrati. Vengono visualizzati i seguenti tasti.

- I tasti e le funzioni indicati potrebbero non essere supportati in base al modello posseduto o all'area geografica di appartenenza.
- 🖉 I tasti disponibili e le funzioni possono differire dal contenuto in visione o riprodotto.
- Pausa, Riproduci

Interrompe temporaneamente o riproduce un contenuto multimediale.

• Avanti / Indietro

Premere il tasto Su per passare alla barra di controllo della riproduzione, quindi selezionare il tasto Sinistra o Destra per avanzare o retrocedere di 10 secondi nel video.

- Passare ad una specifica porzione di riproduzione, spostare il focus sulla barra di riproduzione e selezionare una delle cinque miniature.
  - 🖉 Questa funzione potrebbe non essere supportata in base al formato del file.
- Arresta

Interrompere la riproduzione dei contenuti.

• Precedente / Successivo

Visualizza il contenuto multimediale precedente o successivo.

Riavvolgi / Avanzamento rapido

Riproduce il contenuto multimediale in avanti o indietro. Per incrementare fino a 3 volte la velocità delle funzioni rewind (RW) e fast forward (FF), premere più volte questo tasto. Per tornare alla velocità di riproduzione normale, selezionare l'opzione o premere il tasto 🔊.

È possibile usare le funzioni seguenti quando il video viene messo in pausa. Con il video in pausa, il Prodotto non riproduce audio.

- Riavvolgimento lento o Avanzamento lento: Permette di riprodurre lentamente il video in avanti o indietro selezionando l'opzione a o b. Esistono 3 velocità di riproduzione. Per cambiare la velocità di riproduzione, premere più volte l'opzione. Per tornare alla velocità di riproduzione normale, selezionare l'opzione o o premere il tasto .
- Modalità 360

#### Permette una visione a 360 gradi di video e foto.

- 🖉 Questa funzione potrebbe non essere supportata in base al formato del file.
- 🖉 🛛 file video che utilizzano il codec mjpeg non supportano la visione a 360 gradi.
- Se un video o una foto non supporta la visione a 360 gradi, la sua applicazione potrebbe causare la distorsione delle immagini.
- L'applicazione della rotazione a 360 gradi ad un video potrebbe provocare l'attivazione della riproduzione a velocità doppia.
- I video che supportano la visione a 360 gradi possono essere interrotti qualora la stessa funzione venga applicata simultaneamente ad altre funzioni durante la riproduzione.
- 🖉 Questa funzione potrebbe non essere supportata in alcune risoluzioni.
- 🖉 Questa funzione potrebbe non essere supportata in base al modello posseduto.

#### Rotazione automatica 360

Regola automaticamente l'angolo di visione del video analizzando la quantità di variazioni delle immagini durante la riproduzione di un file video con un angolo di visione di 360 gradi. All'attivazione di questa funzione la rotazione inizia dopo un breve lasso di tempo.

Quando Rotazione automatica 360 è evidenziato, premere il tasto Selezione per passare alle seguenti modalità:

## – G GG Generale

## – (D360) Dinamica

- 🖉 Questa funzione è disponibile solo quando Modalità 360 è attiva.
- Quando Rotazione automatica 360 è attivato, segue una regolazione automatica. La posizione di regolazione può variare in base all'immagine.
- 🖉 L'angolo di visione del video viene manualmente regolato in modalità Generale.
- 🖉 Questa funzione potrebbe non essere supportata in base al formato del file.
- 🖉 I file video che utilizzano il codec mjpeg non supportano la visione a 360 gradi.
- 🖉 Se un video non supporta la visione a 360 gradi, la sua applicazione potrebbe causare la distorsione delle immagini.
- L'applicazione della rotazione a 360 gradi ad un video potrebbe provocare l'attivazione della riproduzione a velocità doppia.
- I video che supportano la visione a 360 gradi possono essere interrotti qualora la stessa funzione venga applicata simultaneamente ad altre funzioni durante la riproduzione.
- Questa funzione potrebbe non essere supportata in alcune risoluzioni.
- 🖉 Questa funzione potrebbe non essere supportata in base al modello posseduto.

#### • Ripetizione

Riproduce continuamente il file corrente o tutti i file contenuti nella stessa cartella.

Casuale

Riproduce i brani musicali in ordine casuale.

#### • Immagine off

Riproduce i file musicali a schermo spento.

• Adattamento a schermo

Adatta la foto allo schermo.

• Ruota a sinistra / Ruota a destra

Ruota le immagini verso sinistra o verso destra.

• Zoom avanti

Zoom in una fotografia.

• Musica di sottofondo

Mette in pausa o riprende la riproduzione della musica di sottofondo durante la visione di foto sul Prodotto.

- 🖉 Questa funzione è disponibile dopo aver abilitato l'opzione Musica di sottofondo.
- Opzioni
  - 🖉 Le opzioni disponibili possono variare in base al modello ed al contenuto.

| Funzione             | Descrizione                                                                                                    |  |  |
|----------------------|----------------------------------------------------------------------------------------------------|--|--|
| Velocità diapositive | Imposta la velocità dello slideshow.<br><i>N</i> el caso ci sia solo una foto memorizzata sul dispositivo USB, lo slide show non ha inizio.                                                                                                    |  |  |
| Effetto present.     | Applica degli effetti di transizione allo slide show.                                                                                                    |  |  |
| Musica di sottofondo | <ul> <li>Riproduce la musica di sottofondo così come impostato nella finestra a comparsa durante la riproduzione delle foto sul Prodotto.</li> <li>I file musicali devono essere memorizzati sullo stesso dispositivo USB contenente le foto.</li> <li>Per interrompere temporaneamente la musica di sottofondo, selezionare Musica di sottofondo in basso nella schermata di riproduzione.</li> </ul> |  |  |
| Sottotitoli          | <ul> <li>È possibile impostare le opzioni dettagliate dei sottotitoli quali la lingua, sync, dimensione e colore.</li> <li>Se i sottotitoli non vengono visualizzati correttamente, controllare le impostazioni della codifica.</li> </ul>                                                                                                    |  |  |
| Ruota                | Ruota il video.                                                                                                    |  |  |
| Lingua audio         | Cambia il formato audio.                                                                                                    |  |  |
| Informazioni         | Per visualizzare informazioni dettagliate sul contenuto multimediale corrente.                                                                                                    |  |  |

# Uso dello Multi View

È possibile visualizzare più elementi di contenuto attraverso Multi View.

## Menu > ■ Multi View Prova ora

🖉 Questa funzione potrebbe non essere supportata in base al modello posseduto.

Per avviare Multi View, accedere a  $\textcircled{O} > \equiv Menu > \textcircled{O} Multi View. A questo punto, selezionare l'elemento desiderato dall'elenco Agg vista. In alternativa, selezionare Crea il mio personalizzato per configurare uno schermo e un layout personalizzato.$ 

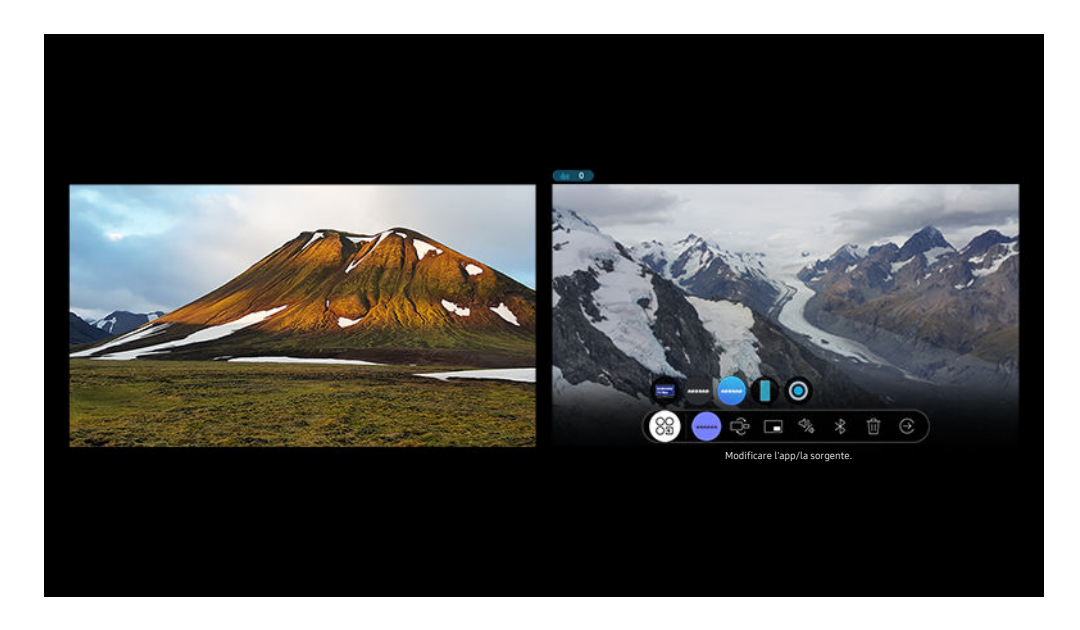

Quando Multi View è in esecuzione, premere il tasto Selezione per configurare i seguenti menu.

- Questa funzione e le relative opzioni di ogni icona di menu potrebbero non essere disponibili in base al modello ed alla regione di appartenenza.
- Consente di selezionare il contenuto di questa app/sorgente.

È possibile selezionare un elemento dell'elenco dei contenuti visualizzato sopra.

🖉 Una volta selezionato un contenuto, è possibile controllare la schermata o cambiare la app e la sorgente.

• 😚 Modificare l'app/la sorgente.

È possibile cambiare il contenuto per la finestra selezionata.

• 🗇 (Modificare dimensioni schermata.)

Seleziona la dimensione desiderata della Multi View.

• 🔄 (Impostare modalità PIP.)

Seleziona la posizione di una piccola schermata sullo schermo pieno. Una schermata di ingrandimento sinistra o destra verrà visualizzata come piccola finestra.

• 🖏 (Ascoltare l'audio da due schermate.)

SI avvertirà un suono proveniente contemporaneamente da entrambe le schermate regolando il rapporto del suono di ogni schermata.

• \$ (Connettere altoparlante Bluetooth.)

Collegando l'altoparlante Bluetooth si avverte un segnale acustico.

• 前 (Elimina schermo.)

È possibile eliminare la schermata selezionata.

• 😔 (Chiudere schermo intero.)

Multi View viene disattivata e viene visualizzato lo schermo pieno.

#### Per chiudere Multi View, premere 🙆 o 😏 sul Samsung Smart Remote.

- 🖉 Questa funzione può essere avviata ed interrotta premendo il tasto 🔮 sul Samsung Smart Remote.
- 🖉 Questa funzione opera solo con trasmissioni Prodotto, dispositivi esterni o app che supportano Multi View.
- Durante l'esecuzione della modalità Multi View, la trasmissione della app dal proprio dispositivo mobile viene eseguita in Multi View. Questa funzione non è supportata da tutte le app.
- In alcuni modelli, è possibile visualizzare l'immagine di una videocamera collegata alla app SmartThings del proprio dispositivo mobile.
- Quando in Multi View si utilizza un dispositivo esterno che si collega a un ricevitore o una Soundbar, l'uscita audio viene effettuata tramite gli altoparlanti del Prodotto e non tramite il ricevitore o la soundbar.

# Uso dello Bixby

Impostare Assistente vocale su Bixby. Parlare nel microfono del Samsung Smart Remote o nel Prodotto per controllare il Prodotto.

- Questa funzione è disponibile solo quando Assistente vocale è impostato su Bixby. (
   > Tutte le impostazioni > Generale e privacy > Voce > Assistente vocale) Prova ora
- Bixby è disponibile solo quando il Prodotto è connesso alla rete.
- Per usare Bixby, registrarsi ed accedere al proprio account Samsung. Alcune funzioni possono non essere supportate senza aver effettuato l'accesso al proprio account Samsung.
- Bixby supporta solo alcune lingue e le funzioni supportate possono differire in base alla regione geografica di appartenenza.
- 🖉 Bixby potrebbe non essere supportato in base al modello o all'area geografica di appartenenza.

## Avviare Bixby con la voce

È possibile iniziare immediatamente una conversazione con Bixby pronunciando le parole "**Hi, Bixby**." Pronunciare "**Hi, Bixby**" e l'icona Bixby nella parte inferiore della schermata del Prodotto verrà attivata in modalità Ascolto. Continuare a parlare.

- Per ottenere i migliori risultati, è necessario essere entro 3-4 m dal Prodotto. Se Bixby non risponde, vedere "Ho pronunciato "Hi, Bixby/Alexa" ma Bixby/Alexa non risponde." in "Risoluzione dei problemi".
- 🖉 Queste funzioni possono non essere supportate in base al modello posseduto o all'area geografica di appartenenza.

## Avviare Bixbyusando i tasti del Samsung Smart Remote.

È possibile anche intrattenere una conversazione con Bixby usando i tasti del Samsung Smart Remote. Mantieni premuto il tasto 🖗 del Samsung Smart Remote, pronuncia un comando vocale e rilascia il tasto 🖗.

Per visualizzare la guida Bixby premere il tasto 🔍 una volta:

• Premendo il tasto 🔮 in basso nello schermo viene visualizzato il tasto Esplora ora. Premere il tasto Selezione per accedere alla schermata Esplora Bixby.

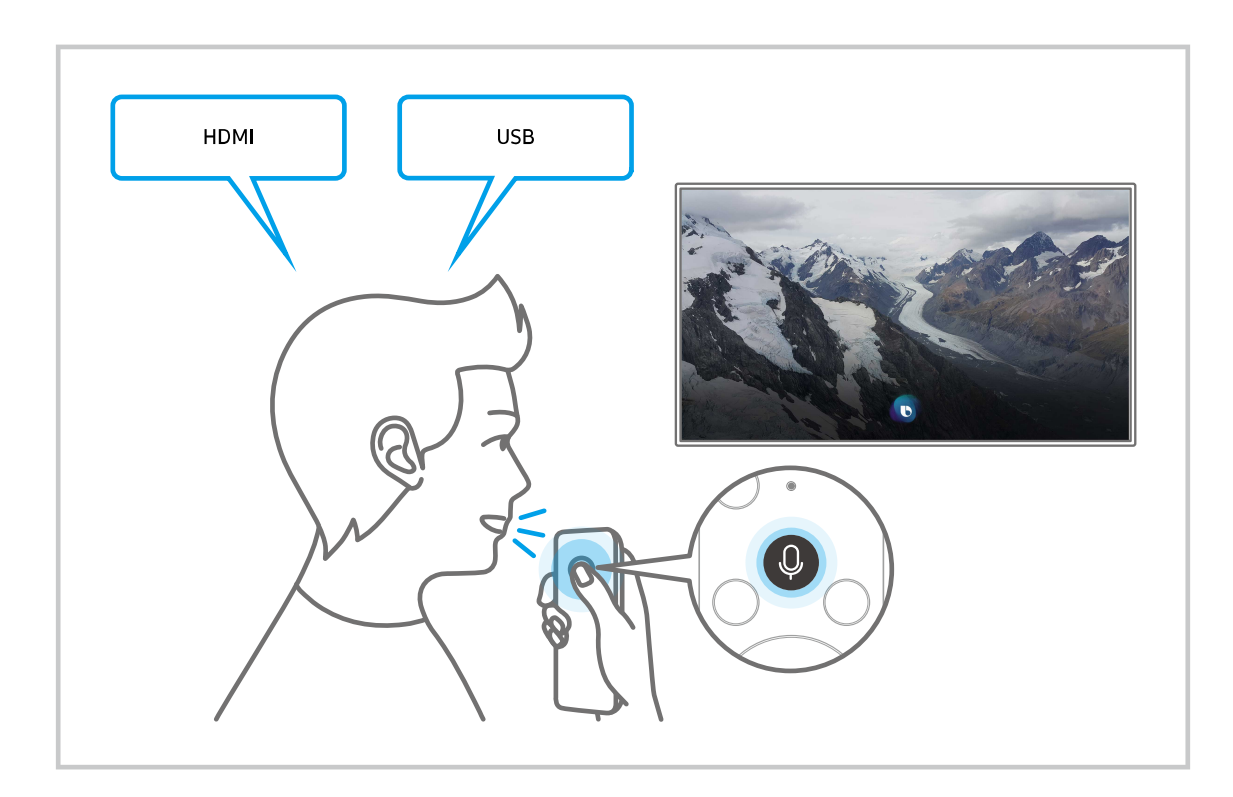

## Conoscere la schermata Esplora Bixby

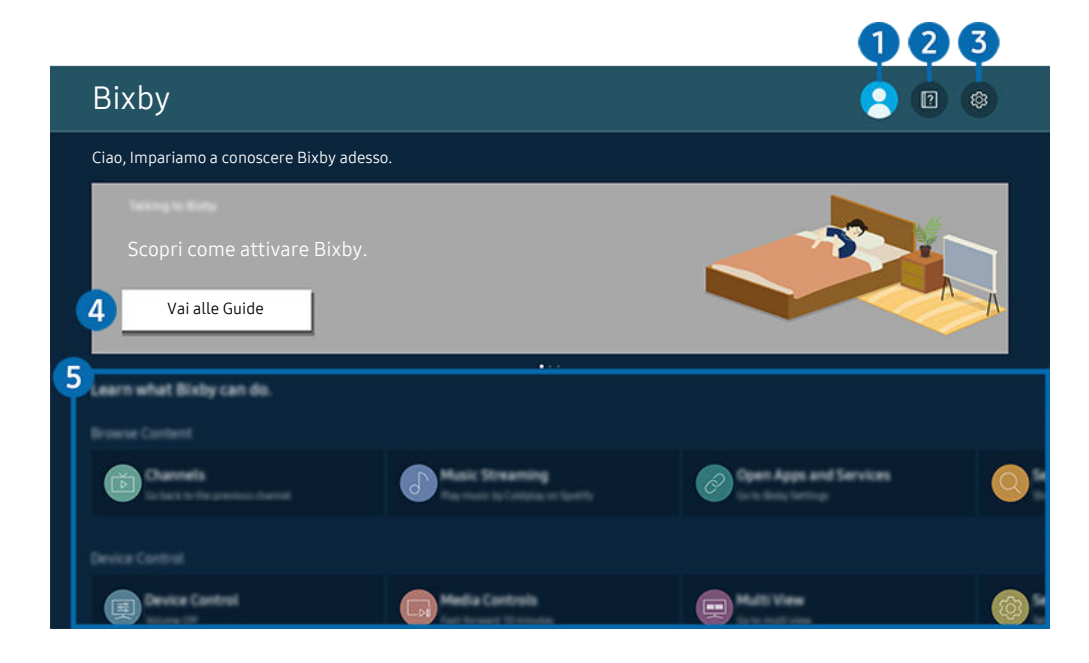

L'immagine visualizzata sul Prodotto potrà differire dall'immagine sopra in base al modello posseduto e all'area geografica di appartenenza.

## 1 🛆 Profilo personale

#### Eseguire l'uscita dopo essere passati alla schermata Profilo personale.

🖉 Se è stata effettuata la disconnessione dall'account Samsung, selezionare 🛆 Profilo personale per effettuare l'accesso.

## 2 🛛 Esercitazioni

Viene visualizzata la finestra sull'uso di Bixby.

## 3 🕸 Impostazioni

#### È possibile modificare le impostazioni dell'uso di Bixby.

- 🖉 Queste funzioni possono non essere supportate in base al modello posseduto o all'area geografica di appartenenza.
- Queste funzioni possono essere impostate in Impostazioni vocali di Bixby Voice (
   → = Menu > 
   → Impostazioni > Tutte
   le impostazioni > Generale e privacy > Voce > Impostazioni vocali di Bixby Voice). Prova ora
- Lingua

#### È possibile modificare la lingua di Bixby.

- 🖉 Le lingue del Prodotto e delle altre app non verranno modificate.
- 🖉 Bixby supporta solo alcune lingue.

#### • Voice response

È possibile sostituire la voce o disattivare Bixby.

🖉 Questa funzione potrebbe non essere supportata a seconda della lingua selezionata per Bixby.

#### • Attivazione vocale

- 🖉 I menu potrebbe non essere visualizzati in base al modello posseduto o all'area geografica di appartenenza.
- La funzione Attivazione vocale potrebbe non essere supportata in base al modello posseduto o all'area geografica di appartenenza.
- 🖉 Questa funzione può essere utilizzata solo quando il sensore audio nella parte inferiore del Prodotto è attivo.
- Per ottenere i migliori risultati, è necessario essere entro 3-4 m dal Prodotto. Se Bixby non risponde, vedere "<u>Ho</u>pronunciato "Hi, Bixby/Alexa" ma Bixby/Alexa non risponde." in "Risoluzione dei problemi".

• Feedback acustico

Riprodurre un suono quando Bixby inizia ed interrompe l'ascolto.

🖉 Questa funzione potrebbe non essere supportata in base al modello posseduto ed all'area geografica di appartenenza.

• Default music service provider

Selezionare l'app da utilizzare per la ricerca di musica attraverso Bixby.

🖉 Questa funzione potrebbe non essere supportata in base al modello posseduto.

• Privacy

È possibile quindi consentire o impedire a Bixby di utilizzare le informazioni personali durante l'uso dei servizi Bixby.

• Informazioni su Bixby Voice

Visualizza i dettagli dei Termini e condizioni d'uso.

## 4 Comandi consigliati

Visualizza i comandi consigliati utilizzabili per controllare il Prodotto mediante Bixby in base al contesto corrente.

Per non visualizzare i comandi suggeriti, impostare Suggerimento vocale su Disattiva ( $\bigcirc$  >  $\equiv$  Menu >  $\circledast$  Impostazioni > Tutte le impostazioni > Generale e privacy > Voce > Suggerimento vocale). Prova ora

## 5 Tutti i servizi

È possibile conoscere i comandi vocali per usare Bixby nelle varie situazioni. Usare i tasti direzionali per accedere al comando desiderato, quindi premere il tasto Selezione. È possibile azionare il Prodotto mediante diversi comandi vocali.

## Leggere prima dell'uso di Bixby

- Le lingue e le funzioni di interazione vocale supportate possono differire in base alla regione geografica di appartenenza.
- Se la lingua differisce dalla lingua del paese, alcune funzioni potrebbero non essere disponibili.
- Bixby è disponibile solo quando il Prodotto è connesso alla rete.
- Anche se il Prodotto è collegato alla rete, potrebbe non essere attivata alcun risposta a causa di un errore del server della funzione Bixby.
- Le specifiche esistenti della funzione potrebbero cambiare in caso di aggiornamento di Bixby.
- Bixby è disponibile solo nei Prodotto che la supportano e sono dotati di telecomando con microfono.
- I simboli che comprendono "-" ed i caratteri speciali non sono supportati. Di conseguenza, qualora una parola o una frase contengano valori numerici o simboli, la funzione potrebbe non funzionare correttamente.
- I risultati trovati possono non contenere risultati completi.
- Alcune app potrebbero essere a pagamento. Pertanto, all'utente potrebbe essere sottoposta una domanda o un contratto di assistenza.
- Per cambiare il canale corrente pronunciandone il nome come comando vocale, completare la Trova il provider di servizi. Trova il provider di servizi può essere impostato in 
   > = Menu > 
   > Impostazioni > Tutte le impostazioni > Trasmissione > Informazioni e impostazioni provider di servizi. Prova ora

Se le impostazioni per il fornitore di servizi non sono ancora configurate, configurarle in  $\textcircled{0} > \equiv Menu > \textcircled{0}$  Impostazioni > Tutte le impostazioni > Generale e privacy > Reset. Prova ora

- Le impostazioni del Service provider nell'impostazione iniziale potrebbe non essere supportata nell'area geografica di appartenenza.
- Per utilizzare la funzione di introduzione di testo vocale e la funzione di ricerca, è necessario consentire la raccolta ed utilizzo dei dati vocali da parte di terzi.
- Per utilizzare la funzione Bixby, è necessario:
  - Accettare i Termini d'uso dello Smart Hub
  - Accettare le linee guida alla raccolta ed uso dei dati personali per il servizio Smart Hub.
  - Acconsentire alla raccolta ed all'uso dei dati personali per il servizio basato sulla interazione vocale.

## Requisiti per l'uso di Bixby

• Le prestazioni della funzione di interazione vocale variano in base al volume/tono, alla pronuncia e alle condizioni ambientali (audio del Prodotto e rumori circostanti).

# Uso di Barra dei giochi

È possibile controllare con facilità Monitoraggio impostazioni gioco e Impostazioni miglioramento gioco utilizzando la Barra dei giochi.

🖉 Questa funzione potrebbe non essere supportata in base al modello posseduto.

## Avvio della Barra dei giochi

Quando Modalità gioco (  $> \equiv Menu > \otimes Impostazioni > Tutte le impostazioni > Giochi > Modalità gioco) è On or Auto, tenere premuto il pulsante w sul Samsung Smart Remote per avviare la Barra dei giochi. Prova ora$ 

## Conoscere la Barra dei giochi

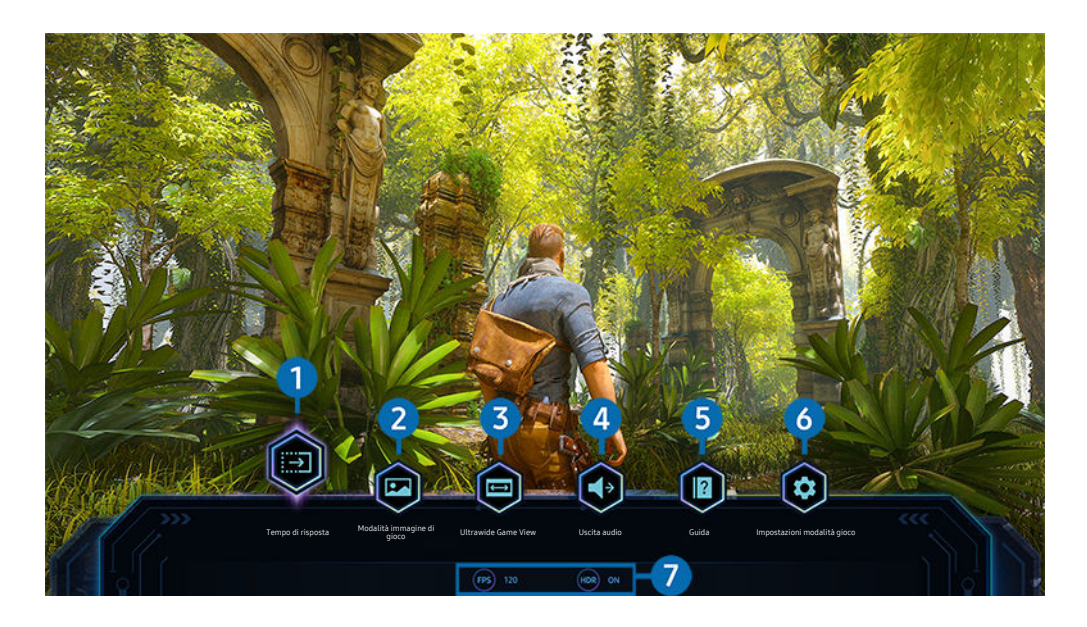

L'immagine visualizzata sul Prodotto potrà differire dall'immagine sopra in base al modello posseduto e all'area geografica di appartenenza.

## 1 Tempo di risposta

Accelerare la velocità di risposta del pannello per video più vividi e naturali.

Quando si aumentano i valori per la perdita di fluidità in Impostazioni di gioco Motion Plus (Barra dei giochi > Impostazioni modalità gioco > Impostazioni di gioco Motion Plus), l'input lag aumenta.

## 2 Modalità immagine di gioco

Specificare Modalità immagine di gioco secondo il genere di gioco corrente. Per reimpostare la qualità dell'immagine, selezionare Personalizza.

## **3** Ultrawide Game View

È possibile modificare le proporzioni dello schermo del gioco su Wide per un'esperienza immersiva.

- Ultrawide Game View è disponibile solo sui dispositivi sorgente che supportano uscite 21:9 e potrebbe funzionare in modo diverso a seconda del gioco e dei contenuti visualizzati.
- Quando la funzione Ultrawide Game View viene attivata o disattivata per la prima volta, l'impostazione per più display potrebbe necessitare di regolazioni.

## 4 Uscita audio

Cambiare il dispositivo di uscita del suono. (ad esempio Altoparlante Schermo intelligente, soundbar, cuffie Bluetooth e così via).

# **5** Guida

Visualizzare dettagli su come utilizzare ciascuna voce di menu.

## 6 Impostazioni modalità gioco

Sposta il menu su Impostazioni modalità gioco.

#### Visualizzazione dello stato attuale

- FPS: Mostra il numero di fotogrammi al secondo in tempo reale. Se VRR è attivo, il frame rate cambia.
- HDR: Mostrato come ATTIVO quando è in esecuzione un gioco HDR.
# Impostazione della vista gioco Super Ultra Wide

# Impostare la risoluzione dello schermo del PC in base al formato schermo selezionato sulla Barra dei giochi prima di attivare Gioco Super Ultra Wide.

- Verificare se il gioco supporta la risoluzione Ultra Wide (21:9).
- Se il Prodotto è collegato a un computer e Modalità gioco è impostato su ATTIVO o Auto, la modalità wide screen (21:9) è attivata dalla Barra dei giochi.
- 🖉 Questa funzione potrebbe non essere supportata in base al modello posseduto ed all'area geografica di appartenenza.
- Se si imposta la risoluzione sul PC per la prima volta, è possibile modificare il formato schermo attraverso la Barra dei giochi sul Prodotto.

| Formato schermo della Barra dei giochi | Risoluzione impostata nel PC |
|----------------------------------------|------------------------------|
| 21:9                                   | 3840 x 1600 (60 Hz)          |
|                                        |                              |

- ℰ Le risoluzioni supportate possono differire in base al modello o alla porta HDMI connessa al PC.
- Dopo aver impostato la risoluzione, verificare se lo schermo Windows o Mac del PC cambia quando si cambia il formato schermo nella Barra dei giochi del Prodotto.
- Questa funzione potrebbe non essere supportata in base al sistema operativo o al dispositivo.
- Se il dispositivo esterno collegato è un dispositivo di gioco, la funzione non funziona anche se si cambia il nome della sorgente in "PC".
- ▲ Quando si gioca, non è possibile modificare il formato schermo. Prima di eseguire un gioco, selezionare il formato schermo desiderato nella Barra dei giochi.

#### Cambiare la posizione del Super Ultra Wide Screen

Quando si gioca a un gioco alla risoluzione Super Ultra Wide, è possibile regolare la posizione dello schermo di gioco all'altezza dei vostri occhi.

Alla risoluzione Super Ultra Wide, usare i tasti  $^{/\sim}$  (canale) per spostare la posizione dello schermo in alto, al centro o in basso.

# Risoluzione dei problemi relativi all'audio e allo schermo del gioco

Dopo aver modificato il formato schermo nella Barra dei giochi, se lo schermo e l'audio del gioco non sono ottimali, provare a risolvere i problemi come indicato di seguito.

- Verificare se il gioco supporta Ultra Wide o se il PC supporta la risoluzione Ultra Wide.
- Riavviare il gioco dopo averlo chiuso.
- Selezionare la stessa risoluzione della Barra dei giochi.
- Quando il formato schermo cambia correttamente, lo schermo viene visualizzato come riportato di seguito.

16:9

21:9

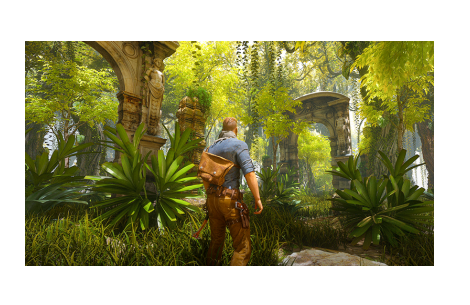

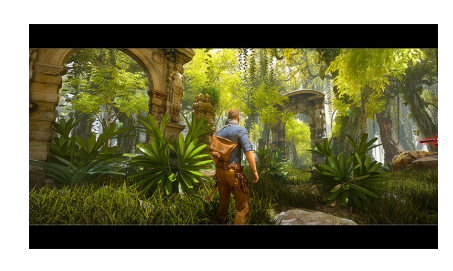

# Visione del Prodotto

È possibile utilizzare comode funzioni mentre si guarda il Prodotto.

# Funzioni di supporto alla visione del Prodotto

Utilizzare le funzioni disponibili mentre si guarda il Prodotto.

#### Uso dello Blocco programma

🖉 Questa funzione potrebbe non essere supportata in base al modello posseduto ed all'area geografica di appartenenza.

Questa funzione è utile per il controllo dei programmi visualizzati dai bambini in base alle restrizioni impostate per la visione sul Prodotto. Tuttavia, Impostazioni Blocco programmanon blocca canali con contenuti trasmessi da sorgenti esterne, quali lettori Blu-ray, DVD o file USB.

Ad ogni accesso al Impostazioni Blocco programma, è necessario digitare il PIN di sicurezza. È inoltre necessario digitare il PIN per la visione di un programma bloccato. Il PIN predefinito è "0000". Per cambiare il PIN, andare a  $\textcircled{} > \equiv Menu > \textcircled{} Impostazioni > Tutte le impostazioni > Generale e privacy > Gestione sistema > Cambia PIN. Prova ora$ 

- 🖉 La funzione Impostazioni Blocco programma potrebbe non essere supportata in base al segnale di ingresso.
- 🖉 Per maggiori informazioni su come impostare la propria password, vedere "Impostazione della password".
- 🖉 Cambia PIN potrebbe non essere supportato in base al modello o all'area geografica di appartenenza.

#### Visione di programmi bloccati/limitati

Per guardare un programma bloccato, digitare il PIN quando richiesto.

Quando si avvia un programma o un film con una limitazione per la visione, sullo schermo non appare alcuna immagine perché il Impostazioni Blocco programma ne impedisce la visualizzazione. Quando appare un messaggio con la richiesta di inserire il PIN, digitare il codice.

#### Verifica della potenza e delle informazioni del segnale di un canale digitale

# Menu > @ Impostazioni > Supporto > Manutenzione dispositivo > Auto diagnosi > Informazioni sul segnale Prova ora

- Se il Prodotto è collegato a un'antenna separata, usare le informazioni sulla potenza del segnale per regolare l'antenna al fine di rafforzare il segnale e migliorare la ricezione del canale HD.
- 🖉 Questa funzione è disponibile solo per i canali digitali.
- 🖉 Questa funzione potrebbe non essere supportata in base all'area geografica di appartenenza.

# Immagine e Audio

#### È possibile cambiare a piacere le impostazioni delle immagini e dell'audio.

# Uso dello Modalità intelligente

Permettere al Prodotto di analizzare le condizioni ambientali circostanti ed il contenuto in visione così da poter fornire un'esperienza di visione migliore.

#### 

🖉 Questa funzione potrebbe non essere supportata in base al modello posseduto ed all'area geografica di appartenenza.

In Modalità intelligente, il Prodotto riconosce ed analizza l'ambiente circostante, il rumore, il contenuto e gli schemi di utilizzo per fornire la migliore esperienza visiva possibile. Le opzioni sotto possono essere attivate e disattivate. Creare il proprio ambiente di visione preferito.

- Immagine adattiva Prova ora
  - Ottimizzata

Ottimizza la luminosità e offre la migliore qualità delle immagini in tempo reale, in base al livello di illuminazione nella stanza e al contenuto visualizzato.

- Comfort degli occhi

**Comfort degli occhi** sincronizza le ore dell'alba e del tramonto e l'intensità della luce ambiente. Dopo il tramonto, la modalità fornisce colori più caldi e una luminosità meno intensa. Le ore dell'alba e del tramonto possono essere modificate manualmente.

- 🖉 Questa funzione potrebbe non essere supportata in alcuni modelli o app (ad esempio, Modalità gioco).
- Per utilizzare Comfort degli occhi, è innanzitutto necessario impostare l'ora corrente. Configurare l'impostazione
   Orologio() > = Menu > @ Impostazioni > Tutte le impostazioni > Generale e privacy > Gestione sistema > Ora
   > Orologio). Prova ora
- La funzione di sincronizzazione dell'ora dell'alba e del tramonto fornita in potrebbe funzionare in modo diverso, a seconda dell'area e della connessione di rete.

#### Amplificatore vocale attivo Prova ora

#### Analizza la rumorosità ambientale e fornisce un ottimo audio in base alla alla rumorosità presente.

- Questa funzione è disponibile solo quando il sensore audio del Prodotto è attivo e l'uscita audio è impostata su Altoparlante Schermo intelligente oppure quando la Soundbar Samsung collegata alla funzione Immagine adattiva è connessa. La posizione del sensore audio potrebbe variare a seconda del modello o dell'area geografica.
- 🖉 Durante l'uso di questa funzione, il Prodotto non memorizza i dati.
- 🖉 Questa funzione potrebbe non essere supportata in alcuni modelli o app (ad esempio, Modalità gioco).

#### Suono adattivo+ Prova ora

#### Fornisce una qualità audio superiore analizzando l'ambiente di visione ed i componenti acustici dei contenuti.

- Questa funzione può essere utilizzata solo quando il sensore audio nella parte interiore del Prodotto è attivo e l'audio è impostato su Altoparlante Schermo intelligente.
- Questa funzione potrebbe non essere supportata in alcuni modelli o app (es. Modalità gioco, ed app che controllano l'audio del Prodotto).
- 🖉 Durante l'uso di questa funzione, il Prodotto non memorizza i dati.
- 🖉 Questa funzione potrebbe non essere supportata in base al modello posseduto.

#### Volume adattivo Prova ora

Regola automaticamente il volume a un livello specifico durante la visione del Prodotto. Il Prodotto analizza la cronologia di uso del volume così da regolare automaticamente il volume durante l'uso di una app o passa ad una sorgente di ingresso esterna.

- Le Questa funzione è disponibile solo quando l'uscita audio del Prodotto è impostata su Altoparlante Schermo intelligente.
- 🖉 Questa funzione potrebbe non essere supportata in alcune app o dispositivi esterni.
- 🖉 Il funzionamento di questa funzione influenza la funzione **Volume auto** ma non il contrario.
- Questa funzione opera sulla base della cronologia d'uso del volume e potrebbe non funzionare qualora la cronologia di uso del volume abbia un lasso di tempo insufficiente.
- La quantità di differenza espressa da questa funzione non eccede di +/- 5 livelli il volume corrente e questa funzione non cambia il volume corrente qualora ecceda di 40.

# Regolazione della Qualità dell'immagine

Cambiare la Modalità immagine e regolare le Impostazioni avanzate.

#### Selezione della modalità immagine

## 

È possibile scegliere una Modalità immagine per ottenere una migliore esperienza visiva.

- 🖉 Entertainment e Grafico sono supportati solo quando si cambia il nome del dispositivo esterno in PC in modalità PC.
- Dinamica

Rende l'immagine più chiara e nitida in ambienti luminosi.

• Standard

Questa è la modalità predefinita idonea per la maggior parte degli ambienti.

• Film

È idonea per la visione del Prodotto o film in ambienti scuri.

• FILMMAKER MODE

È possibile visualizzare il contenuto sorgente (ad esempio filmato) così come è. L'immagine definita come FILMMAKER MODE passa automaticamente a FILMMAKER MODE durante la visione.

- FILMMAKER MODE può risultare più scura rispetto alle modalità di altre immagini.
- È possibile cambiare la FILMMAKER MODE ad una diversa Modalità immagine. Tuttavia, la Modalità immagine cambiata verrà mantenuta anche dopo la visione dell'immagine definita da FILMMAKER MODE.
- 🖉 Il logo FILMMAKER MODE™ è un marchio di proprietà di UHD Alliance, Inc.

# Configurare le impostazioni avanzate delle immagini

# Menu > @ Impostazioni > Tutte le impostazioni > Immagine > Impostazioni avanzate Prova ora

#### Configurare le impostazioni dello schermo a piacere usando le seguenti funzioni:

- Alcune funzionalità Impostazioni avanzate potrebbero non essere supportate a seconda dell'ingresso del PC, della connessione dei dispositivi sorgente, le app in uso e il funzionamento di Cure oftalmiche.
- Luminosità Prova ora

Regola la luminosità dell'immagine nel complesso. Più il valore si avvicina a 50, più luminosa è l'immagine.

• Contrasto Prova ora

Regolare la differenza tra le aree più scure e le aree più chiare tra oggetti e il relativo sfondo. Più il valore si avvicina a 50, maggiore è la differenza.

• Nitidezza Prova ora

Regolare la nitidezza dei contorni degli oggetti. Più il valore si avvicina a 20, più nitidi sono i contorni degli oggetti.

Colore Prova ora

Regolare il chroma di un video. Più il valore si avvicina a 50, più profondi sono i colori.

• Tinta (V/R) Prova ora

Regolare la tonalità dei colori. Maggiore è il valore, o l'altro, più rosso o verde il video.

• Applica impostaz. immagine Prova ora

Applicare le impostazioni selezionate dell'immagine sulla sorgente di ingresso corrente o su tutte le sorgenti di ingresso.

• Impostazioni nitidezza schermo Prova ora

Ottimizzare un video con molte scene dinamiche.

- Quando Movimento nitido LED è impostata su On, lo schermo appare più scuro rispetto a quando l'opzione è impostata su Disattiva.
- Attenuazione locale Prova ora

Ottimizzare il rapporto del contrasto regolando automaticamente la luminosità per ogni sezione dell'immagine.

🖉 Questa funzione potrebbe non essere supportata in base al modello posseduto ed all'area geografica di appartenenza.

#### Ottimizzatore contrasto Prova ora

Regolare automaticamente il contrasto per evitare differenze eccessive nella luminosità tra le aree più scure e quelle più luminose.

#### • Toni colore Prova ora

Selezionare un tono colore appropriato, in base alla condizione di visualizzazione.

• Bilan bianco Prova ora

Regolare la luminosità dei colori rosso, verde e blu in modo che l'area più luminosa dell'immagine diventi bianca.

• Gamma Prova ora

Regolare la luminosità media di un video.

• Dettagli ombre Prova ora

Regolare la luminosità di un'immagine offuscata. Più il valore si avvicina a 5, più luminosa è l'immagine offuscata.

• Impostazioni Spazio colore Prova ora

Selezionare una gamma di colori visualizzabile sull'immagine.

• Calibrazione intelligente Prova ora

Regolare automaticamente la qualità dell'immagine di un filmato per ottenere la qualità desiderata dal produttore.

🖉 Questa funzione potrebbe non essere supportata in base al modello posseduto ed all'area geografica di appartenenza.

• Luminosità dinam.

Regola automaticamente la luminosità dello schermo per mantenere un contrasto ottimale.

- 🖉 Luminosità dinam. potrebbe non essere supportato in base al modello o all'area geografica di appartenenza.
- Reimposta immagine Prova ora

Ripristinare le impostazioni dell'immagine ai valori predefiniti.

# Modifica di Dimensione immagine e Posizione

Modifica della dimensione e posizione dell'immagine per Prodotto.

#### Modifica del formato dell'immagine

## 

- Questa funzione potrebbe non essere disponibile su Samsung TV Plus ed alcune applicazioni.
- Dimensione immagine Prova ora

È possibile cambiare la dimensione dell'immagine visualizzata sullo schermo del Prodotto in 16:9 standard, Personalizza o 4:3.

- 🖉 🛛 I formati immagine supportati dipendono dal segnale di ingresso.
- Adattamento a schermo Prova ora

#### Adattamento dell'immagine alla dimensione dello schermo

- 🖉 Questa funzione potrebbe non essere supportata in base alle impostazioni di Dimensione immagine.
- Zoom e posizione Prova ora

Regolare le dimensioni e/o la posizione delle immagini.

🖉 Questa funzione è disponibile solo quando Dimensione immagine è impostato su Personalizza.

#### Uso dello Modalità salva vista

## 

Consente di impostare una qualità di immagine ottimale per non affaticare gli occhi.

#### Uso dello Immagine adattiva

#### 

Ottimizza la luminosità e offre la migliore qualità delle immagini in tempo reale, in base al livello di illuminazione nella stanza e al contenuto visualizzato.

🖉 Questa funzione potrebbe non essere supportata in alcuni modelli o app (ad esempio, Modalità gioco).

# Impostazione dell'ambiente di visione per i dispositivi esterni

È possibile configurare il Prodotto per la visione di specifici formati video.

#### Riproduzione di giochi in schermate ottimizzate

#### Menu > @ Impostazioni > Tutte le impostazioni > Giochi > Modalità gioco Prova ora

È possibile impostare la Modalità gioco per ottimizzare lo schermo del Prodotto e vivere un'esperienza di gioco migliore.

Quando si connette una console di gioco come PlayStation e Xbox, la Modalità gioco è impostata su Auto. Quando si connette un'altra sorgente di gioco come il PC, impostare la Modalità gioco su On seguendo il percorso riportato sopra. È anche possibile impostare rapidamente la Modalità gioco da Schermo Principale ( $\textcircled{O} > \equiv Menu > \textcircled{O}$ Impostazioni > tasto direzionale giù > Modalità gioco (O).

- 🖉 Questa funzione potrebbe non essere supportata in base al modello posseduto.
- 🧷 Lo schermo potrebbe tremolare.
- Tenendo premuto il tasto sul Samsung Smart Remote per 1 secondo o più in Modalità gioco, compare la Barra dei giochi.
   Questa funzione potrebbe non essere supportata in base al modello posseduto.
- Quando Modalità gioco è attiva, Modalità immagine e Modalità audio vengono automaticamente impostate su Giochi.
   Modalità audio potrebbe non essere automaticamente commutato in base al dispositivo audio selezionato nel menu Uscita audio.
- 🖉 Quando Modalità gioco è impostato a On, alcune funzioni non sono disponibili.
- Per usare altri dispositivi esterni sulla stessa porta, rimuovere la connessione alla console giochi, impostare Modalità gioco a Disattiva, quindi collegare il dispositivo esterno alla porta.
- Le funzioni Modalità gioco usate per Nintendo Switch™ sono soggette a modifiche senza preavviso.

## Impostare i dettagli della modalità Modalità gioco

#### 

🖉 Queste funzioni possono non essere supportate in base al modello posseduto o all'area geografica di appartenenza.

#### • Audio surround Prova ora

È possibile rendere la proprio esperienza di gioco più coinvolgente usando una qualità delle immagini realistica ed un audio tridimensionale ottimizzati per il gioco.

#### • Equalizzatore dinamico del nero Prova ora

È possibile rilevare facilmente elementi o nascondere nemici nascosti in angoli bui migliorando la visibilità ed i dettagli degli oggetti nelle scene scure senza perdere i colori ed il contrasto nelle scene più illuminate.

🖉 Questa funzione potrebbe non essere supportata in base al modello posseduto.

#### • Impostazioni di gioco Motion Plus Prova ora

E' possibile configurare le impostazioni di Gioco Motion Plus.

- 🖉 Questa funzione potrebbe non essere supportata in base al modello posseduto.
- Gioco Motion Plus

Attivare questa funzione per ottenere una qualità dell'immagine più chiara e omogenea quando si esegue un gioco di ruolo (RPG) o di avventura con molte scene dinamiche.

- Riduzione vibrazioni

Rimuovere lo sfarfallio da un videogame per ottenere una migliore qualità dell'immagine.

#### - Movimento nitido LED

Attivare questa funzione per regolare la retroilluminazione LED per rendere più chiare le scene dinamiche.

🖉 Questa funzione potrebbe non essere supportata in base al modello posseduto.

# Impostazione della funzione Frequenza di aggiornamento

# 

Consente di aumentare la velocità di risposta del pannello per dare al video un aspetto più vivido e naturale.

🖉 Questa funzione potrebbe non essere supportata in base al modello posseduto.

### Impostazione della funzione Tempo di risposta

### 

#### Accelera il tasso di risposta del pannello per video più vividi e naturali.

🖉 Questa funzione potrebbe non essere supportata in base al modello posseduto.

## Impostazione della funzione Adaptive-Sync

#### 

#### Adaptive-Sync consente di eliminare i problemi di screen tearing senza aumenti di latenza e ritardo.

🖉 Questa funzione potrebbe non essere supportata in base al modello posseduto.

#### Cambiare Mirino virtuale

#### ⑥ > = Menu > @ Impostazioni > Tutte le impostazioni > Giochi > Mirino virtuale

#### Consente di vedere un mirino virtuale al centro dello schermo.

🖉 Questa funzione potrebbe non essere supportata in base al modello posseduto.

# Impostazione della funzione Core Lighting

# 

È possibile accendere o spegnere l'illuminazione LED nella parte anteriore e posteriore del prodotto.

🖉 Questa funzione potrebbe non essere supportata in base al modello posseduto.

#### Impostazione della funzione Gioco HDR

### Menu > Impostazioni > Tutte le impostazioni > Giochi > Gioco HDR Prova ora

In conformità con lo standard HGiG (HDR Gaming Interest Group), imposta la qualità ottimale dell'immagine per i giochi HDR in base alle informazioni dei contenuti sulla luminosità.

🖉 Quando le sorgenti HDR vengono inviate a Modalità gioco, questo menu viene attivato.

## Uso dello Sincronizzazione spegnimento ricevitore via cavo o satellitare

### 

# Se spegni Schermo intelligente con il telecomando universale, potrebbe spegnersi automaticamente anche il ricevitore via cavo o satellitare.

🖉 Questa funzione potrebbe non essere supportata in base al modello posseduto ed all'area geografica di appartenenza.

## Impostazione della funzione FreeSync

#### 

- FreeSync / FreeSync Premium / FreeSync Premium pro
- 🖉 Questa funzione potrebbe non essere supportata in base al modello posseduto.

## Uso dello Segnale di ingresso Plus

## 

#### Espande l'intervallo del segnale di ingresso per le connessioni HDMI, USB-C, porta di visualizzazione.

- Quando si seleziona il connettore HDMI da utilizzare per Segnale di ingresso Plus e si preme il pulsante Selezione per impostare la funzione Segnale di ingresso Plus su On, sullo schermo del Prodotto potrebbe verificarsi uno sfarfallio.
- Quando si collega il Prodotto su un dispositivo esterno che supporta solo la frequenza UHD 24 Hz o UHD 30 Hz o qualsiasi frequenza FHD, la funzione Segnale di ingresso Plus potrebbe non essere disponibile. In questo caso disattivare la funzione Segnale di ingresso Plus.
- 🖉 Questa funzione potrebbe non essere supportata in base al modello posseduto ed all'area geografica di appartenenza.

## Impostazione della sorgente USB

# 

Scegli tramite quale dispositivo vuoi utilizzare le porte USB. Puoi assegnare le porte USB al monitor o il dispositivo collegato alla porta USB-C.

🖉 Questa funzione potrebbe non essere supportata in base al modello posseduto ed all'area geografica di appartenenza.

# Uso dello Preferenza USB-C

#### 

È possibile scegliere tra alta risoluzione e velocità di trasferimento dati. Se si modificano le impostazioni durante il trasferimento dei dati, questo potrebbe essere annullato o i dati potrebbero essere danneggiati.

🖉 Questa funzione potrebbe non essere supportata in base al modello posseduto ed all'area geografica di appartenenza.

## Uso dello Commutazione Automatica Sorgente+

#### Visualizza automaticamente una nuova sorgente attivata.

🖉 Questa funzione potrebbe non essere supportata in base al modello posseduto ed all'area geografica di appartenenza.

# Uso del Livello di nero HDMI

## 

Usare Livello di nero HDMI per regolare il livello di nero per compensare i livelli bassi di nero, il contrasto ridotto o i colori opachi generati dai dispositivi esterni collegati al Prodotto mediante un cavo HDMI.

Questa funzione è disponibile solo quando il segnale di ingresso collegato al Prodotto mediante un connettore HDMI è impostato su RGB444.

# Configurare Modalità audio e Impostazioni avanzate

Cambiare la Modalità audio e regolare le Impostazioni avanzate.

#### Selezione di una modalità audio

#### Menu > @ Impostazioni > Tutte le impostazioni > Audio > Modalità audio Prova ora

# È possibile selezionare la modalità audio disponibile preferita per la tipologia di contenuto o il proprio ambiente di ascolto.

- 🖉 Quando è collegato un dispositivo esterno, la **Modalità audio** potrebbe cambiare di conseguenza.
- Questa funzione potrebbe non essere supportata in base al modello posseduto.

#### Configurare le impostazioni audio avanzate

## Menu > Impostazioni > Tutte le impostazioni > Audio > Impostazioni avanzate Prova ora

È possibile personalizzare la qualità audio regolando le seguenti impostazioni.

Bilanciamento Prova ora

Regolare i volumi degli altoparlanti sinistro e destro per equilibrare i livelli audio.

• Equalizzatore Prova ora

Personalizzare l'audio del Prodotto regolando il volume degli alti e dei bassi.

- Questa funzione non è disponibile quando la funzione Suono adattivo+ è attiva.
- Questa funzione non è disponibile quando la funzione Modalità audio è impostata su Suono adattivo, Giochi o Amplificazione.
- Il nome e le proprietà di questa funzione possono essere visualizzate in modo diverso in base al dispositivo esterno collegato.
- Formato audio dell'uscita digitale Prova ora

Selezionare un formato dell'uscita Digital Audio. Se si seleziona l'opzione Auto, la modalità dell'uscita audio passa automaticamente alla modalità supportata dal ricevitore A/V o dalla soundbar connessa.

Selezionando l'opzione Pass-through, i dati audio vengono veicolati senza alcuna elaborazione.

🖉 Questa funzione è disponibile quando la sorgente di ingresso è HDMI e il ricevitore è connesso tramite HDMI-ARC.

#### Ritardo audio dell'uscita digitale Prova ora

#### Regolare il ritardo in uscita per l'audio digitale.

- Questa funzione è disponibile solo se il dispositivo esterno è collegato mediante la porta HDMI (ARC) e SPDIF (Sony Philips Digital Interface).
- 🖉 Questa funzione potrebbe non essere supportata in base al modello posseduto.

#### • Dolby Atmos Prova ora

Impostare su **On** se il dispositivo audio collegato mediante la porta HDMI (eARC) supporta Dolby Atmos. Quando l'opzione è impostata su **On**, è possibile ricevere il flusso Dolby Digital+ with Atmos inviato da un dispositivo esterno. Se questa funzione è attiva, impostare **Formato audio dell'uscita digitale** a **Auto**.

Quando si guarda il Prodotto attraverso gli altoparlanti incorporati, l'effetto surround virtuale di Dolby Atmos può essere attivato o disattivato. Se il Prodotto è stato installato in modalità verticale utilizzando accessori separati, l'effetto sonoro surround virtuale attraverso gli altoparlanti del Prodotto non funziona.

🖉 Questa funzione potrebbe non essere supportata in base al modello posseduto.

• Volume auto Prova ora

Regola automaticamente l'audio ad un determinato livello durante il cambiamento dei canali o il passaggio ad una sorgente esterna.

• Feedback audio Prova ora

Riproduce il segnale acustico delle notifiche quando si naviga in un menu o si seleziona un'opzione.

• Reset audio Prova ora

Ripristinare le impostazioni audio modificate.

# Uso delle funzioni di supporto audio

Configurare le impostazioni audio per il proprio Prodotto.

## Selezione degli altoparlanti

### 

#### È possibile selezionare gli altoparlanti che il Prodotto utilizza per l'uscita audio.

- Gli altoparlanti esterni possono essere controllati mediante lo Samsung Smart Remote. Quando un altoparlante esterno viene attivato, alcuni menu audio non sono supportati.
- Funziona sulla base del Codec supportato dal proprio Prodotto. Per ulteriori informazioni sui Codec vedere "Leggere prima di riprodurre file contenenti foto, video o musica".
- 🖉 Questa funzione è supportata solo se collegato mediante un cavo HDMI.
- 🖉 Questa funzione è disponibile solo in alcuni Prodotto e soundbar Samsung commercializzati nel 2022.
- 🖉 Vedere il manuale dell'utente della Soundbar per collegarla al Prodotto.

# Ascolto dell'audio del Prodotto attraverso dispositivi Bluetooth

## 

È possibile collegare i dispositivi audio Bluetooth al Prodotto. Questi dispositivi devono essere abbinati mediante la funzione Bluetooth del Prodotto. Vedere il Manuale dell'utente per la procedura di connessione e l'uso dettagliato dei dispositivi audio come l'altoparlante Bluetooth, la soundbar e le cuffie.

- Se il Prodotto non rileva alcun dispositivo audio Bluetooth disponibile, avvicinare il dispositivo ulteriormente al Prodotto e selezionare Aggiorna.
- All'accensione del dispositivo audio Bluetooth abbinato, il Prodotto lo rileverà automaticamente e sullo schermo apparirà una finestra. Nella finestra visualizzata sarà possibile attivare/disattivare il dispositivo audio Bluetooth.
- 🖉 La qualità audio può essere influenzata dalle condizioni della connessione Bluetooth.
- 🖉 Prima di usare un dispositivo audio Bluetooth, vedere "Leggere prima dell'uso di dispositivi Bluetooth."

# Ascolto dell'audio del Prodotto attraverso un dispositivo audio Samsung che supporta la funzione Wi-Fi

# 

Collegando uno o più dispositivi audio wireless Samsung che supportano la funzione Wi-Fi al Prodotto, è possibile creare un audio ottimale configurando le impostazioni dell'effetto surround. È possibile selezionare una delle configurazioni di audio surround con e senza una barra audio.

È possibile usare una configurazione audio surround se vengono rispettate tutte le seguenti condizioni:

- Due o più altoparlanti wireless Samsung dello stesso tipo vengono collegati alla stessa rete wireless.
- I dispositivi audio Samsung che supportano la funzione Wi-Fi devono essere collegati alla stessa rete wireless del Prodotto.
- Per maggiori informazioni sulla connessione e l'uso di un dispositivo audio Samsung che supporti la funzione Wi-Fi, vedere il proprio manuale dell'utente.
- 🖉 La configurazione audio surround con una barra audio può non essere supportata in base al tipo di prodotto.
- Attivando la funzione Screen Mirroring durante l'uso di dispositivi audio Samsung che supportano la funzione Wi-Fi, la connessione viene interrotta.
- 👔 In base al tipo di dispositivo utilizzato, è possibile che si verifichi una mancata sincronizzazione delle labbra con il parlato.

# Sistema e Supporto

È possibile configurare le impostazioni di sistema e di assistenza come l'orologio, i timer, l'uso energetico e gli aggiornamenti software.

# Uso delle funzioni Orario e Timer

Impostare l'orario corrente prima di usare questa funzione.

Configurare varie impostazioni relative al tempo.

## Impostazione dell'orologio

Menu > @ Impostazioni > Tutte le impostazioni > Generale e privacy > Gestione sistema > Ora > Imposta Ora Prova ora

Impostare la data e l'ora attuali.

## Uso della funzione Timer stand-by

È possibile usare questa funzione per spegnere automaticamente il Prodotto dopo un determinato periodo di tempo. È possibile impostare il timer di spegnimento automatico del Prodotto fino ad un massimo di 180 minuti.

🖉 Questa funzione potrebbe non essere supportata in alcune modalità di visualizzazione.

### Spegnimento del Prodotto mediante il timer di spegnimento

## 

È possibile impostare Timer spegnimento per spegnere il Prodotto automaticamente a un orario specifico. La funzione Timer spegnimento è disponibile solo se è stato impostato il Orologio.

- Per utilizzare questa funzione, impostare prima Orologio () > = Menu > <sup>(1)</sup>/<sub>(2)</sub> Impostazioni > Tutte le impostazioni > Generale e privacy > Gestione sistema > Ora > Orologio). Prova ora
- 🖉 Questa funzione potrebbe non essere supportata in alcune modalità di visualizzazione.
- 🖉 Questa funzione potrebbe non essere supportata in base al modello posseduto ed all'area geografica di appartenenza.

#### Uso di Timer Modalità standby

#### 

# Scegliere il tempo della modalità Standby. Trascorso il tempo impostato, lo schermo passerà automaticamente alla modalità Standby.

- 🖉 Questa funzione potrebbe non essere supportata in alcune modalità di visualizzazione.
- 🖉 Questa funzione potrebbe non essere supportata in base al modello posseduto ed all'area geografica di appartenenza.

# Uso delle funzioni Risparmio energetico

È possibile ridurre il consumo energetico del Prodotto.

#### Riduzione del consumo energetico del Prodotto

## 

Per ridurre il consumo energetico, modificare le preferenze di alimentazione e altre opzioni di risparmio energia.

• Ottimizzazione della luminosità Prova ora

Consente di regolare automaticamente la luminosità delle immagini a seconda del livello di luminosità dell'ambiente.

- 🖉 Questa funzione non è disponibile quando la funzione **Immagine adattiva** è attiva.
- Luminosità minima Prova ora

Quando la funzione Ottimizzazione della luminosità è attiva, è possibile regolare manualmente la luminosità minima dello schermo del Prodotto. Questa funzione agisce solo quando il valore è inferiore all'impostazione in (2007) > = Menu > (2007) Impostazioni > Tutte le impostazioni > Immagine > Impostazioni avanzate > Luminosità. Prova ora

🖉 Questa funzione non è disponibile quando la funzione **Immagine adattiva** è attiva.

• Riduzione della luminosità Prova ora

Consente di ridurre il consumo di energia regolando le impostazioni di luminosità.

- 🖉 Questa funzione non è disponibile quando la funzione **Immagine adattiva** è attiva.
- Illuminazione moto Prova ora

Regola la luminosità in risposta ai movimenti rilevati sullo schermo allo scopo di ridurre il consumo energetico.

🖉 Questa funzione non è disponibile quando la funzione Immagine adattiva o Modalità gioco è attiva.

• Screen saver Prova ora

Attivare un salvaschermo quando il Prodotto visualizza un'immagine fissa per più di due ore.

• Risparmio energetico automatico Prova ora

Quando il Prodotto è connesso al Wi-Fi, questa funzione verifica i segnali Wi-Fi e i dati di utilizzo del telecomando per determinare se il Prodotto è in uso. Se il Prodotto viene lasciato inattivo, la funzione spegne automaticamente lo schermo.

🖉 In base al router Wi-Fi, questa funzione potrebbe non essere disponibile.

#### Spegnimento automatico Prova ora

Spegne automaticamente il Prodotto per ridurre il consumo energetico non necessario in caso di inattività del Telecomando e del telecomando per il periodo di tempo impostato.

# Aggiornamento del software del Prodotto

Verificare la versione del software del Prodotto e aggiornarlo se necessario.

- ▲ NON spegnere il Prodotto fino al termine dell'aggiornamento. Una volta completato l'aggiornamento del software, il Prodotto si spegne e riaccende automaticamente. Le impostazioni video e audio possono essere reimpostate ai loro valori predefiniti dopo un aggiornamento software.

#### Aggiornamento attraverso la rete

- Menu > @ Impostazioni > Supporto > Aggiornamento software > Aggiorna ora Prova ora
- 🖉 L'aggiornamento attraverso la rete richiede una connessione di rete attiva.

#### Aggiornamento mediante un dispositivo USB

Menu > @ Impostazioni > Supporto > Aggiornamento software > Aggiorna ora Prova ora

# Dopo il download del file di aggiornamento dal sito web Samsung e la memorizzazione su un dispositivo USB, collegare il dispositivo USB al Prodotto per eseguire l'aggiornamento.

Per eseguire un aggiornamento mediante un dispositivo USB, scaricare il file di aggiornamento da Samsung.com sul proprio computer. Quindi memorizzare il pacchetto di aggiornamento nella cartella di primo livello del dispositivo USB. In caso contrario, il Prodotto non sarà in grado di localizzare l'aggiornamento.

#### Aggiornamento automatico del Prodotto

#### 

Se il Prodotto è collegato alla rete, il software del Prodotto può venire aggiornato automaticamente mentre si guarda il Prodotto. Una volta completato l'aggiornamento in background, il nuovo software viene applicato alla successiva accensione del Prodotto.

Accettando i termini e le condizioni del servizio Smart Hub, Aggiornamento automatico verrà impostato automaticamente su On. Per disabilitare questa funzione, usare il tasto Selezione per disattivarla.

- L'esecuzione di questa funzione può richiedere più tempo se si sta eseguendo contemporaneamente un'altra funzione di rete.
- 🖉 Questa funzione richiede una connessione di rete.

# Uso della funzione Impostazioni familiari

Configurare le impostazioni di sicurezza dei contenuti o delle app.

#### 

Limitare l'accesso a contenuti o app che richiedono la guida dei genitori. I contenuti o le app bloccate sono accessibili inserendo la password.

#### • Impostazioni Blocco programma

Questa funzione è utile per il controllo dei programmi visualizzati dai bambini in base alle restrizioni impostate per la visione.

🖉 Per maggiori informazioni, vedere "<u>Uso dello Blocco programma</u>".

#### • Blocco canale Prova ora

#### Abilitare o disabilitare tutte le Impostazioni familiari.

🖉 Questa funzione potrebbe non essere supportata in base al modello posseduto ed all'area geografica di appartenenza.

#### • Applica Blocco canali

Selezionando il menu, è possibile attivare o disattivare la funzione Applica Blocco canali. Bloccare canali specifici per impedire ai bambini di guardare contenuti per adulti.

- 🖉 Per utilizzare questa funzione, è necessario un numero PIN.
- 🖉 Questa funzione potrebbe non essere supportata in base al modello posseduto ed all'area geografica di appartenenza.

#### • Impostazioni Blocco canali

#### Impostare il canale da bloccare o sbloccare.

🖉 Questa funzione potrebbe non essere supportata in base al modello posseduto ed all'area geografica di appartenenza.

#### • Impostazioni Blocco app Prova ora

#### Impostare l'app installata da bloccare o sbloccare.

🖉 Questa funzione potrebbe non essere supportata in base al modello posseduto ed all'area geografica di appartenenza.

# Funzioni Audio e Video per le persone con deficit visivo o uditivo

È possibile configurare le funzioni per le persone con deficit visivi o uditivi.

#### Eseguire le funzioni di accessibilità

## 

#### Esecuzione della Collegamenti di accessibilità

La funzione Collegamenti di accessibilità è progettata per consentire un facile accesso alle funzioni di accessibilità. Per visualizzare le Collegamenti di accessibilità, tenere premuto il pulsante +/- (Volume) per almeno 2 secondi. È possibile attivare o disattivare le funzioni, come Guida vocale, Didascalie, Zoom lingua dei segni, Informazioni sul telecomando, Info sulla schermata Menu, Immagine off, Audio uscita multipla, Contrasto elevato, Ingrandisci, Scala dei grigi, Inversione colore, Ripetizione pulsante lenta, Accessibility Settings, ecc.

- Anche se Guida vocale è impostata a Disattiva o con l'audio escluso, viene fornita una guida vocale per i Collegamenti di accessibilità.
- I menu delle scorciatoie potrebbero non essere visualizzati in base al modello posseduto o all'area geografica di appartenenza.
- 🖉 Il nome del menu potrebbe differire in base al modello TV.

## Attivazione della guida vocale per le persone con deficit visivo

## 

È possibile attivare le guide vocali che descrivono le opzioni di menu come ausilio per le persone con deficit visivo. Per attivare questa funzione, impostare Guida vocale su On. Con la funzione Guida vocale attiva, il Prodotto mette a disposizione alcune guide vocali per il cambiamento del canale di visione, la regolazione del volume, la visualizzazione delle informazioni relative ai programmi correnti e futuri, la visualizzazione delle programmazioni, altre funzioni del Prodotto, vari contenuti inInternet e in Ricerca.

#### Per attivare o disattivare la funzione accedere a Guida vocale e premere il tasto Selezione.

- La Guida vocale viene fornita nella lingua specificata nella schermata Lingua del Prodotto. Tuttavia, alcune lingue non sono supportate dalla Guida vocale anche se elencate nella schermata Lingua del Prodotto. La lingua Inglese è sempre supportata.
- 🖉 Per maggiori informazioni sulle impostazioni Lingua del Prodotto, vedere "Modifica della lingua dei menu".

# Regolazione del volume, della velocità, del passo e del Volume sottofondo Schermo intelligente della Guida vocale

Con questa funzione è possibile configurare il Volume, Velocità, Tono e Volume sottofondo Schermo intelligente della Guida vocale.

#### Lo schermo del Prodotto viene spento ma l'audio continua ad essere riprodotto

Disattivare lo schermo del Prodotto e fornire solo l'audio in modo da ridurre il consumo energetico complessivo. Premendo un tasto del telecomando diverso da Volume e Accensione mentre lo schermo è spento, lo schermo del Prodotto si riattiva.

#### Testo bianco su fondo scuro (contrasto elevato)

### 

È possibile modificare lo Smart Hub ed impostare le schermate del menu mettendo il testo in bianco su sfondo nero oppure trasformare i menu del Prodotto da trasparenti a opachi per rendere il testo più leggibile.

🖉 Se Contrasto elevato è attiva, alcuni menu di Accessibilità non sono disponibili.

#### Impostare lo schermo in bianco e nero

## 

È possibile cambiare il colore dello schermo del Prodotto in una tonalità bianco e nero in modo da migliorare l'irregolarità dei bordi provocata dai colori.

🖉 Se Scala dei grigi è attiva, alcuni menu di Accessibilità non sono disponibili.

🖉 Questa funzione potrebbe non essere supportata in base al modello posseduto ed all'area geografica di appartenenza.

### Inversione del colore dello schermo

## 

È possibile invertire i colori del testo e dello sfondo visualizzato sullo schermo del Prodotto in modo da renderli più facili da leggerli.

- 🖉 Se Inversione colore è attiva, alcuni menu di Accessibilità non sono disponibili.
- 🖉 Questa funzione potrebbe non essere supportata in base al modello posseduto ed all'area geografica di appartenenza.

#### Ingrandimento caratteri (per gli utenti con deficit visivo)

#### 

È possibile ingrandire la dimensione del font di caratteri sullo schermo. Per attivare questa funzione, impostare Ingrandisci su On.

#### Conoscere il telecomando (per gli utenti con deficit visivo)

Questa funzione è particolarmente utile per le persone con deficit visivo per apprendere la posizione dei tasti sul telecomando. Mentre questa funzione è attiva, premendo un tasto sul telecomando il Prodotto pronuncerà il nome ad esso attribuito. Premere il tasto 🕥 due volte per uscire da Informazioni sul telecomando.

#### Descrizione del menu del Prodotto

Vengono descritti i menu sullo schermo del Prodotto. Una volta abilitato, il Prodotto indicherà la struttura dei menu selezionati.

# Visione di programmi Prodotto con sottotitoli

# 

#### Impostare Sottotitoli su On. È quindi possibile visualizzare il programma insieme ai sottotitoli.

- 🖉 Questa funzione potrebbe non essere supportata in base al modello posseduto ed all'area geografica di appartenenza.
- Questa funzione non ha alcuna relazione con le funzioni per il controllo del sottotitoli dei DVD o dei lettori Blu-ray. Per controllare i sottotitoli di DVD o Blu-ray, usare la funzione sottotitoli del lettore DVD o Blu-ray e il telecomando del lettore.
- Sottotitoli Prova ora

Attiva e disattiva i sottotitoli.

• Modalità sottotitoli Prova ora

Imposta la modalità dei sottotitoli.

• Lingua Sottotitoli Prova ora

Imposta la lingua dei sottotitoli.

• Sottotitoli vocali

Consente di ascoltare una versione audio dei sottotitoli. Disponibile solo con trasmissioni che forniscono questo servizio.

🖉 Questa funzione potrebbe non essere supportata in base al modello posseduto ed all'area geografica di appartenenza.

#### Selezione della lingua dei sottotitoli della trasmissione

E' possibile selezionare la lingua dei sottotitoli predefinita. L'elenco può variare in base alla trasmissione.

• Lingua principale sottotitoli Prova ora

Imposta la lingua principale dei sottotitoli.

• Lingua secondaria sottotitoli Prova ora

Imposta la lingua secondaria dei sottotitoli.

# Ascolto dell'audio del Prodotto mediante i dispositivi Bluetooth (per gli utenti con deficit uditivo)

# 

È possibile attivare contemporaneamente sia gli altoparlanti Prodotto sia le cuffie Bluetooth. Quando questa funzione è attiva, è possibile regolare il volume delle cuffie Bluetooth in modo che sia prevalente rispetto all'altoparlante del Prodotto.

- 🖉 Questa funzione potrebbe non essere supportata in base al modello posseduto ed all'area geografica di appartenenza.
- 🖉 Per maggiori informazioni, vedere "Ascolto dell'audio del Prodotto attraverso dispositivi Bluetooth".

#### Ingrandire la schermata della lingua dei segni per le persone con deficit uditivo.

### 

È possibile ingrandire la schermata della lingua dei segni quando il programma in visione la fornisce. Innanzitutto impostare Zoom lingua dei segni a On, quindi selezionare Modifica zoom lingua dei segni per cambiare la posizione ed ingrandire la schermata della lingua dei segni.

🦉 Questa funzione potrebbe non essere supportata in base al modello posseduto ed all'area geografica di appartenenza.

#### Configurare le impostazioni di ripetizione per i tasti del telecomando

 Menu > ⊕ Impostazioni > Tutte le impostazioni > Generale e privacy > Accessibilità

 Impostazioni ripetizione pulsante del telecomando Prova ora

È possibile configurare la velocità delle operazioni dei tasti del telecomando in modo da farli rallentare tenendoli premuti. Innanzitutto impostare Ripetizione pulsante lenta a On, quindi regolare la velocità operativa in Intervallo ripetizione.

#### App per persone con deficit visivo (SeeColors)

È possibile eseguire il download dell'app SeeColors in 🌀 > 💽 Media > Apps.

Questa applicazione aiuta le persone con deficit visivo cromatico a percepire colori più ricchi sul Prodotto attraverso un semplice self-check. Attraverso un self-check, è possibile regolare i colori in modo che ogni persona possa percepirli in modo più completo.

- 🖉 Durante l'esecuzione dell'app SeeColors, alcuni menu sono disabilitati.
- 🖉 Questa funzione potrebbe non essere supportata in base al modello posseduto ed all'area geografica di appartenenza.

# Uso di Assistente vocale nel Prodotto

E' possibile modificare le impostazioni di Assistente vocale dopo averlo selezionato.

#### Selezionare la Assistente vocale.

### 

#### Selezionare il Assistente vocale da utilizzare per semplificare il controllo del Prodotto.

- 🖉 Per utilizzare questa funzione, il Prodotto deve essere connesso alla rete.
- Questa funzione e Voice Recognition Solution Partner potrebbero non essere supportati in base al modello posseduto ed all'area geografica di appartenenza.
- Assistente vocale supporta solo alcune lingue e le funzioni supportate possono differire in base alla regione geografica di appartenenza.
- La funzione Attivazione vocale potrebbe non essere supportata in base al modello posseduto, al Assistente vocale o all'area geografica di appartenenza.

#### • Bixby / Amazon Alexa / Assistente di Google

- Per utilizzare Assistente vocale, seguire le istruzioni sullo schermo del Prodotto per abilitare il Assistente vocale selezionato.
- Per cambiare le impostazioni per Assistente vocale, eseguire il menu Impostazioni in ogni Assistente vocale (
  > Menu > 
  > Impostazioni > Tutte le impostazioni > Generale e privacy > Voce > Assistente vocale). Prova ora
- Per attivare i menu Impostazioni di ogni Assistente vocale, accedere ad ogni Assistente vocale.
- 🖉 Per avere un esempio di comando vocale, vedere i menu Impostazioni di ogni Assistente vocale.

# Uso di altre funzioni

Per visualizzare le altre funzioni.

#### Modifica della lingua dei menu

#### Impostazione della password

Viene visualizzata la schermata di inserimento del PIN. Digitare il PIN. Digitarlo nuovamente per confermarlo. Il PIN predefinito è "0000".

- 🖉 Questa funzione potrebbe non essere supportata in base al modello posseduto ed all'area geografica di appartenenza.
- Se si dimentica il PIN, è possibile reimpostarlo utilizzando il telecomando. Con il Prodotto acceso, premere i seguenti tasti sul telecomando nell'ordine mostrato per reimpostare il PIN a "0000".

Premere il tasto +/- (Volume). > Aum. vol. >  $\bigcirc$  > Dim. vol. >  $\bigcirc$  > Aum. vol. >  $\bigcirc$  >  $\bigcirc$ .

## Selezionare Modalità d'uso o Modalità di rivendita

È possibile impostare il Prodotto come esposizione per punti vendita impostando la modalità Modalità d'uso su Modalità di rivendita.

- 🖉 Per tutti gli altri impieghi, selezionare Modalità Casa.
- Usare la modalità **Modalità di rivendita** solo per l'esposizione in un punto vendita. Con **Modalità di rivendita**, alcune funzioni sono disabilitate e il Prodotto si reimposta automaticamente dopo un determinato periodo di tempo.
- 🖉 Questa funzione potrebbe non essere supportata in base al modello posseduto.

# Gestione dei dispositivi esterni

## 

Collegando dispositivi esterni quali dispositivi mobili o tablet alla stessa rete del Prodotto così da poterne condividere il contenuto, è possibile visualizzare l'elenco dei dispositivi autorizzati ed i dispositivi connessi.

• Notifica accesso

Impostare la visualizzazione di una eventuale notifica in caso un dispositivo esterno quale uno smartphone o tablet tenti di connettersi al Prodotto.

• Elenco dispositivi

Gestire un elenco di dispositivi esterni registrati nel Prodotto.

## Uso di AirPlay

### 

È possibile usare AirPlay per visualizzare contenuti presenti su iPhone, iPad o Mac sulle schermo del Prodotto.

🥒 Questa funzione potrebbe non essere supportata in base al modello posseduto.

## Ripristino del Prodotto ai valori di fabbrica

#### 

È possibile ripristinare tutte le impostazioni del Prodotto sui valori di fabbrica.

- 1. Selezionare Reset. Viene visualizzata la finestra di immissione del PIN di sicurezza.
- 2. Immettere il PIN di sicurezza, quindi selezionare **Reset**. Tutte le impostazioni vengono ripristinate ai valori predefiniti. Il Prodotto si spegne e riaccende automaticamente, quindi visualizza la schermata Initial Setup.
- 🖉 Per ulteriori informazioni sul menu **Reset**, consultare il manuale dell'utente in dotazione con il Prodotto.

# Note e precauzioni

#### È possibile ottenere le istruzioni e le informazioni utili da leggere dopo l'installazione.

# Leggere prima dell'uso di Apps

#### Leggere queste informazioni prima di usare le Apps.

- Per scaricare nuove app usando Apps, prima accedere al proprio account Samsung.
- A causa delle caratteristiche del prodotto offerte dal servizio Smart Hub Samsung, così come delle limitazioni nei contenuti disponibili, alcune caratteristiche, applicazioni e servizi potrebbero non essere usufruibili su tutti i dispositivi o in tutte le aree geografiche. Visitare il sito https://www.samsung.com per ulteriori informazioni su dispositivi specifici e disponibilità dei contenuti. La disponibilità di servizi e contenuti è soggetta a modifiche senza preavviso.
- In nessuna circostanza Samsung Electronics potrà essere ritenuta legalmente responsabile per eventuali interruzioni nei servizi dell'applicazione causate dal service provider.
- I servizi applicativi potrebbero essere forniti solo in lingua inglese e i contenuti disponibili possono variare in base all'area geografica di appartenenza.
- Per maggiori informazioni sulle varie applicazioni, visitare il sito web del service provider.
- Una connessione di rete instabile può causare ritardi o interruzioni. Inoltre, le applicazioni possono chiudersi automaticamente a seconda dell'ambiente di rete. In questo caso, controllare la connessione di rete e riprovare.
- Servizi e aggiornamenti dell'applicazione potrebbero non essere più disponibili.
- Il contenuto dell'applicazione è soggetto a modifica senza preavviso da parte del service provider.
- I servizi possono variare a seconda della versione dell'applicazione installata sul Prodotto.
- Le funzionalità di un'applicazione possono variare nelle successive versioni dell'app. In questo caso, eseguire il tutorial dell'applicazione o visitare il sito web del service provider.
- A seconda delle politiche adottate dal service provider alcune applicazioni potrebbero non supportare il multitasking.
- Per dettagli su come iscriversi o cancellarsi da un'app, si prega di contattare il fornitore del servizio.

# Leggere prima di usare la funzione Internet

Leggere queste informazioni prima di usare la funzione Internet.

- Il download dei file non è supportato.
- La funzione Internet potrebbe non essere in grado di accedere ad alcuni siti web, compresi alcuni siti web operati da alcune aziende.
- Il Prodotto non supporta la riproduzione di file video flash.
- Il servizio E-commerce per l'acquisto di prodotti online non è supportato.
- ActiveX non è supportato.
- E' supportato solo un numero limitato di font. Alcuni simboli e caratteri potrebbero non essere visualizzati correttamente.
- Il caricamento di una pagina web può causare un ritardo di risposta agli input del telecomando ed alla visualizzazione sullo schermo dei comandi impostati.
- Il caricamento di una pagina web potrebbe risultare ritardato o sospeso completamente in base allo stato dei sistemi partecipanti.
- Le funzioni Copia e Incolla non sono supportate.
- Durante la composizione di una email o di un semplice messaggio alcune funzioni quali la dimensione del font e la selezione del colore non sono disponibili.
- Sussiste un limite al numero di segnalibri e alla dimensione dei file log memorizzabili.
- Il numero di finestre che possono essere aperte in maniera concorrente è limitato.
- La velocità di navigazione web dipende dalle condizioni della rete.
- L'ordinamento della cronologia di navigazione inizia con la voce più recente; le voci meno recenti vengono sovrascritte per prime.
- In base ai tipi di codec audio/video supportati, potrebbe non essere possibile riprodurre alcuni audio/video HTML5.
- Sul nostro web browser proprietario Internet potrebbe non essere possibile visualizzare correttamente alcune sorgenti video provenienti da provider di servizi di streaming ottimizzati per PC.

# Leggere prima di configurare una connessione di rete wireless

#### Precauzioni per la rete wireless

- Questo Prodotto supporta i protocolli di comunicazione IEEE 802.11 a /b /g /n /ac. La riproduzione di video memorizzati su un dispositivo collegato al Prodotto tramite una rete domestica potrebbe non essere fluida.
  - Alcuni dei protocolli di comunicazione IEEE 802.111 potrebbero non essere supportati in base al modello posseduto o all'area geografica di appartenenza.
- Per utilizzare la rete wireless, il Prodotto deve essere collegato a un modem o a un access point wireless. Se l'access point wireless supporta il protocollo DHCP, il Prodotto può utilizzare un indirizzo DHCP o IP statico per collegarsi alla rete wireless.
- La maggior parte delle reti wireless presenta un ulteriore sistema di protezione. Per abilitare il sistema di sicurezza della rete wireless, è necessario creare una chiave di sicurezza alfanumerica usando caratteri e cifre. Questa chiave di sicurezza è pertanto necessaria per collegarsi a un AP protetto.

#### Protocolli di sicurezza per reti wireless

Il Prodotto supporta solo i seguenti protocolli di sicurezza per reti wireless. Il Prodotto non è in grado di collegarsi a un access point wireless non certificato.

- Modalità di autenticazione: WEP, WPAPSK, WPA2PSK
- Tipo di crittografia: WEP, TKIP, AES

In conformità alle specifiche di certificazione Wi-Fi, i Prodotto Samsung non supportano la crittografia WEP o TKIP in reti che usano la modalità 802.11n. Se l'access point wireless supporta la connessione WPS (Wi-Fi Protected Setup), è possibile collegare il Prodotto alla rete mediante PBC (Push Button Configuration) o un PIN (Personal Identification Number). WPS configurerà automaticamente l'SSID e la chiave WPA.

# Leggere prima di riprodurre file contenenti foto, video o musica

Leggere queste informazioni prima di riprodurre contenuti multimediali

## Limitazioni sull'uso di foto, video e brani musicali Prova ora

- Il Prodotto supporta solo i dispositivi USB MSC (Mass Storage Class). MSC è una designazione di classe per dispositivi di memoria di massa. I dispositivi MSC includono dischi rigidi esterni, lettori di schede flash e videocamere digitali. (Gli hub USB non sono supportati.) Questi tipi di dispositivi devono essere collegati direttamente alla porta USB. Il Prodotto potrebbe non essere in grado di riconoscere il dispositivo USB o di leggerne i file se il dispositivo è collegato mediante un cavo di prolunga USB. Non scollegare i dispositivi USB durante il trasferimento di file.
- Alcune videocamere digitali e dispositivi audio potrebbero non essere compatibili con il Prodotto.
- Il Prodotto supporta i file system FAT, exFAT e NTFS.
- Nell'elenco dei contenuti il Prodotto può visualizzare fino a 1.000 file per cartella. Tuttavia, se il dispositivo USB contiene più di 8000 file e cartelle, alcuni di questi potrebbero non essere accessibili.
- Potrebbe non essere possibile riprodurre sul Prodotto alcuni file a causa della loro codifica.
- Alcuni file non sono supportati su tutti i modelli.
### Sottotitoli supportati

#### Formati sottotitoli

| Nome                      | Formato     |
|---------------------------|-------------|
| Testo MPEG-4 Timed        | .ttxt       |
| SAMI                      | .smi        |
| SubRip                    | .srt        |
| SubViewer                 | .sub        |
| Micro DVD                 | .sub o .txt |
| SubStation Alpha          | .ssa        |
| Advanced SubStation Alpha | .ass        |
| SMPTE-TT Text             | .xml        |

#### Formati video e sottotitoli

| Nome                      | Contenitore |  |  |  |
|---------------------------|-------------|--|--|--|
| Xsub                      | AVI         |  |  |  |
| SubStation Alpha          | МКV         |  |  |  |
| Advanced SubStation Alpha | MKV         |  |  |  |
| SubRip                    | MKV         |  |  |  |
| VobSub                    | MKV         |  |  |  |
| Testo MPEG-4 Timed        | MP4         |  |  |  |
| TTML in streaming fluido  | MP4         |  |  |  |
| SMPTE-TT TEXT             | MP4         |  |  |  |
| SMPTE-TT PNG              | MP4         |  |  |  |

### Risoluzioni e formati immagine supportati

| Estensione file | Formato | Risoluzione  |
|-----------------|---------|--------------|
| *.jpg<br>*.jpeg | JPEG    | 15360 x 9024 |
| *.png           | PNG     | 4096 x 4096  |
| *.bmp           | BMP     | 4096 x 4096  |
| *.mpo           | МРО     | 15360 x 8640 |
| *.heic          | HEIF    | 12000 x 9000 |

🧪 Il formato MPO è supportato parzialmente.

- ℓ Il formato HEIF potrebbe non essere supportato in base al modello in uso o all'area geografica.
- HEIF supporta solo l'immagine singola di tipo griglia (grid) e la risoluzione minima deve essere almeno 512 pixel in larghezza o altezza.

### Codec e formati musicali supportati

| Estensione file         | Formato | Codec               | Nota                                                                                                |
|-------------------------|---------|---------------------|----------------------------------------------------------------------------------------------------|
| *.mp3                   | MPEG    | MPEG1 Audio Layer 3 |                                                                                                    |
| *.m4a<br>*.mpa<br>*.aac | MPEG4   | AAC                 |                                                                                                    |
| *.flac                  | FLAC    | FLAC                | Supporta fino a 16/24 Bit, 48/96/192 kHz, 5.1<br>canali                                             |
| *.ogg                   | OGG     | Vorbis              | Supporta fino a 2 canali                                                                            |
| *.wma                   | WMA     | WMA                 | WMA è supportato fino a 10 canali Pro 5.1<br>L'audio WMA lossless non è supportato.                 |
| *.wav                   | wav     | wav                 |                                                                                                    |
| *.mid<br>*.midi         | midi    | midi                | Supporta Tipo 0 e Tipo 1.<br>La funzione Seek non è supportata.<br>Supporta solo i dispositivi USB. |
| *.ape                   | ape     | аре                 |                                                                                                    |
| *.aif<br>*.aiff         | AIFF    | AIFF                |                                                                                                    |
| *.m4a                   | ALAC    | ALAC                |                                                                                                    |

| Formato<br>file | Contenito<br>re | Codec Video                               | Risoluzione | Frame rate (fps) | Bitrate<br>(Mbps) | Codec audio        |
|-----------------|-----------------|-------------------------------------------|-------------|------------------|-------------------|--------------------|
| *.avi           |                 | H.264 BP/MP/HP                            | 4096 x 2160 | 60               | 60                |                    |
| *.mkv           |                 | HEVC (H.265 - Main,<br>Main10)            | 4096 x 2160 | 60               | 80                |                    |
| *.asf           |                 | Motion JPEG                               | 3840 x 2160 | 30               | 80                |                    |
| *.wmv           | AVI             | MVC                                       |             |                  |                   | ٨٢٦                |
| *.mp4           | MKV             | MPEG4 SP/ASP                              |             |                  |                   | LDCM               |
| *.mov           | ASF             | Window Media Video                        |             | 60               |                   |                    |
| *.3gp           | MP4             | v9 (VC1)                                  |             | 00               |                   | ADPCM(IMA, MS)     |
| *.vro           | 3GP             | MPEG2                                     |             |                  |                   | AAC                |
| *.mpa           | MOV             | MPEG1                                     |             |                  |                   | HE-AAC             |
| * mnea          | FLV             | Microsoft MPEG-4 v1,                      | 1920 x 1080 |                  | 20                | WMA                |
| * +c            |                 | V2, V3                                    |             |                  |                   | Dolby Digital+     |
| ~.ts            | VRU             | window Media Video<br>v7 (WMV1) v8        |             | 30               |                   | MPEG(MP3)          |
| *.tp            | VOB             | (WMV2)                                    |             | 50               |                   | AC-4               |
| *.trp           | PS              | H.263 Sorrenson                           |             |                  |                   | OPUS               |
| *.flv           | TS              | VP6                                       |             |                  |                   | G.711(A-Law_u-Law) |
| *.vob           | SVAF            |                                           |             |                  |                   |                    |
| *.svi           |                 |                                           |             |                  |                   |                    |
| *.m2ts          |                 | AV1                                       | 3840 x 2160 | 60               | 40                |                    |
| *.mts           |                 |                                           |             |                  |                   |                    |
| *.webm WebM     |                 | VP8                                       | 1920 x 1080 | 60               | 20                |                    |
|                 | WebM            | VP9 (supportati<br>Profilo 0 e Profilo 2) | 3840 x 2160 | 60               | 80                | Vorbis             |
|                 |                 | AV1                                       | 3840 x 2160 | 60               | 40                |                    |
| *.rmvb          | RMVB            | RV8/9/10 (RV30/40)                        | 1920 x 1080 | 60               | 20                | RealAudio 6        |

### Codec video supportati (Serie M5\*B/M7\*B)

### Codec video supportati (Serie M8\*B)

| Formato<br>file | Contenito<br>re | Codec Video                    | Risoluzione | Frame rate (fps) | Bitrate<br>(Mbps) | Codec audio        |
|-----------------|-----------------|--------------------------------|-------------|------------------|-------------------|--------------------|
| *.avi           |                 | H.264 BP/MP/HP                 | 4096 x 2160 | 60               | 60                |                    |
| *.mkv           |                 | HEVC (H.265 - Main,<br>Main10) | 4096 x 2160 | 60               | 80                |                    |
| *.asf           |                 | Motion JPEG                    | 3840 x 2160 | 30               | 80                |                    |
| *.wmv           | AVI             | MVC                            |             |                  |                   | AC3                |
| *.mp4           | MKV             | MPEG4 SP/ASP                   |             |                  |                   | I PCM              |
| *.mov           | ASF             | Window Media Video             |             | 60               |                   |                    |
| *.3gp           | MP4             | v9 (VC1)                       |             | 00               |                   |                    |
| *.vro           | 3GP             | MPEG2                          |             |                  |                   | AAC                |
| *.mpa           | MOV             | MPEG1                          |             |                  |                   | HE-AAC             |
| * mpog          | ELV             | Microsoft MPEG-4 v1,           | 1920 x 1080 |                  | 20                | WMA                |
| .mpeg           |                 | v2, v3                         |             |                  |                   | Dolby Digital+     |
| ^.tS            | VRU             | Window Media Video             |             | 70               |                   | MPEG(MP3)          |
| *.tp            | VOB             | (WMV2)                         |             | 50               |                   | AC-4               |
| *.trp           | PS              | H.263 Sorrenson                |             |                  |                   | OPUS               |
| *.flv           | TS              | VP6                            |             |                  |                   | G 711(Δ-Law μ-Law) |
| *.vob           | SVAF            |                                |             |                  |                   |                    |
| *.svi           |                 |                                |             |                  |                   |                    |
| *.m2ts          |                 | AV1                            | 3840 x 2160 | 60               | 40                |                    |
| *.mts           |                 |                                |             |                  |                   |                    |
|                 |                 | \/D8                           | 1920 v 1080 | 60               | 20                |                    |
| *.webm          | WebM            | VPO (supportati                | 1720 X 1000 | 00               | 20                |                    |
|                 |                 | Profilo 0 e Profilo 2)         | 3840 x 2160 | 60               | 80                | Vorbis             |
|                 |                 | AV1                            | 3840 x 2160 | 60               | 40                |                    |
| *.rmvb          | RMVB            | RV8/9/10 (RV30/40)             | 1920 x 1080 | 60               | 20                | RealAudio 6        |

#### Altre limitazioni

- I Codec potrebbero funzionare in modo anomalo in caso di problemi con il contenuto.
- In caso di errore nel contenitore o nel contenuto non sarà possibile riprodurre il video o la sua riproduzione non sarà corretta.
- L'audio o il video potrebbe non funzionare se i rispettivi bit rate/frame rate standard superano i limiti di compatibilità del Prodotto.
- Se la tabella degli indici è errata, la funzione Seek (Salta) non funziona.
- La riproduzione di un video attraverso una connessione di rete potrebbe non essere fluida a causa della ridotta velocità di trasmissione.
- Alcuni dispositivi USB/fotocamere digitali potrebbero non essere compatibili con il Prodotto.
- Il codec HEVC è disponibile solo per contenitori MKV /MP4 / TS.
- Il codec MVC è supportato parzialmente.

#### Decoder video

- H.264 UHD è supportato fino al livello 5.1, la modifica continua della risoluzione è supportata fino a 3840 x 2160, mentre H.264 FHD è supportato fino al livello 4.2 (il Prodotto non supporta FMO/ASO/RS).
- HEVC UHD è supportato fino al livello 5.1, la modifica continua della risoluzione è supportata fino a 3840 x 2160, mentre HEVC FHD è supportato fino al livello 4.1 (serie M5\*B/M7\*B).
- HEVC UHD è supportato fino al livello 5.2, la modifica continua della risoluzione è supportata con il livello 5.1 fino a 3840 x 2160, mentre HEVC FHD è supportato fino al livello 4.1 (serie M8\*B).
- VC1 AP L4 non è supportato.
- Il formato GMC 2 non è supportato.

#### Decoder audio

- WMA è supportata fino a 10 canali Pro 5.1, profilo M2.
- WMA1, WMA lossless / Voice non sono supportate.
- QCELP e AMR NB/WB non sono supportati.
- Vorbis è supportato fino a 5,1 canali.
- Dolby Digital+ è supportato fino a 5,1 canali.
- Le velocità di campionamento supportate sono 8, 11.025, 12, 16, 22.05, 24, 32, 44.1 e 48 KHz, e differiscono in base al codec utilizzato.

### Leggere prima dell'uso di dispositivi Bluetooth

Leggere queste informazioni prima di usare un dispositivo Bluetooth.

🖉 Questa funzione potrebbe non essere supportata in base al modello posseduto ed all'area geografica di appartenenza.

### Limitazioni per l'uso di dispositivi Bluetooth

- Non è possibile utilizzare contemporaneamente i dispositivi Bluetooth e la funzione Configurazione surround altoparlante Wi-Fi.
- Possono verificarsi problemi di compatibilità in base al dispositivo Bluetooth utilizzato (potrebbe non essere possibile utilizzare una cuffia che funzioni esclusivamente con tecnologia mobile).
- Potrebbero verificarsi errori di sincronia labiale.
- Un'eccessiva distanza tra il Prodotto ed un dispositivo Bluetooth potrebbe provocarne la disconnessione.
- Un dispositivo Bluetooth potrebbe risultare rumoroso o funzionare in modo irregolare:
  - Quando una parte del corpo è a contatto con il sistema di ricezione/trasmissione del dispositivo Bluetooth o del Prodotto.
  - Quando il dispositivo è soggetto a variazioni elettriche provocate da ostacoli come pareti, angoli o pareti divisorie in ambienti open space.
  - Quando il dispositivo è esposto a interferenze elettriche provenienti da dispositivi che utilizzano la stessa banda di frequenza, compresi dispositivi elettromedicali, forni a microonde e LAN wireless.
- e il problema persiste, si consiglia di usare una connessione con cavo.
  - Porta HDMI (ARC)

### Licenze

Verificare le informazioni sulle licenze d'uso e sui marchi registrati applicati al proprio Prodotto.

# **Delby** Audio

Dolby, Dolby Atmos, Dolby Audio and the double-D symbol are registered trademarks of Dolby Laboratories licensing Corporation. Manufactured under license from Dolby Laboratories. Confidential unpublished works. Copyright © 2012-2021 Dolby Laboratories. All rights reserved.

🖉 Questa funzione potrebbe non essere supportata in base al modello posseduto.

### 

The terms HDMI and HDMI High-Definition Multimedia Interface, and the HDMI Logo are trademarks or registered trademarks of HDMI licensing Administrator, Inc. in the United States and other countries.

#### **Open Source License Notice**

Open Source used in this product can be found on the following webpage (https://opensource.samsung.com).

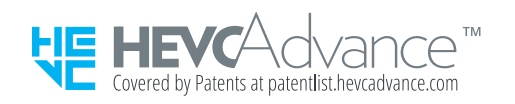

### Installazione del software

Installazione del software

#### **Easy Setting Box**

### Easy Setting Box

Easy Setting Box consente agli utenti di utilizzare il prodotto suddividendo più sezioni.

Per installare la versione più aggiornata di Easy Setting Box, scaricarla dal sito Web Samsung (http://www.samsung.com).

- 🧨 Il software potrebbe non funzionare correttamente se non si riavvia il PC dopo l'installazione.
- L'icona Easy Setting Box potrebbe non essere visibile a seconda del sistema del PC e delle specifiche del prodotto.
- 🖉 Se l'icona di scelta rapida non è visibile, premere il tasto F5.

#### Limitazioni e problemi di installazione

L'installazione di Easy Setting Box potrebbe dipendere dalla scheda grafica, dalla scheda madre e dall'ambiente di rete.

#### Requisiti di sistema

#### SO

- Windows 7 32 bit/64 bit
- Windows 8 32 bit/64 bit
- Windows 8,1 32 bit/64 bit
- Windows 10 32 bit/64 bit

#### Hardware

- Almeno 32 MB di memoria
- Almeno 60 MB di spazio disponibile sull'unità disco rigido

#### Installazione del driver

# Per installare la versione più aggiornata del driver del prodotto, scaricarla dal sito Web Samsung (http://www.samsung.com).

👔 È possibile impostare la frequenza e la risoluzione ottimale per questo prodotto installando i driver corrispondenti.

# Risoluzione dei problemi

Di seguito sono riportate le risoluzioni di ogni problema.

### Problemi con le immagini

Quando sul Prodotto si verifica un problema di immagine, queste indicazioni potrebbero essere utili per risolvere il problema.

### Lo schermo lampeggia o diventa nero

Se sul Prodotto si verifica saltuariamente uno sfarfallio o variazioni di luminosità, potrebbe risultare necessario disabilitare alcune funzioni di efficienza energetica.

Disabilitare Ottimizzazione della luminosità, Riduzione della luminosità, Illuminazione moto o Ottimizzatore contrasto.

- Menu > ☺ Impostazioni > Tutte le impostazioni > Generale e privacy > Risparmio energetico > Riduzione della luminosità Prova ora
- Menu > ☺ Impostazioni > Tutte le impostazioni > Generale e privacy > Risparmio energetico > Illuminazione moto Prova ora

Avviare Test immagine. Quando l'immagine di test risulta normale, verificare il segnale dei dispositivi collegati.

### L'immagine non è luminosa o i colori non risultano chiari

Se lo schermo appare offuscato, provare a cambiare le impostazioni in Reimposta immagine o a disattivare Ottimizzazione della luminosità, Riduzione della luminosità.

- Menu > ☺ Impostazioni > Tutte le impostazioni > Generale e privacy > Risparmio energetico > Riduzione della luminosità Prova ora

Andare a Immagine e regolare le impostazioni Modalità immagine, Contrasto, Luminosità e Nitidezza.

- Contrasto
   Prova ora
   Menu > 
   Impostazioni > Tutte le impostazioni > Immagine > Impostazioni avanzate > Contrasto
   Prova ora
- Menu > ☺ Impostazioni > Tutte le impostazioni > Immagine > Impostazioni avanzate > Nitidezza

   Prova ora
- Colore
   Menu > 
   Impostazioni > Tutte le impostazioni > Immagine > Impostazioni avanzate > Colore
   Prova ora
- Menu > ☺ Impostazioni > Tutte le impostazioni > Immagine > Impostazioni avanzate > Tinta (V/R)

   Prova ora

### I colori dell'immagine sono simili al bianco e nero e non sono come dovrebbero essere

Se i colori del prodotto o i bianchi/neri assoluti sembrano spenti, avviare Test immagine.

Se il risultato del test indica che il problema non è causato dal Prodotto:

Durante l'uso della One Connect Box, verificare che i connettori di ingresso video del televisore siano collegati ai connettori di uscita video del dispositivo esterno corretto.

In caso di utilizzo di un cavo Component, verificare che i cavi verde (Y), blu (Pb) e rosso (Pr) siano collegati correttamente. Connessioni non corrette possono causare problemi di colore o una schermata vuota.

🖉 La porta Component potrebbe non essere supportata in base al modello.

Controllare se l'opzione Scala dei grigi è impostata su On.

### Il Prodotto si spegne automaticamente

Se il Prodotto si spegne da solo, provare a disattivare alcune funzioni di efficienza energetica.

Controllare se la funzione Timer stand-by è stata abilitata. La funzione Timer stand-by spegne automaticamente il Prodotto al termine del periodo di tempo specificato dall'utente.

 
 Menu > ☺ Impostazioni > Tutte le impostazioni > Generale e privacy > Gestione sistema > Ora Timer stand-by Prova ora

Se la funzione Timer stand-by non è stata abilitata, controllare se Spegnimento automatico, Timer spegnimento o Timer Modalità standby è abilitata e disabilitata.

- Menu > ☺ Impostazioni > Tutte le impostazioni > Generale e privacy > Gestione sistema > Ora Timer spegnimento Prova ora
- Menu > ֎ Impostazioni > Tutte le impostazioni > Generale e privacy > Gestione sistema > Ora Timer Modalità standby

### La qualità dell'immagine del Prodotto non sembra all'altezza di quella vista in negozio

I TV in esposizione nei punti vendita sono sintonizzati su un canale HD o UHD digitale.

Cambiare la risoluzione di uscita dei propri dispositivi come il ricevitore digitale e set-top box a UHD o HD.

Usare un cavo HDMI per godere di una maggiore qualità video.

Per collegare il Prodotto al PC, accertarsi che la scheda grafica del PC supporti le risoluzioni UHD.

- Accertarsi che il set-top box o il cable box supporti il contenuto o la trasmissione UHD ed impostare la risoluzione. Per maggiori informazioni, contattare il proprio service provider.
- In caso di uso di un canale Samsung TV Plus verificare la connessione di rete. Quando la velocità di rete è bassa, la app potrebbe non funzionare o la qualità dell'immagine potrebbe essere scarsa.

### Il video visualizzato appare sfocato

Qualora vengano visualizzate immagini sfocate o poco fluide, utilizzare la funzione Impostazioni nitidezza schermo per risolvere il problema.

### L'immagine è distorta

La compressione di contenuti video può causare la distorsione delle immagini, specialmente se in rapido movimento come quelle di eventi sportivi o film d'azione.

Rimuovere e ricollegare il cavo di alimentazione, quindi verificare la batteria del telecomando.

Se la ricezione del segnale è debole o cattiva, si può notare una distorsione dello schermo ma ciò non indica un malfunzionamento.

L'uso di telefoni cellulari vicino al Prodotto (fino a 1 metro) può causare interferenze nella trasmissione di canali analogici e digitali.

### Sul bordo dello schermo è visibile una linea punteggiata

Cambiare Dimensione immagine in 16:9 standard.

Cambiare la risoluzione d'uscita del di dispositivo esterno.

### L'immagine non viene visualizzata a pieno schermo

I canali HD presentano barre scure verticali su entrambi i lati dello schermo durante la visualizzazione di contenuti SD (4:3).

Quando vengono trasmessi film con un rapporto diverso da quello del Prodotto, appaiono barre nere sui lati superiore e inferiore dello schermo.

Regolare le opzioni del formato immagine sul dispositivo esterno o impostare il Prodotto per visualizzare l'immagine a schermo intero.

 Menu > ☺ Impostazioni > Tutte le impostazioni > Immagine > Impostazioni dimensione immagine > Dimensione immagine Prova ora

### La funzione Didascalie nel menu del Prodotto è disattivata

Quando è collegato un dispositivo esterno mediante un cavo HDMI o Component, la funzione Didascalie non è disponibile. Regolare l'impostazione dei sottotitoli sul dispositivo esterno.

### I sottotitoli vengono visualizzati sullo schermo del Prodotto

Disattivare la funzione Didascalie in Impostazione Didascalie.

 
 Menu > ☺ Impostazioni > Tutte le impostazioni > Generale e privacy > Accessibilità > Impostazione Didascalie > Didascalie Prova ora

### La funzione HDR del dispositivo esterno collegato si disattiva

Espandere ila gamma ricettiva del corrispondente segnale HDMI in ingresso in Segnale di ingresso Plus.

- Se una sorgente di ingresso è connessa alla porta USB Type-C, la funzione HDR non è supportata anche se Segnale di ingresso Plus è selezionata.

### Problemi audio e disturbi

Quando sul Prodotto si verifica un problema di audio, queste indicazioni potrebbero essere risolutive.

### Come posso collegare un dispositivo audio al Prodotto?

Il metodo di connessione può variare in base al dispositivo audio come HDMI (ARC), Bluetooth e Wi-Fi.

Per maggiori informazioni su come collegare un dispositivo audio, eseguire Guida alla connessione.

### L'audio non viene riprodotto oppure il livello del volume risulta troppo basso anche se impostato al valore massimo.

Verificare il controllo del volume del Prodotto, quindi verificare il controllo del volume del dispositivo esterno (ricevitore via cavo/satellitare, lettore DVD, Blu-ray, ecc) collegato al Prodotto.

Verificare la connessione del cavo tra un dispositivo esterno ed il Prodotto, quindi collegare nuovamente il cavo.

### L'immagine è buona ma senza audio.

Verificare l'impostazione Uscita audio. Se impostata su Altoparlante Schermo intelligente, verificare la regolazione del volume.

Se si sta utilizzando un dispositivo esterno, controllare l'opzione dell'uscita audio del dispositivo stesso.

Ad esempio potrebbe essere necessario cambiare l'opzione audio del ricevitore via cavo in HDMI, se il ricevitore collegato al Prodotto è dotato di cavo HDMI.

Per ascoltare l'audio del computer, collegare un altoparlante esterno alla presa di uscita audio del computer.

Se il Prodotto è dotato di un jack cuffie, verificare che non vi sia un dispositivo collegato.

Riavviare il dispositivo connesso dopo averne scollegato e ricollegato il cavo di alimentazione.

Con un set-top box o un cable box, verificare la connessione del cavo e riavviare il dispositivo esterno. Se il problema persiste, contattare il proprio Service Provider.

### HDMI (ARC) è connesso, ma non viene emesso alcuno suono.

Controllare se l'opzione Formato audio dell'uscita digitale è impostata su Pass-through.

Se si utilizza una soundbar o un ricevitore A/V che non supporta Dolby Digital+ e l'opzione Pass-through è selezionata, non viene emesso alcun suono quando si riceve una sorgente Dolby Digital+.

È consigliabile impostare **Formato audio dell'uscita digitale** su **Auto** se è supportato un formato audio limitato in base alle prestazioni della soundbar o del ricevitore A/V collegato.

 Menu > ☺ Impostazioni > Tutte le impostazioni > Audio > Impostazioni avanzate > Formato audio dell'uscita digitale > Auto

### Il suono riprodotto dagli altoparlanti è anomalo.

Avviare Test audio.

Verificare che il cavo audio sia correttamente collegato al connettore di uscita audio del dispositivo esterno.

Verificare le Informazioni sul segnale. Un segnale basso può causare la distorsione dell'audio.

### L'audio si è interrotto.

La qualità audio potrebbe risentirne se il router wireless è vicino all'altoparlante Bluetooth. Posizionare l'altoparlante Bluetooth il più vicino possibile al Prodotto senza ostacoli tra di essi. Non posizionare il router wireless vicino al corpo dell'altoparlante Bluetooth.

Al fine di ridurre al minimo le interruzioni, si consiglia di utilizzare un router wireless che utilizzi la frequenza di 5 GHz. La modalità 5 GHz potrebbe non essere disponibile in base al modello in uso.

Se il sintomo persiste, si consiglia di usare una connessione cablata come HDMI (ARC).

# Quando si utilizza una funzione sul Prodotto o si cambia canale, il Prodotto fornisce un riscontro vocale. Il Prodotto spiega in fuoricampo le scene video visualizzate sullo schermo.

Disattivare la funzione Guida vocale in Impostazioni Guida vocale.

# L'audio del Prodotto audio non viene riprodotto attraverso la soundbar o al ricevitore A/V.

Verificare l'alimentazione del ricevitore A/V o della soundbar e le sue impostazioni.

• In caso di una connessione HDMI ARC, accertarsi che sia collegata alla porta HDMI ARC dedicata del proprio Prodotto. Tuttavia, la porta ARC deve essere usata solo se la soundbar o il ricevitore A/V supporta la funzione ARC.

### L'audio non è chiaro.

Cambiare la modalità audio ad una appropriata.

• 🌀 > ≡ Menu > Impostazioni > Tutte le impostazioni > Audio > Modalità audio Prova ora

Quando Modalità intelligente e Suono adattivo+ sono attivate, gli effetti audio vengono automaticamente regolati in base alle condizioni ambientali.

- Questa funzione potrebbe non essere supportata in base al modello posseduto.

Per ottimizzare l'audio in base alle condizioni ambientali, selezionare Suono adattivo+.

- 🖉 Questa funzione potrebbe non essere supportata in base al modello posseduto.

### Il volume del dispositivo esterno non può essere modificato.

Verificare la connessione del cavo tra il Prodotto ed il dispositivo esterno.

Collegando un altoparlante esterno come un sistema di home theatre mediante la porta HDMI, accertarsi che sia collegato alla porta HDMI (ARC) del Prodotto. Assicurarsi che  $\textcircled{O} > \equiv Menu > \textcircled{O}$  Impostazioni > Tutte le impostazioni > Connessione > Gestione dispositivi esterni > Anynet+ (HDMI-CEC) sia attivo sul Prodotto. Prova ora

# Desidero spegnere e riaccendere il Prodotto e il dispositivo audio contemporaneamente.

Quando si collega la Soundbar Samsung al Prodotto tramite Bluetooth, i due dispositivi si accendono contemporaneamente. Questa funzione servizio potrebbe non essere supportata in base modello di Soundbar Samsung in uso.

Collegando un dispositivo audio che supporta la funzione HDMI ARC alla porta HDMI (ARC) del Prodotto, i due dispositivi si accendono e spengono contemporaneamente.

# Problemi di connettività con dispositivi esterni

Qualora il Prodotto incontri difficoltà nel collegamento ad un dispositivo esterno quale un PC, una console per giochi o un dispositivo mobile, queste indicazioni potrebbero aiutare a risolvere il problema.

### Viene visualizzato il messaggio "Modal non supportata"

Regolare la risoluzione di uscita del dispositivo esterno ad una risoluzione supportata dal Prodotto.

### L'immagine è buona ma senza audio.

Se si sta utilizzando una connessione HDMI, verificare le impostazioni di uscita audio del PC.

Se si usa un cavo DVI-HDMI, è necessario utilizzare un cavo audio separato.

Per ascoltare l'audio del computer, collegare gli altoparlanti esterni al connettore di uscita audio del computer.

# Vorrei collegare un PC ed un dispositivo mobile mediante il mirroring dello schermo.

Per collegare in modo wireless il Prodotto al PC, leggere le istruzioni in PC > Condivisione schermo (Wireless) in Guida alla connessione, e provare la connessione.

Accertarsi che il Prodotto ed il PC siano collegati alla stessa rete.

Per collegare in modo wireless il Prodotto al dispositivo mobile, leggere le istruzioni in Smartphone > Condivisione schermo (Smart View) in Guida alla connessione e provare la connessione.

Se il Prodotto riscontra problemi nel collegarsi al PC o al dispositivo mobile a causa di interferenze radio circostanti, cambiare la frequenza della banda di accesso wireless e riprovare la connessione.

# Durante la connessione del Prodotto ad un dispositivo esterno non viene visualizzata alcuna schermata.

Per maggiori informazioni su come collegare un dispositivo esterno, eseguire Guida alla connessione.

Accertarsi che il dispositivo esterno sia collegato in modo stabile e sia acceso. Passare a Sorgenti per accedere ad altre sorgenti di ingresso.

Usando Risoluzione dei problemi HDMI, è possibile verificare la connessione del cavo HDMI con i dispositivi esterni (l'operazione dura circa 2 minuti).

Usando un set-top box o un cable box, verificare i segnali trasmessi o la connessione di rete del dispositivo esterno.

### Vorrei collegare un altoparlante Bluetooth.

Per maggiori informazioni su come collegare un altoparlante Bluetooth, vedere Dispositivo audio > Bluetooth in Guida alla connessione.

• 🌀 > = Menu > 🗞 Dispositivi connessi > Guida alla connessione > Dispositivo audio > Bluetooth

### Lo schermo del PC non viene visualizzato o ha un tremolio.

Qualora lo schermo del PC non venga visualizzato o il PC non venga riconosciuto, controllare l'alimentazione elettrica del PC, quindi collegare nuovamente il cavo HDMI tra il PC ed il Prodotto. Qualora il sintomo persista, controllare che il PC sia in modalità Sospesa quindi impostare Segnale di ingresso Plus a On.

 
 Menu > Impostazioni > Tutte le impostazioni > Connessione > Gestione dispositivi esterni > Segnale di ingresso Plus Prova ora

Quando la risoluzione impostata non corrisponde, lo schermo potrebbe essere vuoto o tremolare.

# Un tasto speciale sulla tastiera o un clic del mouse viene eseguito automaticamente.

Se il prodotto è connesso a una porta USB Type-C e una tastiera o un mouse viene connesso alla porta USB del prodotto, potrebbero verificarsi malfunzionamenti dovuti agli errori di gestione del pacchetto USB della scheda grafica.

Se si verificano degli errori, è consigliabile contattare il produttore della scheda grafica o connettere la tastiera o il mouse direttamente alla scheda madre del computer.

# La dimensione dell'immagine visualizzata non si adatta allo schermo, i colori dell'immagine sono sfocati o il testo non appare chiaro.

Modificare il nome del dispositivo esterno. Specialmente quando il PC è collegato, controlla se il nome del dispositivo è modificato in PC.

🌀 > ≡ Menu > 🕹 Dispositivi connessi > HDMI1 o HDMI2 > tasto direzionale Giù > Modifica

# Un computer è stato collegato, ma l'opzione Impostazioni avanzate è disattivata.

Se il nome del dispositivo esterno non è impostato su PC, cambiarlo in PC.

# Problemi di rete

Quando il Prodotto ha difficoltà nel collegamento alla rete, queste indicazioni potrebbero essere risolutive.

# Mancata connessione ad una rete wireless. Impossibile collegarsi a un router wireless. Impossibile collegarsi alla rete.

Assicurarsi che il cavo di rete sia collegato e che il router sia acceso.

Collegare il dispositivo mobile al router tramite Wi-Fi.

Spegnere e riaccendere il router. (Sono necessari 2 - 3 minuti)

Se è necessaria una chiave di sicurezza, assicurarsi che venga immessa correttamente.

Scollegare il cavo di alimentazione del Prodotto e ricollegarlo oppure premere il tasto di accensione per almeno 3 secondi.

Assicurarsi che non siano presenti dispositivi che generano onde elettromagnetiche tra il Prodotto e il router.

Se non è possibile stabilire una connessione internet wireless, collegare il Prodotto al router wireless tramite cavo.

Se il Prodotto riesce a collegarsi a Internet regolarmente mediante la connessione con cavo, il problema potrebbe risiedere nel router wireless. In questo caso, provare a utilizzare un altro router wireless.

# Problemi Anynet+ (HDMI-CEC)

Quando Anynet+ (HDMI-CEC) non funziona, queste indicazioni potrebbero aiutare a risolvere il problema.

### Cos'è Anynet+?

È possibile utilizzare il telecomando del Prodotto per controllare i dispositivi esterni che supportano Anynet+ (HDMI-CEC) e sono collegati al Prodotto mediante un cavo HDMI. Ad esempio, se un dispositivo esterno supporta la funzione Anynet+, è possibile accendere o spegnere il dispositivo collegato all'accensione o spegnimento del Prodotto.

### Anynet+ non funziona. Il dispositivo collegato non è visualizzato.

Assicurarsi che il dispositivo sia Anynet+ (HDMI-CEC). Dal menu impostazioni sul dispositivo, verificare e confermare che l'opzione HDMI-CEC sia attivata.

Dal Prodotto, verificare e confermare che la funzione Anynet+ (HDMI-CEC) sia impostata su On.

Verificare e confermare che il cavo di alimentazione del dispositivo sia saldamente collegato.

Verificare la connessione del cavo HDMI del dispositivo.

Anynet+ (HDMI-CEC) non funziona in circostanze specifiche. (Quando il Prodotto esegue la ricerca di canali o esegue un Reset)

Quando si collega o scollega un cavo HDMI, spegnere e riaccendere il Prodotto.

# Per avviare Anynet+. Desidero che anche i dispositivi collegati si accendano all'accensione del Prodotto.

Evidenziare il dispositivo Anynet+ in m >  $\equiv$  Menu >  $\sim$  Dispositivi connessi > Sorgenti, premere il tasto direzionale giù per passare a Anynet+ (HDMI-CEC), quindi premere il tasto Selezione.

Verificare se il dispositivo Anynet+ è collegato correttamente al Prodotto, quindi selezionare il menu Anynet+ (HDMI-CEC) per vedere se Anynet+ (HDMI-CEC) è impostato su On.

### Per uscire da Anynet+. Non accendere altri dispositivi perché si accende anche il Prodotto. Non è conveniente perché i dispositivi collegati (es. settop box) si spengono insieme.

Per disattivare la funzione Anynet+ di un dispositivo collegato al Prodotto, disattivare la funzione Anynet+ (HDMI-CEC) del dispositivo.

Quando la funzione Anynet+ (HDMI-CEC) viene disattivata, la soundbar collegata tramite la porta HDMI (ARC) non si spegne e si accende con il Prodotto. Per impedire che un dispositivo specifico collegato al Prodotto si spenga automaticamente, disattivare la funzione HDMI-CEC su un dispositivo collegato al Prodotto.

# Sullo schermo viene visualizzato il messaggio "Connessione a un dispositivo Anynet+" o "Disconnessione da un dispositivo Anynet+".

Non è possibile utilizzare il telecomando mentre il Prodotto sta configurando Anynet+ durante il passaggio allo schermo del Prodotto.

Utilizzare il telecomando dopo che il Prodotto ha completato la configurazione Anynet+ o è passato allo schermo del Prodotto.

### Non è possibile avviare la riproduzione dal dispositivo Anynet+.

Non è possibile riprodurre contenuti durante la procedura di Reset.

# Problemi con il telecomando

Quando il telecomando non funziona, queste azioni potrebbero aiutare a risolvere il problema.

### Il telecomando non funziona.

La connessione tra il telecomando ed il Prodotto potrebbe essere stata interrotta.

Puntare il Samsung Smart Remote al Prodotto e tenere premuti contemporaneamente i tasti 😒 e 🔊 per 3 o più secondi.

ℰ Abbinamento non disponibile nella serie M5\*B.

Inoltre, se il telecomando non funziona in modo corretto o risulta rallentato, le pile potrebbero essere scariche.

- Caricare il telecomando usando la porta USB (tipo C) nella parte inferiore.
- Se il telecomando ha le batterie, sostituirle con delle nuove.

### I dispositivi esterni non possono essere azionati con il telecomando del Prodotto.

Verificare la connessione del cavo tra il Prodotto ed il dispositivo esterno.

Qualora il sintomo persista, impostare manualmente in  $\textcircled{m} > \equiv Menu > "" Dispositivi connessi > Telecomando universale.$ 

# Quando si accende il prodotto con il telecomando, si accende anche un altro dispositivo.

I telecomandi a infrarossi forniti da Samsung sono compatibili tra loro. Si noti, tuttavia, che più dispositivi possono essere attivati contemporaneamente. Se non si desidera che questo accada, utilizzare l'app SmartThings per manipolare ciascun prodotto.

# Арр

Quando le app non funzionano, queste indicazioni potrebbero essere risolutive.

# Ho avviato una app, ma è in una lingua diversa dalla mia. Come faccio a cambiare la lingua?

Le lingue supportate da un'app possono essere diverse dalla lingua impostata nel menu Lingua del Prodotto.

La possibilità di cambiare la lingua dipende dal fornitore della app. Modificare la lingua dal menu impostazioni dell'app.

### La app non funziona correttamente. La qualità dell'immagine è scarsa.

Verificare lo stato della connessione di rete. Quando la velocità di rete è bassa, la app potrebbe non funzionare o la qualità dell'immagine potrebbe essere scarsa.

Disinstallare e reinstallare l'app. Per ulteriori informazioni sulla disinstallazione dell'app, vedere "<u>Gestione delle</u> app installate".

I servizi dell'applicazione non vengono forniti dal Prodotto ma dal fornitore della applicazione.

Consultare la sezione Guida fornita sul sito web del service provider.

# La Schermo Principale dello Smart Hub continua ad apparire ogni volta che si accende il Prodotto.

Disattivare la funzione Esecuzione automatica Smart Hub in Opzione Schermata Start.

# File multimediali

Quando i file non vengono riprodotti, queste indicazioni potrebbero essere risolutive.

### Alcuni file si interrompono durante la riproduzione.

Questo problema può verificarsi non supportati o con file a elevato bit rate. La maggior parte dei file può essere riprodotta, ma alcuni file potrebbero non essere riprodotti in modo fluido.

### Alcuni file non vengono riprodotti.

Alcuni file che utilizzano un codec non supportato potrebbero non essere riprodotti.

Accertarsi che il codec sia supportato dal Prodotto. Per maggiori informazioni, vedere "Leggere prima di riprodurre file contenenti foto, video o musica".

### Problemi Assistente vocale

Quando Assistente vocale non funziona, queste indicazioni potrebbero aiutare a risolvere il problema.

### Il comando vocale non funziona bene.

I comandi vocale possono variare in base al Assistente vocale. Vedere gli esempi di comandi per ogni Assistente vocale.

- Bixby: 🔮 > Esplora ora

### Bixby/Alexa risponde anche se non l'ho chiamato.

Il Prodotto può riconoscere un rumore ambientale o la conversazione quotidiana come fosse una chiamata a Assistente vocale.

Disattivare la funzione Attivazione vocale o impostare la Sensibilità di attivazione a Basso.

U > Esplora ora > @ Impostazioni > Attivazione vocale

### Ho pronunciato "Hi, Bixby/Alexa" ma Bixby/Alexa non risponde.

Se il Prodotto è troppo lontano o se l'ambiente è molto rumoroso, il Prodotto potrebbe non riconoscere la voce.

• Per ottenere i migliori risultati, è necessario essere entro 3-4 m dal Prodotto. Guardare lo schermo del Prodotto e parlare.

Attivare la funzione Attivazione vocale.

U > Esplora ora > Impostazioni > Attivazione vocale

### Il riconoscimento vocale non funziona con il Samsung Smart Remote a differenza di altre funzioni. Non si ha alcuna risposta anche dopo aver premuto il tasto Assistente vocale.

La connessione tra il telecomando ed il Prodotto potrebbe essere stata interrotta. Provare ad abbinare il telecomando al Prodotto.

Puntare il Samsung Smart Remote al Prodotto e tenere premuti contemporaneamente i tasti 😂 e 🕲 per 3 o più secondi.

Inoltre, se il telecomando non funziona in modo corretto o risulta rallentato, le pile potrebbero essere scariche.

- Caricare il telecomando usando la porta USB (tipo C) nella parte inferiore.
- Se il telecomando ha le batterie, sostituirle con delle nuove.

# Durante il riconoscimento vocale, viene visualizzato un messaggio di carico elevato e la funzione non è operativa.

Scollegare e ricollegare il cavo di alimentazione del Prodotto e riprovare dopo 1 minuto e mezzo. Qualora il server del riconoscimento vocale venga esaminato potrebbe essere necessario attendere un po' di tempo.

# Desidero visualizzare le informazioni sulle previsioni meteo dell'area di interesse.

Pronunciare specificando il nome dell'area da visualizzare.

# Altri problemi

Seguire queste procedure per risolvere altri problemi che potrebbero verificarsi.

### Il Prodotto è caldo.

La visione del Prodotto per un periodo prolungato provoca il surriscaldamento del pannello.

Il calore proveniente dal pannello viene dissipato attraverso le aperture di ventilazione posizionate nella parte superiore del Prodotto.

La parte inferiore potrebbe essere calda al tatto dopo un lungo periodo d'uso.

Non lasciare che i bambini tocchino il Prodotto durante la visione dei programmi.

Il calore generato non rappresenta un difetto del Prodotto e non ne influenza le funzionalità.

### Il Prodotto emana odore di plastica.

Ciò è normale e l'odore si dissiperà nel corso del tempo.

# Le impostazioni vengono azzerate dopo 5 minuti o ad ogni spegnimento del Prodotto.

Se Modalità d'uso è impostato su Modalità di rivendita, le impostazioni audio e video del Prodotto vengono reimpostate automaticamente ogni 5 minuti.

Cambiare Modalità d'uso in Modalità Casa.

### Il Prodotto è inclinato su un lato.

Rimuovere la base del piedistallo dal Prodotto e rimontarla.

### Il piedistallo è instabile o scomposto.

Vedere la Guida di impostazione rapida ed accertarsi che il piedistallo sia montato correttamente.

# Sullo schermo viene visualizzato un messaggio POP (banner interno del Prodotto).

Cambiare Modalità d'uso in Modalità Casa.

### Il Prodotto emette scricchiolii.

L'espansione e la contrazione del telaio esterno del Prodotto può provocare scricchiolii.

Non si tratta di un malfunzionamento del prodotto.

L'uso del Prodotto è sicuro.

### Il Prodotto emette un rumore fastidioso.

Il Prodotto utilizza circuiti di commutazione ad alta velocità e corrente ad alta frequenza. In base al livello di luminosità del Prodotto, il Prodotto potrebbe risultare leggermente più rumoroso rispetto ai Prodotto tradizionali.

Per garantire che questo Prodotto sia conforme ai nostri elevati requisiti prestazionali e di affidabilità lo abbiamo sottoposto a rigorosi controlli di qualità.

Alcuni rumori provenienti dal Prodotto sono normali, pertanto non saranno accettate richieste di rimborso o sostituzione per tali cause.

### Il Prodotto descrive le scene in modalità fuoricampo.

Per disattivare la Guida vocale, spostare l'evidenziazione da Collegamenti di accessibilità a Guida vocale e premere il tasto Selezione. Guida vocale può essere attivata o disattivata. Per eseguire Collegamenti di accessibilità, vedere quanto segue:

- Tenere premuto il tasto +/- (Volume) sul Samsung Smart Remote o sul telecomando.

### D & R

Consultare il manuale dell'utente della scheda grafica o del PC per ulteriori istruzioni sulla regolazione.

### Come cambio la frequenza?

Impostare la frequenza sulla scheda grafica.

- Windows 7: Accedere a Pannello di controllo > Aspetto e personalizzazione > Schermo > Risoluzione dello schermo > Impostazioni avanzate > Monitor, quindi regolare Frequenza di aggiornamento in Impostazioni monitor.
- Windows 8 (Windows 8.1): Accedere a Impostazioni > Pannello di controllo > Aspetto e personalizzazione
   > Schermo > Risoluzione dello schermo > Impostazioni avanzate > Monitor, quindi regolare Frequenza di aggiornamento in Impostazioni monitor.
- Windows 10: Accedere a Impostazioni > Sistema > Schermo > Impostazioni schermo avanzate > Visualizza proprietà scheda > Monitor, quindi regolare Frequenza di aggiornamento in Impostazioni monitor.

#### Come cambio la risoluzione?

- Windows 7: Accedere a Pannello di controllo > Aspetto e personalizzazione > Schermo > Risoluzione dello schermo > Modifica risoluzione.
- Windows 8 (Windows 8.1): Accedere a Impostazioni > Pannello di controllo > Aspetto e personalizzazione > Schermo > Modifica risoluzione, quindi regolare la risoluzione.
- Windows 10: Accedere a Impostazioni > Sistema > Schermo > Impostazioni schermo avanzate, quindi regolare la risoluzione.

#### Come imposto la modalità di risparmio energetico?

- Windows 7: Accedere a Pannello di controllo > Aspetto e personalizzazione > Personalizzazione > Impostazioni screen saver > Opzioni risparmio energia o al SETUP DEL BIOS PC.
- Windows 8 (Windows 8.1): Accedere a Impostazioni > Pannello di controllo > Aspetto e personalizzazione
   > Personalizza > Impostazioni screen saver > Opzioni risparmio energia o accedere al SETUP DEL BIOS sul PC.
- Windows 10: Accedere a Impostazioni > Personalizzazione > Schermata di blocco > Impostazioni timeout schermo > Alimentazione & sospensione o accedere al SETUP DEL BIOS sul PC.

# Diagnostica dei problemi operativi del Prodotto

È possibile diagnosticare eventuali problemi con il Prodotto e lo Smart Hub ed eseguire funzioni di ripristino.

### Auto diagnosi

### 

È possibile usare la funzione **Test immagine** per facilitare la diagnosi di eventuali problemi video ed il comando **Test audio** per diagnosticare eventuali problemi audio. È anche possibile visualizzare le informazioni relative alla forza del segnale per i segnali digitali trasmessi, testare la connessione di rete dello Smart Hub ed eseguire le funzioni di ripristino ai valori di fabbrica dello Smart Hub e del Prodotto.

- Test video
- Test immagine Prova ora
- Test audio Prova ora
- Risoluzione dei problemi HDMI
- Informazioni sul segnale Prova ora
- Test di connessione a Smart Hub Prova ora
- Ripristina Smart Hub Prova ora

### Impossibile selezionare Informazioni sul segnale in Auto diagnosi.

Verificare che il canale corrente sia un canale digitale.

La funzione Informazioni sul segnale è disponibile solo per i canali digitali.

### Reimposta Smart Hub

Ripristina tutte le impostazioni dello Smart Hub ai valori di fabbrica ed elimina le informazioni relative agli account Samsung, agli account di servizio collegati, ai contratti di assistenza Smart Hub e alle applicazioni Smart Hub.

### Reimposta immagine

Ripristina le impostazioni correnti delle immagini ai valori predefiniti.

### Reimposta audio

Ripristina le impostazioni audio correnti ai valori predefiniti.

### Ricevere assistenza

Ottenere aiuto direttamente da Samsung in caso di problemi con il Prodotto.

### Reperimento delle informazioni di contatto per l'assistenza

### Menu > Impostazioni > Supporto > Informazioni su questo Monitor Prova ora

È possibile visualizzare l'indirizzo del sito web Samsung, il numero di telefono del call centre, il modello di Prodotto, la versione software del Prodotto, l'Accordo di Licenza Open Source e altre informazioni necessarie per ricevere assistenza da un tecnico Samsung o tramite il sito web Samsung.

- 🖉 È possibile reperire le informazioni anche leggendo il codice QR del Prodotto.
- Potrete inoltre avviare questa funzione tenendo premuto il tasto premuto il tasto premuto il tasto fino a quando non appare una finestra pop-up con le informazioni.

### Ricevere supporto tramite Gestione remota

### Menu > ֎ Impostazioni > Supporto > Gestione remota Prova ora

Dopo aver accettato il contratto di servizio, è possibile usare Gestione remota per accedere all'Assistenza Remota ed alla diagnosi del Prodotto da parte di un tecnico dell'assistenza Samsung, la correzione del problema e l'aggiornamento del software del Prodotto da remoto via web. La funzione Gestione remota può essere attivata e disattivata in base alle proprie esigenze.

🖉 Questa funzione richiede una connessione di rete.

### Controllo del Rapporto sulla calibrazione

#### Menu > ☺ Impostazioni > Supporto > Rapporto sulla calibrazione

Mostra i risultati della misurazione e lo stato della calibrazione.

### Richiesta di assistenza

### 

In caso di problemi con il Prodotto è possibile richiedere assistenza. Selezionare l'elemento che corrisponda al problema riscontrato, accedervi, spostare la selezione su Successivo, e premere il tasto Selezione. Selezionare Richiedi adesso > Invia oppure Pianifica appuntamento > Richiedi > Invia. La tua richiesta di assistenza verrà registrata. Il Samsung Contact Centre vi contatterà per aiutarvi ad impostare o confermare un appuntamento di assistenza.

- 🖉 Per effettuare una richiesta di assistenza è necessario accettare i termini e condizioni del servizio.
- 🖉 Questa funzione potrebbe non essere supportata in base all'area geografica di appartenenza.
- 🖉 Questa funzione richiede una connessione di rete.

# Guida alla accessibilità

Mette a disposizione un menu ed una guida al telecomando per le persone con deficit visivi.

### Schermata meun Apprendimento

Vengono descritti i menu sullo schermo del Prodotto. Una volta abilitato, il Prodotto indicherà la struttura dei menu selezionati.

### Uso del telecomando

È possibile visualizzare la descrizione dei tasti del Samsung Smart Remote o del Telecomando.

Il Samsung Smart Remote potrebbe non essere supportato in base al modello posseduto o all'area geografica di appartenenza.

### Orientamento del Samsung Smart Remote o del Telecomando

Tenere il telecomando con i tasti rivolti verso di sé. Il telecomando è leggermente più sottile nella parte superiore e più spesso in quella inferiore.

### Descrizione del Samsung Smart Remote o del Telecomando

🖉 Le immagini, i tasti e le funzioni del telecomando possono variare in base al modello o all'area geografica.

#### Dall'alto verso il basso e da sinistra verso destra:

- Il tasto 🕘 è situato in alto a sinistra.
- È presente un piccolo LED (microfono) sul lato destro del tasto , ma non è individuabile premendolo con la mano.
- Per il Samsung Smart Remote, c'è un tasto rotondo sotto il LED, che è il tasto .
- Al di sotto di questi due pulsanti è riportato un tasto tondo ed un tasto circolare più grande. Il tasto tondo è il tasto Selezione, mentre il tasto circolare più grande è composto da 4 tasti direzionali (Su / Giù / Sinistra / Destra).
- Al di sotto del tasto direzionale vi sono tre tasti, uno sulla sinistra, uno sulla destra ed uno in centro. Quello sulla sinistra è il tasto S mentre quello sulla destra il tasto (2000). Il tasto circolare nel mezzo è il tasto (2000).
- Sotto il tasto la vi sono due sottili tasti orizzontali. Questi tasti sporgono maggiormente sulla superficie rispetto ad altri tasti del telecomando. Quello sulla sinistra è il tasto di regolazione del volume mentre quello sulla destra il tasto di regolazione del canale di visione. Spingere dal basso verso l'alto o dall'alto verso il basso per usarli come una altalena per cambiare il canale di visione o regolare il volume.
  - Premere brevemente il tasto +/- (Volume) per escludere temporaneamente l'audio.
  - Tenere premuto il tasto +/- (Volume) per aprire il menu Collegamenti di accessibilità.
  - Premere brevemente il tasto  $^{/}$  (Canale) per accedere alla Guida.
  - 🖉 Questa funzione potrebbe non essere supportata in base al modello posseduto ed all'area geografica di appartenenza.

# Uso del menu Accessibilità

Visualizzare come utilizzare le funzioni del menu Accessibilità e le descrizioni delle sue funzioni.

🦉 Questa funzione potrebbe non essere supportata in base al modello posseduto ed all'area geografica di appartenenza.

# Accedere al menu Collegamenti di accessibilità

È possibile attivare o disattivare le funzioni di accessibilità quali Guida vocale, Didascalie, Zoom lingua dei segni, Immagine off, Contrasto elevato, Ingrandisci, Scala dei grigi, Inversione colore, Ripetizione pulsante lenta, ed è possibile spostare sulle pagine Informazioni sul telecomando, Info sulla schermata Menu, Audio uscita multipla e Accessibility Settings.

- 🖉 Il nome del menu potrebbe differire in base al modello TV.
- Samsung Smart Remote / Telecomando

Sul Samsung Smart Remote o Telecomando, vi sono due sottili tasti orizzontali basculanti uno vicino all'altro situati poco al di sotto della metà del telecomando. Quello sulla sinistra è il tasto di regolazione del volume. Tenere premuto il tasto basculante del volume per accedere al menu Collegamenti di accessibilità.

Anche se Guida vocale è impostata a Disattiva o la guida vocale è esclusa, tenendo premuto il tasto del volume, la guida vocale di Collegamenti di accessibilità viene attivata.

## Eseguire le funzioni del menu Accessibilità usando il menu Generali

# 

È anche possibile accedere al menu Accessibilità dal menu delle impostazioni del Prodotto. Tale menu è dotato di diverse opzioni ad esempio per cambiare la velocità della Guida vocale.

Il Prodotto non pronuncerà verbalmente le voci del menu a meno che Guida vocale sia già attivata.

- 1. Premere il tasto 🙆.
- 2. Premere il tasto direzionale sinistro per accedere al ≡ Menu, quindi premere il tasto direzionale destro per accedere a <sup>®</sup> Impostazioni.
- 3. Premere il tasto Selezione, quindi premere **Tutte le impostazioni** per aprire il menu. Premere Selezione per caricare il menu Imposta del Prodotto.
- 4. Premere il tasto Giù per raggiungere Generale e privacy e premere il tasto Selezione per accedere a questo menu.

- 5. Evidenziare Accessibilità, quindi premere il tasto Selezione per aprire il menu.
- 6. Verrà visualizzato un menu nel quale Impostazioni Guida vocale è la prima voce. Evidenziare Impostazioni Guida vocale e premere il tasto Selezione.
- 7. Verrà visualizzato un menu con le opzioni da modificare Guida vocale, Volume, Velocità, Tono e Volume sottofondo Schermo intelligente.
- 8. Selezionare il menu usando i tasti direzionali, quindi premere Selezione.
  - 🖉 I menu sono attivi quando è attiva la Guida vocale.

# Eseguire le funzioni del menu Accessibilità usando Bixby

- Questa funzione è disponibile solo quando Assistente vocale è impostato su Bixby. (
  > Tutte le impostazioni > Generale e privacy > Voce > Assistente vocale) Prova ora
- 🌋 Bixby potrebbe non essere supportato in base al modello o all'area geografica di appartenenza.

Per utilizzare Bixby, il Prodotto deve essere impostato, sintonizzato e connesso alla rete. È possibile collegare il Prodotto alla rete durante l'impostazione iniziale o effettuare l'operazione successivamente mediante il menu delle impostazioni.

Esistono moltissimi comandi vocali per controllare il Prodotto. Tali comandi possono essere usati insieme alla Guida vocale per ottenere un ingresso ed una uscita vocali. Per utilizzare il Samsung Smart Remote, il Prodotto deve essere collegato alla rete.

Per pronunciare un comando, tenere premuto il tasto () (il tasto vicino al bordo superiore del Samsung Smart Remote, appena sotto il piccolo LED (microfono) e sopra il tasto direzionale) e pronunciare il comando, quindi rilasciare il tasto (). Il Prodotto confermerà il comando.

Ad esempio è possibile:

• Attivare la Guida vocale

Premere il tasto 🕖 sul telecomando Samsung Smart Remote e pronunciare "Voice Guide on ".

• Attivare la Contrasto elevato

Premere il tasto 🕖 sul telecomando Samsung Smart Remote e pronunciare "High Contrast on ".

# Conoscere le funzioni del menu Accessibilità

## • Impostazioni Guida vocale

Fornisce guide vocali per consentire agli ipovedenti di utilizzare il Prodotto. La guida vocale supporta operazioni di base come il cambio dei canali e la regolazione del volume e offre indicazioni sulla configurazione degli eventi di visualizzazione programmata. La funzione fornisce descrizioni vocali su Internet, Ricerca, e altri dispositivi smart.

Spostarsi su Guida vocale e premere il tasto Selezione per abilitare/disabilitare la funzione.

## • Impost. sottotitoli

## È possibile visualizzare il sottotitoli nei programmi che li trasmettono.

- Nei programmi che forniscono i sottotitoli, la funzione Posizione viene attivata in modo da poter cambiare la posizione dei sottotitoli.
- Durante la visione di un canale su un dispositivo esterno quale un set-top box ed un cable box, attivare la funzione sottotitoli sul dispositivo. Per maggiori informazioni, contattare il proprio service provider.

## Impostazioni zoom lingua dei segni

È possibile ingrandire la schermata della lingua dei segni quando il programma in visione la fornisce. Impostare Zoom lingua dei segni su On e regolare la posizione e le proporzioni della finestra sotto Modifica zoom lingua dei segni.

🖉 Questa funzione potrebbe non essere supportata in base al modello posseduto ed all'area geografica di appartenenza.

## Informazioni sul telecomando

Conoscere i nomi e le funzioni dei tasti del telecomando. Nella schermata la pressione del tasto di accensione (in alto a sinistra) spegnerà il Prodotto ma alla pressione di qualsiasi altro tasto il Prodotto pronuncerà il nome del tasto descrivendone brevemente la funzione. Questa modalità di insegnamento aiuta l'utente ad imparare la posizione e la funzione dei tasti del telecomando senza influenzare il normale funzionamento del Prodotto. Premere il tasto 🕞 due volte per uscire da Informazioni sul telecomando.

#### • Info sulla schermata Menu

Vengono descritti i menu sullo schermo del Prodotto. Una volta abilitato, il Prodotto indicherà la struttura dei menu selezionati.

#### • Immagine off

Disattivare lo schermo del Prodotto e fornire solo l'audio in modo da ridurre il consumo energetico complessivo. Premendo un tasto del telecomando diverso da Volume e Accensione mentre lo schermo è spento, lo schermo del Prodotto si riattiva.

#### • Audio uscita multipla

È possibile attivare contemporaneamente sia gli altoparlanti del Prodotto sia i dispositivi Bluetooth progettati per le persone con deficit uditivi. Le persone con deficit uditivi possono impostare il volume dei loro dispositivi Bluetooth ad un livello maggiore senza che ciò influenzi il livello di volume del Prodotto, permettendo così sia alle persone con deficit uditivi sia al resto della loro famiglia un ascolto confortevole del programma trasmesso.

🖉 Questa funzione potrebbe non essere supportata in base al modello posseduto ed all'area geografica di appartenenza.

#### • Contrasto elevato

Per visualizzare tutti i menu con uno sfondo opaco nero ed un font di caratteri bianco, rendendo così il massimo contrasto.

🖉 Se Contrasto elevato è attiva, alcuni menu di Accessibilità non sono disponibili.

• Ingrandisci

Questa funzione attiva l'ingrandimento degli elementi importanti sullo schermo come il nome dei programmi.

• Scala dei grigi

È possibile cambiare il colore dello schermo del Prodotto in una tonalità bianco e nero in modo da migliorare l'irregolarità dei bordi provocata dai colori.

- 🖉 Se Scala dei grigi è attiva, alcuni menu di Accessibilità non sono disponibili.
- 🖉 Questa funzione potrebbe non essere supportata in base al modello posseduto ed all'area geografica di appartenenza.
- Inversione colore

È possibile invertire i colori del testo e dello sfondo visualizzato sullo schermo del Prodotto in modo da renderli più facili da leggerli.

- 🖉 Se Inversione colore è attiva, alcuni menu di Accessibilità non sono disponibili.
- 🖉 Questa funzione potrebbe non essere supportata in base al modello posseduto ed all'area geografica di appartenenza.

#### Impostazioni ripetizione pulsante del telecomando

È possibile configurare la velocità delle operazioni dei tasti del telecomando in modo da farli rallentare tenendoli premuti.

# Uso del Prodotto con Guida vocale attiva

È possibile attivare la Guida vocale che descrive le opzioni di menu come ausilio per le persone con deficit visivo.

# Cambiare il canale visualizzato

Usare il tasto  $^{/}$  (Canale) sulla destra per modificare il canale. Ad ogni cambiamento del canale visualizzato, i dettagli del nuovo canale verranno annunciati. Modi per cambiare canale.

Dei due tasti che sporgono dal centro del Samsung Smart Remote o del Telecomando, quello di destra è il tasto  $^{\prime}$  (Canale). Spingere in alto o in basso il tasto  $^{\prime}$  (Canale) per cambiare canale.

Usare i tasti Sinistra e Destra per passare da un campo all'altro della fila e premere Selezione per selezionare la tastiera numerica. Una volta terminata la selezione di tutti i numeri (ad esempio 123), premere il tasto Su per passare all'opzione Fatto, quindi premere Selezione per terminare.

Durante la digitazione di un numero di canale, è possibile immettere il numero, quindi selezionare l'opzione Fatto nella fila superiore o digitare il numero del canale ed attendere. Dopo un breve periodo di tempo, il canale cambierà e la tastiera numerica virtuale scomparirà dallo schermo.

# Regolazione del volume

Usare il tasto +/- (Volume) sulla sinistra per regolare il livello del volume di ascolto. Ad ogni regolazione del volume, verrà annunciato il nuovo livello di regolazione.

• Samsung Smart Remote / Telecomando

Dei due tasti che sporgono dal centro del Samsung Smart Remote o del Telecomando, quello di destra è il tasto +/- (Volume). Premere il tasto +/- (Volume) per regolare il volume di ascolto.

# Uso delle informazioni del programma

Durante la visione del Prodotto, premere il tasto Selezione per richiamare le informazioni sul programma visualizzato in alto nello schermo. Guida vocale pronuncia i sottotitoli del programma trasmesso qualora disponibili. Per visualizzare maggiori informazioni dettagliate, tenere premuto il tasto Selezione. Guida vocale descrive maggiori dettagli quali ad esempio la sinossi del programma.

Premere i tasti Sinistra e Destra per visualizzare i programmi in onda successivamente sullo stesso canale. Premere i tasti Su o Giù per passare ad altri canali e vedere i programmi trasmessi in essi.

Premere 😏 per tornare o chiudere i dettagli del programma.

🖉 Questa funzione potrebbe non essere supportata in base all'area geografica di appartenenza.

# Uso dello Smart Hub

#### Scoprire come accedere allo Smart Hub per accedere alle app, ai giochi, ai film e altro ancora.

## Smart Hub

#### Usare una varietà di contenuti dello Smart Hub offerti dal Prodotto Samsung.

- 🖉 Alcuni dei servizi Smart Hub sono a pagamento.
- 🖉 Per utilizzare lo Smart Hub, il Prodotto deve essere connesso alla rete.
- Alcune funzioni dello Smart Hub possono non essere disponibili in base al service provider, alla lingua o all'area geografica di appartenenza.
- 👔 La mancata disponibilità del servizio Smart Hub può essere causata da una interruzione nel collegamento Internet.

# Premere il tasto (a). Si viene reindirizzati alla Schermo Principale dei contenuti in uso. Premere il tasto direzionale sinistro, quindi provare a evidenziare altri elementi.

Usare una varietà di contenuti dello Smart Hub, come segue: Scelte sulla privacy, Ricerca, Workspace, Media, Menu.

🖉 I contenuti dello Smart Hub supportati possono variare in base al modello e all'area geografica.

# Uso di Smart HubSchermo Principale

All'estremità sinistra di Smart Hub Schermo Principale è elencato il menu statico. È possibile usare i servizi elencati nel menu in modo facile e veloce per accedere alle impostazioni principali del Prodotto o ai dispositivi esterni, effettuare ricerche ed eseguire applicazioni.

• 🗟 Scelte sulla privacy

Dal Prodotto, gestire con facilità la politica sulla riservatezza per lo Smart Hub e verificare come vengono protette le informazioni.

- Per usare Smart Hub, è necessario accettare la licenza di uso dello Smart Hub e la raccolta e l'uso delle informazioni personali. Senza fornire il consenso, non è possibile usare le funzioni e servizi aggiuntivi. È possibile visualizzare l'intero contenuto di Termini e privacy accedendo a > = Menu > @ Impostazioni > Tutte le impostazioni > Generale e privacy > Termini e privacy. Prova ora
- Se non si desidera più utilizzare il servizio Smart Hub, annullare l'accettazione dell'accordo. Per rifiutare l'accordo di licenza Smart Hub, selezionare Ripristina Smart Hub () > = Menu > @ Impostazioni > Supporto > Manutenzione dispositivo > Auto diagnosi > Ripristina Smart Hub.
- Q Ricerca

#### Cercare canali, programmi, film e app offerte dallo Smart Hub.

- 🖉 Per utilizzare il servizio Ricerca, assicurarsi che il Prodotto sia connesso a una rete.
- 🖉 Questa funzione potrebbe non essere supportata in base al modello posseduto ed all'area geografica di appartenenza.

#### • 🖳 Workspace

Utilizzare il Prodotto per accedere al PC tramite PC remoto o Condivisione schermo (Wireless).

- 🖉 Questa funzione potrebbe non essere supportata in base al modello posseduto ed all'area geografica di appartenenza.
- 🖉 Per ulteriori informazioni su **Workspace**, vedere "Uso dello Workspace".

#### • 🕨 Media

Visualizzare una varietà di programmi TV. Installare varie app offerte dallo Smart Hub, ad esempio notizie, sport, meteo e giochi e utilizzare le app dal Prodotto.

🖉 Per ulteriori informazioni su Media, vedere "Informazioni su Media Schermo Principale".

• ≡ Menu

Gestire i dispositivi esterni connessi al Prodotto e configurare le impostazioni per varie funzioni disponibili sul Prodotto.

🖉 Per ulteriori informazioni su **Menu**, vedere "Informazioni su Menu Schermo Principale".

# Avvio dell'e-Manual.

Leggere il manuale utente incorporato nel Prodotto.

## 

È possibile consultare l'e-Manual incorporato contenente informazioni sulle funzioni chiave del Prodotto.

- 🖉 In alternativa, è possibile scaricare una copia dell'e-Manual dal sito web Samsung (https://www.samsung.com).
- 🖉 Le parole in blu (per es. Internet) indicano la voce di un menu.

La Schermo Principale di e-Manualcontiene 1 riga di icone di menu. Usare i tasti Sinistra e Destra per spostarsi sulla riga. Premere il tasto Selezione per accedere alla sezione da leggere.

È possibile usare i tasti direzionali sul telecomando per usare le funzioni in alto quali Ricerca, Mappa del sito e Indice.

e-Manual contiene una sezione chiamata "**Informazioni sul telecomando**" in "**Guida alla accessibilità**". Queste informazioni sono particolarmente utili per coloro i quali non riescono a visualizzare i tasti sul telecomando o non sono sicuri della funzione svolta da ogni tasto. Durante la visione di questa sezione dell'e-Manual, la pressione dei tasti del telecomando non avrà effetto sul Prodotto.

# Uso dello Bixby

Impostare Assistente vocale su Bixby. Una guida per l'uso della funzione Bixby per controllare il Prodotto.

Per utilizzare Bixby, il Prodotto deve essere connesso alla rete ed è necessario usare il microfono sul Samsung Smart Remote.

Per usare la funzione Bixby, tenere premuto il tasto 🔮 del Samsung Smart Remote, pronunciare un comando nel microfono incorporato nel telecomando, quindi rilasciare il tasto per eseguire la funzione Bixby.

- 🖉 Questa funzione potrebbe non essere supportata in base al modello posseduto ed all'area geografica di appartenenza.
- ▲ Le specifiche esistenti della funzione potrebbero cambiare in caso di aggiornamento di Bixby.
- Questa funzione è disponibile solo quando Assistente vocale è impostato su Bixby. (
  > Tutte le impostazioni > Generale e privacy > Voce > Assistente vocale) Prova ora
- 🖉 Le lingue supportate possono variare in base all'area geografica di appartenenza.

# Esecuzione della Bixby

Tenere premuto il tasto 🔮 sullo Samsung Smart Remote. Bixby è attivato in modalità ascolto, l'icona di Bixby viene visualizzata nella parte inferiore dello schermo del Prodotto. Pronunciare il comando desiderato e rilasciare il tasto. Il Prodotto fornisce un feedback sul livello di comprensione del comando ricevuto ed esegue la funzione relativa.

- 🖉 Se il Prodotto non riesce ad identificare il comando, riprovare con una pronuncia più chiara.
- 🖉 Questa funzione potrebbe non essere supportata in base al modello posseduto ed all'area geografica di appartenenza.
- Nella **Esplora Bixby** è possibile trovare una descrizione dettagliata dei comandi vocali. Premere il tasto . In basso nella schermata viene visualizzato il tasto **Esplora ora**. Premere il tasto Selezione per accedere alla schermata **Esplora Bixby**.